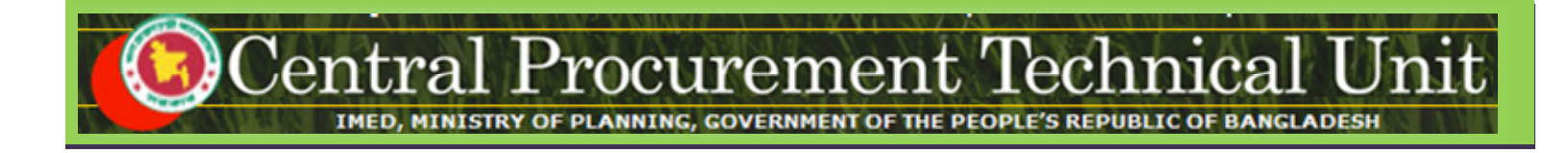

# e-GP System User Manual for

# Tenderer / Consultant,

# Individual Consultant,

# **Government Owned Enterprise**

(http://eprocure.gov.bd)

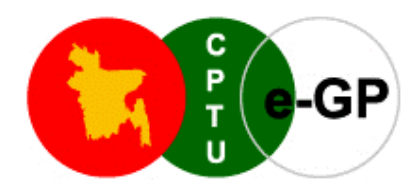

# **Central Procurement Technical Unit (CPTU)**

IMED, Ministry of Planning, Dhaka-1207, Bangladesh Block No. 12 (2<sup>nd</sup> Floor), Sher-e-Bangla Nagar,

Phone: +880-2-9144 252/53 | Fax: +880-2-9144 250

Email: info@cptu.gov.bd | Web: www.cptu.gov.bd

# Contents

| 1. | Login to e-GP Portal along with User Name & Password | 3    |
|----|------------------------------------------------------|------|
| 2. | Message Box                                          | 4    |
| 3. | Annual Procurement Plan (APP)                        | .12  |
| 4. | Tender Menu                                          | .16  |
| 5. | Document Library Menu                                | 75   |
| 6. | Administration Menu                                  | .79  |
| 7. | Debarment Menu                                       | .87  |
| 8. | My Account Menu                                      | . 89 |

# 1. Login to e-GP Portal along with User Name & Password

The momentTenderer / Consultant is created on e-GP;With the help of this User name & Password, Tenderer / Consultantcan startusing on e-GP Portal (*As shown in Screen –A1*)

# Steps for Login to the system

1.1. Tenderer / Consultant will login to e-GP Portal along with User Name & Password on the left panel of the home page. On clicking "Login" button, Tenderer / Consultant will be logged into the e-GP Portal.

|                                    | Home   About e-GP   Contact Us   RSS Feed                                                  |                                                                                                    |                                                                                                |                                                                           |  |  |
|------------------------------------|--------------------------------------------------------------------------------------------|----------------------------------------------------------------------------------------------------|------------------------------------------------------------------------------------------------|---------------------------------------------------------------------------|--|--|
| <b>F</b>                           | Type your Keyword here                                                                     | Tenders                                                                                                    | Search A                                                                                       | dvanced Search                                                            |  |  |
|                                    | Go To 🔌 🔲 Tenders 💿 Annual Procu                                                           | rement Plans 🛛 🝸 Award                                                                                                    | ded Contracts 🛛 🔏 Debarred                                                                     | Tenderers                                                                 |  |  |
| Tuesday, 15 Mar, 2011 12:06:07 BST | erers / Bidders / Consultants and P                                                        | rocuring Entity's reg                                                                                                    | istration to the e-GP sys                                                                      | te <u>View All Notifications</u>                                          |  |  |
|                                    | About e-Government Procurem                                                                | ent (e-GP) System                                                                                                    |                                                                                                |                                                                           |  |  |
| 🚨 User Login                       | National e-Government Procurement (e-GF                                                    | P) portal ( i.e. http://eprocr                                                                                                    | ure.gov.bd ) of the Governmen                                                                  | t of the People's Republic of                                             |  |  |
| e-mail ID                          | Bangladesh is developed, owned and bein<br>of Planning. The e-GP system provides a         | g operated by the Central<br>an on-line platform to car                                                                                                    | Procurement Technical Unit (C<br>ry out the procurement activiti                               | PTU), IME Division of Ministry<br>ies by the Public Agencies -            |  |  |
|                                    | Procuring Agencies (PAs) and Procuring Er                                                  | itities (PEs).                                                                                                    |                                                                                                |                                                                           |  |  |
| Login Forgot Password?             | The e-GP system is a single web portal for<br>related activities using a dedicated secured | om where and through wh<br>I web based dashboard. Th                                                                                                    | nich PAs and PEs will be able<br>the e-GP system is hosted in e-                               | to perform their procurement<br>GP Data Center at CPTU, and               |  |  |
| New User Registration              | the e-GP web portal is accessible by the PA                                                | is and PEs through interne                                                                                                    | t for their use.                                                                               |                                                                           |  |  |
| PE User Registration               | the World Bank and being used by all<br>Bidders/Tenderers, efficiency, transparency        | the government organization of the public the government organization of the provide the provided the provided the provide | errocurement Reform (PPR) P<br>ations which will help in en<br>ublic procurement process in ti | rocess is being supported by<br>suring equal access to the<br>he country. |  |  |

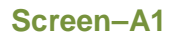

# 2. Message Box

- **2.1** User will login to e-GP Portal along with User name & Password.
- 2.2 After login into system, User will be able to see the Message box menu (As shown in Screen-B1)

| 🔒 Home 🍂 Message Box 🔅 Configurat | tion 💽 ST | D 🔲 Content 🔗 Manage Use | rs 📄 Reports 📰 My Account 🤇         | 2 Help                    |                     |                        |
|-----------------------------------|-----------|--------------------------|-------------------------------------|---------------------------|---------------------|------------------------|
| Monday, 16 May, 2011 17:40:06 BST |           | Last Lo                  | gin : Monday, 16 May, 2011 17:35:00 |                           | 🤽 Welcome, e-GP Adm |                        |
|                                   |           |                          |                                     |                           |                     | View All Notifications |
| 🔲 To Do list                      | Inbox     |                          |                                     |                           |                     |                        |
| Add Folder                        |           |                          |                                     |                           |                     |                        |
| Compose Message                   | Search    | In:Select                | •                                   |                           |                     |                        |
| Inbox(0), Unread(0)               | Keywor    | rd :                     |                                     |                           | e-mail ID :         |                        |
| > Sent                            | From Da   | ate :                    | <b>W</b>                            |                           | To Date :           |                        |
| > Trash                           |           |                          |                                     | Search Reset              |                     |                        |
| > Draft                           |           |                          |                                     |                           |                     |                        |
|                                   | Message   | es                       |                                     |                           |                     | •                      |
| Today's To Do List                | S.No      | From                     |                                     | Subject                   | Priority            | Date and Time          |
|                                   | 1         | No Data Found            | No Data Found                       |                           | No Data Found       | No Data Found          |
|                                   |           |                          |                                     |                           |                     |                        |
|                                   |           |                          |                                     |                           |                     |                        |
|                                   |           |                          |                                     |                           |                     |                        |
|                                   |           |                          |                                     |                           |                     |                        |
|                                   |           |                          |                                     |                           |                     |                        |
|                                   |           |                          |                                     |                           |                     |                        |
|                                   |           |                          |                                     |                           |                     |                        |
|                                   |           |                          |                                     |                           |                     |                        |
|                                   | ρ¢        |                          | 14                                  | <# Page 1 of 0 ►> ►1 10 ▼ |                     |                        |

## Screen-B1

2.2.1 Left Menu will show below mentioned links (As shown in Screen-B2)

| 🔲 To Do list        |
|---------------------|
| Add Folder          |
| 🧭 Compose Message   |
|                     |
| Inbox(0), Unread(0) |
| > Sent              |
| > Trash             |
| > Draft             |
|                     |
| Today's To Do List  |

## Screen-B2

- 2.2.2 "<u>To Do List</u>" → User can add new tasks, view existing tasks and can search for the task details.
- 2.2.3 "<u>Add Folder</u>" → Folder Management of the mails can be done. Create folders and manage the mails efficiently. By default, there will be four folders Inbox, Sent, Trash and Draft.

- 2.2.4 "<u>Compose Message</u>"  $\rightarrow$  User can Compose messages using this functionality.
- 2.2.5 "Inbox"  $\rightarrow$  All the mails which are received by user will be available in this folder.
- 2.2.6 "<u>Sent</u>" → Mails which user sent through compose message will be available in this folder.
- 2.2.7 "Trash"  $\rightarrow$  Deleted messages will be in this folder.
- 2.2.8 "Draft"  $\rightarrow$  Saved messages will be in this folder.

#### 2.3 Message Box >> To Do List

- 2.3.1 To Do List functionality, is used so that users can manage their tasks / activities on regular basis.
- 2.3.2 View Task Details → All tasks will be listed in the grid table (S. No, Task Brief, Priority, Start Date, Last Date, Action) (As shown in Screen B3)

|         |               |              |          |               |               | View All      | Notificatio | <u>)ns</u> |
|---------|---------------|--------------|----------|---------------|---------------|---------------|-------------|------------|
| View Ta | ask Details   |              |          |               |               |               |             |            |
| Date Fr | om:           |              | Date To: |               |               |               |             |            |
| Status  | :             | Pending      |          |               |               |               |             |            |
|         |               | Search Reset |          |               |               |               |             |            |
|         |               |              |          |               |               | Add           | NewTask     |            |
|         |               |              |          |               |               |               |             | 5          |
| S.No    |               | Task Brief   |          | Priority      | Start Date    | End Date      | Action      |            |
| 1       | No Data Found |              |          | No Data Found | No Data Found | No Data Found | No Data     |            |

## Screen-B3

2.3.3 Search Task→ User is given Search criteria, through which user can search by giving required parameters (i.e. From Date – To Date, Status) through which user can get quick result. (As shown in Screen – B4)

| View Ta           | ask Details                     | Search Functionality |          |               |               | View All      | Notification |
|-------------------|---------------------------------|----------------------|----------|---------------|---------------|---------------|--------------|
| Date Fr<br>Status | rom:<br>Pending<br>Search Reset |                      | Date To: |               |               |               |              |
|                   |                                 |                      |          |               |               | Add           | NewTask      |
|                   |                                 |                      |          |               |               |               | 6            |
| S.No              | 1                               | ask Brief            |          | Priority      | Start Date    | End Date      | Action       |
| 1                 | No Data Found                   |                      |          | No Data Found | No Data Found | No Data Found | No Data      |
|                   |                                 |                      |          |               |               |               |              |

Screen-B4

2.3.4 Add New Task→ User can create new task by click on the link (As shown in Screen – B5) and add in their respective To Do list. Once New Task page gets opened, it will list down the input values (Task Brief, Task Details, Priority of Task, Start Date and End Date) which user will fill and click on Submit button. (As shown in Screen –B6)

| ask Details   |                       |             |                                                                             |                                                                                                    |                                                                                                    |              |
|---------------|-----------------------|-------------|-----------------------------------------------------------------------------|----------------------------------------------------------------------------------------------------|----------------------------------------------------------------------------------------------------|--------------|
| om:           |                       | Date To:    |                                                                             |                                                                                                    |                                                                                                    |              |
| :             | Pending  Search Reset |             | Click t                                                                     | Create New T                                                                                                    | ask                                                                                                    |              |
|               |                       |             |                                                                             |                                                                                                    | Add                                                                                                    | o<br>NewTask |
|               | Task Brief            |             | Priority                                                                    | Start Date                                                                                                    | End Date                                                                                                    | Action       |
| No Data Found | Task Dilei            |             | No Data Found                                                               | No Data Found                                                                                                    | No Data Found                                                                                                    | No Data      |
|               | esk Details           | esk Details | esk Details  om:  Pending  Pending  Search Reset  Task Brief  No Data Found | esk Details  om:  Pending  Pending  Click t  Click t  Click t  Click t  No Data Found No Data Found No Data Found | esk Details  om: Pending Pending Click to Create New T Search Reset  Task Brief No Data Found No Data Found | esk Details  |

## Screen-B5

| Add New Task     |                                                                                                    |   |
|------------------|----------------------------------------------------------------------------------------------------|---|
| Task Brief : *   | Document Upload                                                                                         |   |
| Task Details : * | <ul> <li>Source &amp; P &amp; P &amp; P &amp; P &amp; P &amp; P &amp; P &amp; P &amp; P &amp;</li></ul> | • |
| Priority :       | High 🔽                                                                                                  |   |
| Start Date : *   | 28/08/2011                                                                                              |   |
| End Date : *     | 31/08/2011 📰                                                                                            |   |

## Screen-B6

## 2.4 Message Box >> Add Folder

2.4.1 "Add Folder" link will be shown in left panel (As shown in Screen – B7) → Add Folder page will be shown, Once user enter the folder name and clicking on submit button, system will display a validation message as "Folder created successfully" and the created folder name will be shown on the left panel.

| Click on Add Folder link |                 |
|--------------------------|-----------------|
| 🔲 To Do list             | Add Folder      |
| Add Folder               | Folder Name : * |
| 📝 Compose Message        | Submit          |
| > Inbox(0), Unread(0)    |                 |
| > Sent                   |                 |
| > Trash                  |                 |
| > Draft                  |                 |
| Today's To Do List       |                 |

## Screen-B7

### 2.5 Message Box >> Compose Message

2.5.1 **Compose Message**→Users can compose message using this functionality (As shown in **Screen –B8**). Lots of features like font, colour, styles are available for better appeal. Set priority to your messages as well.

### Compose Mail

| To:*             | egpadmin@eprocure.gov.bd                                                                                                    | ок |
|------------------|----------------------------------------------------------------------------------------------------|----|
|                  | Use comma(,) to separate e-mail IDs                                                                                                    |    |
| Cc:              |                                                                                                    |    |
| Subject : *      | Tender published                                                                                                    | ]  |
| Priority : *     | Medium 💌                                                                                                    |    |
| Message Text : * | Source 🛷 🖻 🍘 🏣 🗮 🚔 🆘 B I U 📑 🗄 🖬<br>Normal 🔍 Font 🔍 Size 🔍 At At<br>You have been invited by a Procuring Entity to participate in a below mentioned e-Tender:<br>Tender ID: 1746                                         |    |
|                  | Reference No: Irnop82<br>Procuring Entity: RNB-ORG-PEO<br>Tender Closing Date: 17 May 2011 18:35<br>Tender Brief / Title: Procurement of Computer Goods<br>Please go to Tender Dashboard, to prepare and Lodge e-Tender. |    |
|                  | Warm Regards,<br>e-GP Support Team.                                                                                                    |    |
| Click on "Sa     | ve as Draft", Message will be saved in Draft folder                                                                                                    |    |
|                  | Save As Draft Send Click on "Send", Message will be sent                                                                                                    |    |

## Screen-B8

2.5.2 Message can be created in "*Rich Text Area*" as shown. Prority of message can be set for the message by selecting "*Low, Medium, High*". After composing of message, User can either "*Send*" the message or "*Save as Draft*".

2.5.3 Once the message is Sent, system will prompt message "Message Sent Successfully" and the mail will be available in "Sent Folder".

## 2.6 Message Box >> Inbox

- 2.6.1 Inbox basically is the storage of messages which users will receive from other users. User will be able to View, Open and Search messages.
- 2.6.2 View Message→ User can see all messages in Inbox in the grid table (From, Subject, Priority, Date and Time). (As shown in Screen –B9)

| Message |                        |                                                  |          | G                    |  |  |  |
|---------|------------------------|--------------------------------------------------|----------|----------------------|--|--|--|
| S.No    | From                   | Subject                                          | Priority | Date and Time        |  |  |  |
| 1       | peuser@egp.com         | APP ID: 1032 APP Approval is required            | High     | 16-May-2011 10:12:42 |  |  |  |
| 2       | peuser@egp.com         | APP ID: 947 File to be processed in Workflow     | High     | 26-Apr-2011 15:35:00 |  |  |  |
| 3       | peuser@egp.com         | Tender ID : 411 File to be processed in Workflow | High     | 23-Apr-2011 15:19:00 |  |  |  |
| 4       | peuser@egp.com         | Tender ID : 411 File to be processed in Workflow | High     | 23-Apr-2011 14:53:00 |  |  |  |
| 5       | peuser@egp.com         | APP ID: 895 APP Approval is required             | High     | 22-Apr-2011 13:12:00 |  |  |  |
| 6       | peuser@egp.com         | APP ID: 899 File to be processed in Workflow     | High     | 20-Apr-2011 09:53:00 |  |  |  |
| 7       | peuser@egp.com         | APP ID: 898 File to be processed in Workflow     | High     | 20-Apr-2011 09:24:00 |  |  |  |
| 8       | peuser@egp.com         | Tender ID : 405 File to be processed in Workflow | High     | 17-Apr-2011 16:53:00 |  |  |  |
| 9       | peuser@egp.com         | APP ID: 894 File to be processed in Workflow     | High     | 17-Apr-2011 16:36:00 |  |  |  |
| 10      | peuser@egp.com         | APP ID: 848 File to be processed in Workflow     | High     | 05-Apr-2011 11:27:00 |  |  |  |
|         |                        |                                                  |          |                      |  |  |  |
| ρ¢      | φ Page 1 of 2 → ► 10 - |                                                  |          |                      |  |  |  |

## Screen-B9

2.6.3 Open Message→User can select & click on the link to open message and view the message with values (Subject, From, To, Cc, Priority, Message body) with some more functionality mentioned in below table (As shown in Screen –B10&Screen - B11)

| Message | Messages O                   |                                                  |          |                      |  |  |
|---------|------------------------------|--------------------------------------------------|----------|----------------------|--|--|
| S.No    | From                         | Subject                                          | Priority | Date and Time        |  |  |
| 1       | peuser@egp.com               | APP ID: 1032 APP Approval is required            | High     | 16-May-2011 10:12:42 |  |  |
| 2       | peuser@egp.com               | AP, ID: 947 File to be processed in Workflow     | High     | 26-Apr-2011 15:35:00 |  |  |
| 3       | peuser@egp.com               | Yender ID : 411 File to be processed in Workflow | High     | 23-Арг-2011 15:19:00 |  |  |
| 4       | peuser@egp.com               | Tender ID : 411 File to be processed in Workflow | High     | 23-Apr-2011 14:53:00 |  |  |
| 5       | peuser@egp.co Select Message | e & Click on link approval is required           | High     | 22-Apr-2011 13:12:00 |  |  |
| 6       | peuser@egp.com               | APP ID: 899 File to be processed in Workflow     | High     | 20-Apr-2011 09:53:00 |  |  |
| 7       | peuser@egp.com               | APP ID: 898 File to be processed in Workflow     | High     | 20-Apr-2011 09:24:00 |  |  |
| 8       | peuser@egp.com               | Tender ID : 405 File to be processed in Workflow | High     | 17-Apr-2011 16:53:00 |  |  |
| 9       | peuser@egp.com               | APP ID: 894 File to be processed in Workflow     | High     | 17-Apr-2011 16:36:00 |  |  |
| 10      | peuser@egp.com               | APP ID: 848 File to be processed in Workflow     | High     | 05-Apr-2011 11:27:00 |  |  |
|         |                              |                                                  |          |                      |  |  |
| ρ¢      |                              | H <4 Page 1 of 2 → +1 10 -                       |          |                      |  |  |

Screen-B10

View Message

| Trash Re          | pby Reply To All Forward                                                                    |                      |
|-------------------|---------------------------------------------------------------------------------------------|----------------------|
| Subject :         | APP ID: 1032 APP Approval is required                                                       | 16-May-2011 10:12:42 |
| From :            | peuser@egp.com                                                                              |                      |
| To:               | hopeuser@egp.com                                                                            |                      |
| Cc:               |                                                                                             |                      |
| Priority :        | High                                                                                        |                      |
| Dear User,        |                                                                                             |                      |
| A file has come   | to you for processing. Detail of the file to be processed is as mentioned below:            |                      |
| Module Name       | : Annual Procurement Plan (APP)                                                             |                      |
| Process           | : App Approval Workflow                                                                     |                      |
| File Sent By      | : PE User-PE                                                                                |                      |
| Click here to pro | cess this file now. Or you can perform below mentioned steps to process this file later on: |                      |
| 1. Click on Work  | flow menu                                                                                   |                      |
| 2. Select Pendin  | g task                                                                                      |                      |
| 3. Click on Proc  | ess link available in front of a particular file to be processed                            |                      |
| Regards,          |                                                                                             |                      |
| e-GP Help Desk    |                                                                                             |                      |

## Screen–B11

| Trash             | When User View Message, on top User can click on "Trash", to remove the message from Inbox. Once message can then be found in Trash Folder.                        |
|-------------------|----------------------------------------------------------------------------------------------------|
| Reply             | When User View Message, on top User can click on "Reply", User can revert back to "From" eMail ID(s).                                                              |
| Reply To All      | When User View Message, on top User can click on "Reply", User can revert back to all i.e. "From" & "Cc" eMail ID(s).                                              |
| Forward           | When User View Message, on top User can click on "Forward",<br>User can forward the message to other users and input the values<br>"From" & "Cc" eMail ID(s).      |
| Move To<br>Folder | When User View Message, on top User can select from combo box folder and click on "Move To Folder", in return message will be moved to specific folder from Inbox. |

2.6.4 **Search Message**→ User can use search condition as input values (Search in [Subject, Message], Keyword, e-Mail ID, From Date, To Date – As shown in **Screen –B12**) and result will be displayed in grid table.

| Inbox       |        |              |  |
|-------------|--------|--------------|--|
| Search In : | Select |              |  |
| Keyword :   |        | e-mail ID :  |  |
| From Date : |        | To Date :    |  |
|             |        | Search Reset |  |

Screen–B12

#### 2.7 Message Box >> Sent Folder

2.7.1 Users when send messages to any other user message will be saved in "Sent' folder (As shown in Screen – B13). User can select any specific message to view again message.

| Sent    |                |                                                  |           |                      |
|---------|----------------|--------------------------------------------------|-----------|----------------------|
| Search  | In:Select      |                                                  |           |                      |
| Keywor  | d :            | e-m                                              | nail ID : |                      |
| From Da | ite :          | То                                               | Date :    |                      |
|         |                | Soarch Boset                                     |           |                      |
|         |                | Search Reser                                     |           |                      |
| Message | 95             |                                                  |           | ٥                    |
| S.No    | То             | Subject                                          | Priority  | Date and Time        |
| 1       | au.l@egp.com   | APP ID: 1032 File Approved by Approver           | High      | 16-May-2011 10:37:06 |
| 2       | peuser@egp.com | APP ID: 947 File to be processed in Workflow     | High      | 26-Apr-2011 15:37:00 |
| 3       | peuser@egp.com | Tender ID : 411 File to be processed in Workflow | High      | 23-Apr-2011 15:03:00 |
| 4       | au.l@egp.com   | APP ID: 895 File to be processed in Workflow     | High      | 22-Apr-2011 13:16:00 |
| 5       | peuser@egp.com | APP ID: 899 File to be processed in Workflow     | High      | 20-Apr-2011 09:53:00 |
| 6       | peuser@egp.com | APP ID: 898 File to be processed in Workflow     | High      | 20-Apr-2011 09:25:00 |
| 7       | peuser@egp.com | Tender ID : 405 File to be processed in Workflow | High      | 17-Apr-2011 16:54:00 |
| 8       | peuser@egp.com | APP ID: 894 File to be processed in Workflow     | High      | 17-Apr-2011 16:37:00 |
| 9       | peuser@egp.com | APP ID: 848 File to be processed in Workflow     | High      | 05-Apr-2011 11:28:00 |
| 10      | au.l@egp.com   | APP ID: 845 File to be processed in Workflow     | High      | 31-Mar-2011 16:28:00 |
|         |                |                                                  |           |                      |
| ρ¢      |                | 14 <4 Page 1 of 1 >> >1 10 -                     |           |                      |

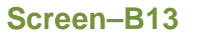

## 2.8 Message Box >> Trash Folder

- 2.8.1 Message which are deleted / removed by the Users are shown in "*Trash*" folder. (As shown in Screen – B14)
- 2.8.2 All Trash Messages gets displayed in grid table (From, Subject, Priority, Date and Time).
- 2.8.3 User can also Search in Trash folder by using input values (Search in [Subject, Message], Keyword, eMail ID, From Date To Date).

| Trash                      |                          |                            |                     |                      |
|----------------------------|--------------------------|----------------------------|---------------------|----------------------|
| Search<br>Keywor<br>From D | In:Select-<br>d:<br>ate: | e-n<br>To<br>Search Reset  | nail ID :<br>Date : |                      |
| Message                    | es                       |                            |                     | •                    |
| S.No                       | From                     | Subject                    | Priority            | Date and Time        |
| 1                          | hopeuser@egp.com         | Welcome to e-GP Portal.    | Low                 | 17-May-2011 17:09:13 |
|                            |                          |                            |                     |                      |
| φQ                         |                          | i⊲ << Page 1 of 1 ▷> ▷i 10 |                     |                      |

Screen–B14

## 2.9 Message Box >> Draft Folder

2.9.1 When users save the message, Message is moved to "*Draft*" folder. On Click on "*Draft*" link, message saved by user will be shown in the grid (As shown in Screen - B15). If User wants to send message from Draft then User needs to click on "Edit" link > Open Message> If any update in the message, user can update and Click on "Send" button.

| Draft                       |                |                                       |                          |                      |        |
|-----------------------------|----------------|---------------------------------------|--------------------------|----------------------|--------|
| Search<br>Keywor<br>From Da | In:Select-     | Search Reset                          | e-mail ID :<br>To Date : |                      | 8      |
| Message                     | 95             |                                       |                          |                      | •      |
| S.No                        | From/To        | Subject                               | Priority                 | Date and Time        | Action |
| 1                           | peuser@egp.com | APP ID: 1032 APP Approval is required | Medium                   | 17-May-2011 17:20:53 | Edit   |
|                             |                |                                       |                          |                      |        |
| ¢α                          |                | 14 <4 Page 1 of 1 🕨 🖬 10 💌            |                          |                      |        |

Screen–B15

# 3. Annual Procurement Plan (APP)

## 3.1 Watch List (APP >> Watch List)

3.1.1 If Tenderer / Consultant want to see the entire APP's which are marked for watch list by him. Tenderer has to click on "Watch List" sub-menu under APP menu. (As shown in Screen – C1)

| 🛧 Home 💫 Message Box 🎬 APP 💿 Tender 📋 Doc. Libra | ary 🐣 Administration 🚴 Debarment 🎬 My Account 🍳 Help |
|--------------------------------------------------|------------------------------------------------------|
| Saturday, 10 Sep, 2011 19:25 Watch List          | Last Login : Saturday, 10 Sep, 2011 15:58:00         |
| All APPs                                         |                                                      |
| Corre                                            |                                                      |

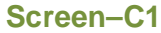

3.1.2 On click, System will show APP Watch list with Search parameters through which Tenderer can search like (Select Ministry / Division / Organization, Procuring Entity, Project Name, Financial Year, Budget Type, Procurement Nature, Procurement Type, APP ID, APP Code, Package No, Package Estimated Cost, Value and Categories) and required result will be displayed in the grid. (As shown in Screen – C2)

| - Collapse             |                     |                                                               |          |                                     |                                           |                                                 |
|------------------------|---------------------|---------------------------------------------------------------|----------|-------------------------------------|-------------------------------------------|-------------------------------------------------|
| Select<br>Ministry/Div | ision/Organiz       | ation :                                                       |          |                                     |                                           |                                                 |
| Procuring E            | ntity :             | Select Procuring Entity                                       |          |                                     |                                           |                                                 |
| Project Nan            | ne:                 | Select Project                                                |          |                                     |                                           |                                                 |
| Financial Ye           | ear:                | 2011-2012                                                     |          | Budget Type :                       | - Select Budget Type -                    |                                                 |
| Procureme              | nt Nature :         | Select Nature 💌                                               |          | Procurement Type:                   | Select Type                               |                                                 |
| APP ID :               |                     |                                                               |          | APP Code :                          |                                           |                                                 |
| Package No             | o. :                |                                                               |          |                                     |                                           |                                                 |
| Package Es             | stimated Cost       | : Select Operation 💌                                          |          | Value :                             |                                           |                                                 |
| Category :             | (                   | Search Reset                                                  |          | Select Categories                   |                                           |                                                 |
| Innual Pr              | ocuremen            | t Plan Search Results                                         |          |                                     |                                           |                                                 |
| S. No.                 | APP ID,<br>APP Code | Ministry, Division, Organization, PE                          | District | Procurement Nature,<br>Project Name | Package No,<br>Description                | Estimated Cost<br>(in BDT),<br>Procurement Meth |
| 1                      | 199,<br>100911      | Helicopter Organisation,<br>PE Office Helicopter Organisation | Dhaka    | Goods,Test_12052011                 | e-Tender: 1009111,<br>testing of workflow | 70000000.00,<br>OTM                             |

- 3.1.3 If Tenderer wants to view the APP Details then he has to click on **Description**link, System will display page in which Package Details, Key field information, Lot Details, Tender Dates will be displayed (As shown in **Screen – C3**)
- 3.1.3.1 Save As PDF Tenderer will find "Save as PDF" option on right side on the APP details page, on click system will ask to "Save" or "Open". If Tenderer clicks on "Save", then system will save the APP details information in the local system in PDF Format. If Tenderer clicks on "Open", then system will open the APP information in PDF Format. (As shown in Screen C3)
- 3.1.3.2 **Print** Tenderer will find "**Print**" option on right side on the APP details page and can take the printout in paper. (As shown in **Screen C3**)

 3.1.3.3 Remove from WatchList - If Tenderer wants to remove from watch list then Tenderer has to click on "Remove from WatchList" button. (As shown in Screen -C3). On Click, System will display message "Removed from your WatchList" (As shown in Screen - C4)

| Ministry :                    | Ministry of Aviation          |                                                            |                      |      |                         |
|-------------------------------|-------------------------------|------------------------------------------------------------|----------------------|------|-------------------------|
| Division :                    | North Division                |                                                            |                      |      |                         |
| Organization :                | Helicopter Organisation       |                                                            |                      |      |                         |
| PE Office and Code :          | PE Office Helicopter Orga     | nisation - 9999                                            |                      |      |                         |
| Budget Type :                 | Revenue                       | Project Name : Te                                          | st_12052011          |      |                         |
| Key Fields Information:       |                               |                                                            |                      |      |                         |
| APP ID :                      |                               | 199                                                        |                      |      |                         |
| APP Code :                    |                               | 100911                                                     |                      |      |                         |
| Financial Year :              |                               | 2010-2011                                                  |                      |      |                         |
| Budget Type :                 |                               | Revenue                                                    |                      |      |                         |
| Project Name :                |                               | Test_12052011                                              |                      |      |                         |
| Procuring Entity :            |                               | PE User of Heli Orgn                                       |                      |      |                         |
| District :                    |                               | Dhaka                                                      |                      |      |                         |
| Package Details:              |                               |                                                            |                      |      |                         |
| Procurement Nature            |                               | Goods                                                      |                      |      |                         |
| Type of Emergency             |                               | Normal                                                     |                      |      |                         |
| Dackage No                    |                               | e-Tender: 1000111                                          |                      |      |                         |
| Dackage Rescription           |                               | testing of workflow                                        |                      |      |                         |
| Fackage Description           |                               | testing of worknow                                         |                      |      |                         |
| Lot Details:                  |                               |                                                            |                      |      |                         |
| Lot No.                       |                               | Lot Description                                            | Qty                  | Unit | Estimated Cost (In BDT) |
| 1                             | testing of workflow           |                                                            | 1.00                 | No   | 7000000.00              |
|                               |                               | 7000000000                                                 |                      |      |                         |
| Package Estimated Cost (In )  | 301)                          | 70000000.00                                                |                      |      |                         |
| Category                      |                               | Cereals and other crops; Crops, products of market gardeni | ng and norticulture; |      |                         |
| Approving Authority           |                               | PD                                                         |                      |      |                         |
| Procurement Method            |                               | Open Tendering Method                                      |                      |      |                         |
| Procurement Type              |                               | NCT                                                        |                      |      |                         |
| Source of Fund                |                               | Government                                                 |                      |      |                         |
| Development Partners          |                               | -                                                          |                      |      |                         |
| Development Partners          |                               |                                                            |                      |      |                         |
| Tender Dates:                 |                               |                                                            |                      |      |                         |
| Expected Date of Advertisen   | ent of Tender on e-GP website | 11-Sep-2011                                                |                      |      |                         |
| Expected Date of submission   | of Tender                     | 25-Sep-2011                                                |                      |      |                         |
| Expected Date of Opening of   | Tender                        | 25-Sep-2011                                                |                      |      |                         |
| Expected Date of Submission   | n of Evaluation Report        | 09-Oct-2011                                                |                      |      |                         |
| Expected Date of Approval fo  | r Award of Contract           | 16-Oct-2011                                                |                      |      |                         |
| Expected Date of Issuance o   | f the NOA                     | 23-0ct-2011                                                |                      |      |                         |
| Expected Date of Signing of ( | Contract                      | 30-Oct-2011                                                |                      |      |                         |
| -                             | of Contract                   | 06-Nov-2011                                                |                      |      |                         |
| Expected Date of Completion   |                               |                                                            |                      |      |                         |

Screen–C4

## 3.2 All APPs (APP >> All APPs)

3.2.1 If Tenderer / Consultant want to see the entire APP's listed. Tenderer has to click on "All APPs" sub-menu under APP menu. (As shown in Screen – C5)

| 👍 Home 💫 Message Box 🎬 APP 💡 Tender 📄 Doc. | Library 🐣 Administration 🚴 Debarment 🎬 My Account 🍳 Help |
|--------------------------------------------|----------------------------------------------------------|
| Saturday, 10 Sep, 2011 19:06 Watch List    | Last Login : Saturday, 10 Sep, 2011 15:58:00             |
| All APPs                                   |                                                          |
| Sc                                         | reen–C5                                                  |

3.2.2 On click, System will show APP Search parameters through which Tenderer can search like (Select Ministry / Division / Organization, Procuring Entity, Project Name, Financial Year, Budget Type, Procurement Nature, Procurement Type, APP ID, APP Code, Package No, Package Estimated Cost, Value and Categories) and required result will be displayed in the grid. (As shown in Screen – C6)

| APP Advar                                                                                                    | nce Searc                                                                    | h                                                                                                    |                                             |                                                                                                    |                                                                                                    |                                                                                                    |
|----------------------------------------------------------------------------------------------------|------------------------------------------------------------------------------|----------------------------------------------------------------------------------------------------|---------------------------------------------|----------------------------------------------------------------------------------------------------|----------------------------------------------------------------------------------------------------|----------------------------------------------------------------------------------------------------|
| - Collapse                                                                                                    |                                                                              |                                                                                                    |                                             |                                                                                                    |                                                                                                    |                                                                                                    |
| Select<br>Ministry/Divi<br>Procuring Er<br>Project Nam<br>Financial Ye.<br>Procuremer<br>APP ID :<br>Package No<br>Package Est<br>Category : | sion/Organiza<br>ntity :<br>e :<br>ar :<br>it Nature :<br>.:<br>iimated Cost | ation :                                                                                                    |                                             | Budget Type :<br>Procurement Type:<br>APP Code :<br>Value :                                                         | - Select Budget Type -                                                                                                    |                                                                                                    |
| Annual Pro                                                                                                    | ocurement                                                                    | t Plan Search Results                                                                                                    |                                             |                                                                                                    |                                                                                                    |                                                                                                    |
|                                                                                                    |                                                                              |                                                                                                    |                                             |                                                                                                    |                                                                                                    |                                                                                                    |
| S. No.                                                                                                    | APP ID,<br>APP Code                                                          | Ministry, Division, Organization, PE                                                                                                    | District                                    | Procurement Nature,<br>Project Name                                                                                 | Package No,<br>Description                                                                                                    | Estimated Cost<br>(in BDT),<br>Procurement Method                                                                          |
| S. No.                                                                                                    | APP ID,<br>APP Code<br>198,<br>App1649                                       | Ministry, Division, Organization, PE<br>Helicopter Organisation.<br>PE Office Helicopter Organisation                                                                                                    | District                                    | Procurement Nature,<br>Project Name<br>Goods, Public Procurement Reform<br>Project II                               | Package No,<br>Description<br>PK@100<br>Storn 02 Financial Results Dell acquires Force 10 Networks<br>Michael Dell talks strategy on CNBC Steve Schuckenbrock on<br>Found Computing                                                                                                    | Estimated Cost<br>(in BDT),<br>Procurement Method                                                                          |
| S. No.                                                                                                    | APP ID,<br>APP Code<br>198,<br>App1649<br>197,<br>1                          | Ministry, Division, Organization, PE<br>Helicopter Organisation,<br>PE Office Helicopter Organisation<br>Helicopter Organisation,<br>PE Office Helicopter Organisation                                                                                                    | District<br>Dhaka<br>Dhaka                  | Procurement Nature,<br>Project Name<br>Goods.Public Procurement Reform<br>Project II                                | Package No,<br>Description<br>PK@100.<br>Strond Q2 Financial Results Dell acquires Force10 Networks<br>Michael Dell talks strategy on CNBC Steve Schuckenbrock on<br>Grud Computing<br>1009111,<br>Testing of Pending processes                                                                                                    | Estimated Cost<br>(in BDT),<br>Procurement Method<br>2000000.00,<br>OTM<br>19000000.00,<br>LTM                             |
| S. No.<br>1<br>2<br>3                                                                                                    | APP 10,<br>APP 2006<br>198,<br>App 1649<br>197,<br>196,<br>APP 1200          | Ministry, Division, Organization, PE<br>Helicopter Organisation,<br>PE Office Helicopter Organisation<br>PE Office Helicopter Organisation<br>Helicopter Organisation,<br>PE Office Helicopter Organisation                                                                                                    | District Dhaka Dhaka Dhaka Dhaka            | Procurement Nature,<br>Project Name<br>Project II<br>Works,<br>Goods.New Project (Test of FY)                       | Package No,<br>Description PK@ 100. Weight Status Status Stat | Estimated Cook<br>(m BDT),<br>Procurement Method<br>2000000.00,<br>OTM<br>19000000.00,<br>LTM<br>2000000.00,<br>OTM        |
| S. No.                                                                                                    | АРР Ю,<br>АРР О,<br>198,<br>Арр 1649<br>197,<br>1<br>196,<br>АРР 1200        | Ministry, Division, Organization, PE           Helicopter Organisation,<br>PE Office Helicopter Organisation           Helicopter Organisation,<br>PE Office Helicopter Organisation           Helicopter Organisation,<br>PE Office Helicopter Organisation           Helicopter Organisation,<br>PE Office Helicopter Organisation           Helicopter Organisation,<br>PE Office Helicopter Organisation | District Daka Daka Daka Daka Daka Daka Daka | Procurement Nature,<br>Project Name         Goods, New Project (Test of FY)         Goods, New Project (Test of FY) | Package No,<br>Description           PK@100.           Bitti Affinounces Corporate Responsibility Report Dell Reports<br>Strong Q2 Financial Results Del acquires Force 10 Networks<br>Michael Del Italis strategy on CNBC Steve Schuckenbrock on<br>Foud Corporation           Michael Del Italis strategy on CNBC Steve Schuckenbrock on<br>Foud Corporation           PCACIA 10100/1000 Ethernet Card Brief * Card Bus Glazbil LAN<br>Adapter Features * Realter RL 8169 Chineset * 32-bit CardBus<br>With 33V Operation * RL 445817 port 1 * Auto-reolation for<br>1000/1001/1001/004385-TX Specifications * Compliant with FCMCIA<br>32 pdf Cardbus Trie II with 33V Operation * Almo performance<br>10008485-1 Ethernet Controller card Baexward compatibility<br>100094985-1 Thermet Control Information and economic<br>Underflow control IEEE 8023. 802 1 to 802 1 to 10-44<br>Haodian (1Win 2000/P ont) * Crossover detection and auto<br>correction operated n - Larko Tardate Hammatin are ceive FFO<br>of BKand 54K respectively * Fullpolug and play           PK1,                                                                                                    | Estimated Cost<br>(m BD7),<br>Procurement Method<br>0TM<br>19000000.00,<br>LTM<br>2000000.00,<br>OTM<br>5000000.00,<br>OTM |

3.2.3 If Tenderer wants to view the APP Details then he has to click on **Description**link, System will display page in which Package Details, Key field information, Lot Details, Tender Dates will be displayed (As shown in **Screen – C7**)

|                                                                                                    | )                                                                                                    |                                                                                                    |                                                                                                    | <ul> <li>Adv</li> </ul>                                                                      | d to WatchList 🔑 Save As PDF 🛔 Pri                                                                                                    |
|----------------------------------------------------------------------------------------------------|----------------------------------------------------------------------------------------------------|----------------------------------------------------------------------------------------------------|----------------------------------------------------------------------------------------------------|----------------------------------------------------------------------------------------------|----------------------------------------------------------------------------------------------------|
| Ministry :                                                                                                    | Ministry of Aviation                                                                                                    |                                                                                                    |                                                                                                    |                                                                                              |                                                                                                    |
| Division :                                                                                                    | North Division                                                                                                    |                                                                                                    |                                                                                                    |                                                                                              |                                                                                                    |
| Organization :                                                                                                    | Helicopter Organisation                                                                                                    |                                                                                                    |                                                                                                    |                                                                                              |                                                                                                    |
| PE Office and Code :                                                                                                    | PE Office Helicopter Organisat                                                                                                    | ion - 9999                                                                                                    |                                                                                                    |                                                                                              |                                                                                                    |
| Budget Type :                                                                                                    | Development                                                                                                    | Project Name : Public I                                                                                                    | Procurement Reform Project II                                                                                                    |                                                                                              |                                                                                                    |
| Key Fields Information:                                                                                                    |                                                                                                    |                                                                                                    |                                                                                                    |                                                                                              |                                                                                                    |
| APP ID :                                                                                                    |                                                                                                    | 198                                                                                                    |                                                                                                    |                                                                                              |                                                                                                    |
| PP Code :                                                                                                    |                                                                                                    | App1649                                                                                                    |                                                                                                    |                                                                                              |                                                                                                    |
| inancial Year :                                                                                                    |                                                                                                    | 2011-2012                                                                                                    |                                                                                                    |                                                                                              |                                                                                                    |
| udget Type :                                                                                                    |                                                                                                    | Development                                                                                                    |                                                                                                    |                                                                                              |                                                                                                    |
| roject Name :                                                                                                    |                                                                                                    | Public Procurement Reform Project II                                                                                                    |                                                                                                    |                                                                                              |                                                                                                    |
| rocuring Entity :                                                                                                    |                                                                                                    | PE User of Heli Orgn                                                                                                    |                                                                                                    |                                                                                              |                                                                                                    |
| istrict :                                                                                                    |                                                                                                    | Dhaka                                                                                                    |                                                                                                    |                                                                                              |                                                                                                    |
| ackage Details:                                                                                                    |                                                                                                    |                                                                                                    |                                                                                                    |                                                                                              |                                                                                                    |
| rocurement Nature                                                                                                    |                                                                                                    | Goods                                                                                                    |                                                                                                    |                                                                                              |                                                                                                    |
| ype of Emergency                                                                                                    |                                                                                                    | Normal                                                                                                    |                                                                                                    |                                                                                              |                                                                                                    |
| ackage No                                                                                                    |                                                                                                    | PK@100                                                                                                    |                                                                                                    |                                                                                              |                                                                                                    |
| ackage Description                                                                                                    |                                                                                                    | Dell Announces Corporate Responsibility Report Dell Reports St<br>Schuckenbrack on Cloud Computing                                                                                                    | trong Q2 Financial Results Dell acqu                                                                                               | uires Force10 Networks                                                                       | Michael Dell talks strategy on CNBC Steve                                                                                                    |
| ot Details:                                                                                                    |                                                                                                    | Conduction of Cloud Computing                                                                                                    |                                                                                                    |                                                                                              |                                                                                                    |
|                                                                                                    |                                                                                                    |                                                                                                    |                                                                                                    |                                                                                              |                                                                                                    |
| Lot No.                                                                                                    |                                                                                                    | Lot Description                                                                                                    | Otv                                                                                                    | Unit                                                                                         | Entire start Const (in DDT)                                                                                                    |
|                                                                                                    |                                                                                                    | Lot beachpion                                                                                                    | 40                                                                                                    | onic                                                                                         | Esumated Cost (in BDT)                                                                                                    |
| 1                                                                                                    | Dell Announces Corporate R<br>Dell acquires Force10 Netwo<br>on Cloud Computing                                                                                                    | esponsibility Report Dell Reports Strong Q2 Financial Results<br>r/s Nichael Dell talks strategy on CNBC Steve Schuckenbrock                                                                                                    | 100.00                                                                                                    | nos                                                                                          | 2000000.00                                                                                                    |
| 1<br>ackage Estimated Cost (In BDT)                                                                                                    | Dell Announces Corporate R<br>Dell acquires Force10 Netwo<br>on Cloud Computing                                                                                                    | esponsibility Report Dell Reports Strong 02 Financial Results<br>r/s Michael Dell talks strategy on CNBC Steve Schuckenbrock<br>2000000.00                                                                                                    | 100.00                                                                                                    | nos                                                                                          | 200000.00                                                                                                    |
| 1<br>ackage Estimated Cost (in BDT)<br>ategory                                                                                                    | Dell Announces Corporate R<br>Dell acquires Force 10 Netwo<br>on Cloud Computing                                                                                                    | Expression below Reports Strong 02 Financial Results<br>rks Michael Dell talks strategy on CNBC Steve Schuckenbrock<br>2000000.00<br>Agricultural, horticultural, hunting and related products: Services<br>Cereais and other crops, Vegetables, horticultural products and<br>products; Farm animals and their products, Pigs, Live poulty an<br>specific to international organisations and bodies                                                                                                    | 100.00<br>provided by extra-territorial organisa<br>nursery products; Fruit, nuts, bevera<br>deggs; Small live animals and their   | nos<br>tions and bodies; Crops<br>ge and spice crops; Live<br>products; Products of m        | products of market gardening and horiculture<br>animals and animal products; Catlle and their<br>xed farming; Agricultural supplies. Services                                         |
| 1<br>ackage Estimated Cost (In BDT)<br>ategory<br>pproving Authority                                                                                                    | Dell Announces Corporate R<br>Dell acquires Force10 Netwo<br>on Cloud Computing                                                                                                    | Lorosentation     Construction     Construction           | 100.00<br>provided by extra-territorial organisas<br>nursery products: Fruit, nuts, beveray<br>leggs; Small live animals and their | nos<br>nos<br>tions and bodies; Crops<br>ge and spice crops; Live<br>products; Products of m | 2000000.00<br>products of market gardening and horticultur<br>animals and animal products, Cattle and their<br>exed farming. Agricultural supplies, Services                          |
| 1<br>ackage Estimated Cost (in BDT)<br>ategory<br>pproving Authority<br>rocurement Method                                                                                                    | Dell Announces Corporate R<br>Dell acquires Force10 Netwo<br>on Cloud Computing                                                                                                    | Exclusion of the second strains of the second strains and the second strains and the second strains and the second strains and the second strains and the second strains and the second strains and bodies and bodies and bo | 100.00<br>provided by extra-territorial organisa<br>nursery products, Fruit, nuts, bevera-<br>reggs, Small ive animals and their   | nos<br>nos<br>tions and bodies: Crops<br>ge and spice crops; Live<br>products; Products of m | 200000.00<br>products of market gardening and horticulture<br>animals and animal products. Catle and their<br>eet farming: Agricultural supplies, Services                            |
| 1<br>ackage Estimated Cost (In BDT)<br>ategory<br>opproving Authority<br>rocurement Method<br>rocurement Type                                                                                                    | Dell Announces Corporate R<br>Dell acquires Force 10 Netwo<br>on Cloud Computing                                                                                                    | Economic Dell Reports Strong 02 Financial Results<br>rice Michael Dell talks strategy on CNBC Steve Schuckenbrock<br>2000000.00<br>Agricultural, horticultural, hunting and related products: Services<br>Cereais and other crops. Vegetables, horticultural products and<br>products. Farm animals and their products. Pigs. Live poultry an<br>specific to international organisations and bodies<br>PE<br>Open Tendering Method<br>NCT                                                                                                    | 100.00<br>provided by extra-territorial organisa<br>nursey products: Full, nuts, bevera<br>deggs; Small Ive animals and their      | nos<br>nos<br>ge and spice crops; Live<br>products; Products of m                            | 2000000.00<br>products of market gardening and horticulturn<br>animals and animal products; Catlle and thei<br>xed farming; Agricultural supplies. Services                           |
| 1<br>ackage Estimated Cost (In BDT)<br>ategory<br>>proving Authority<br>rocurement Method<br>ocurement Type<br>yurce of Fund                                                                                                    | Dell Announces Corporate R<br>Dell acquires Force 10 Netwo<br>on Cloud Computing                                                                                                    | Loc description     Loc description     L      | 100.00<br>provided by extra-territorial organisa<br>nursery products: Fruit, nuts, bevera<br>deggs; Small live animals and their   | nos<br>nos<br>ge and spice crops; Live<br>products; Products of m                            | 2000000.00<br>products of market gardening and horticulture<br>animats and animat products. Cattle and their<br>keel farming: Agricultural supplies, Services                         |
| 1<br>ackage Estimated Cost (in BDT)<br>ategory<br>pproving Authority<br>rocurement Itlethod<br>rocurement Type<br>ource of Fund<br>evelopment Partners                                                                                                    | Dell Announces Corporate R<br>Dell acquires Force 10 Netwo<br>on Cloud Computing                                                                                                    | Loc description     Loc description     L      | 100.00<br>provided by extra-territorial organisas<br>nursery products. Full, nuts, bevera<br>d eggs; Small live animals and their  | nos<br>nos<br>tions and bodies: Crops<br>ge and spice crops: Live<br>products; Products of m | Estimated Cos ( in SU1)<br>2000000 00<br>products of market pardening and hortcultur<br>animals and animal products; Catlle and thei<br>keed farming; Agricultural supplies; Services |
| 1<br>ackage Estimated Cost (in BDT)<br>ategory<br>pproving Authority<br>rocurement Method<br>rocurement Type<br>ource of Fund<br>evelopment Partners<br>ender Dates:                                                                                                    | Dell Announces Corporate R<br>Dell acquires Force 10 Netwo<br>on Cloud Computing                                                                                                    | Locoserularia (Report) Bell Reports Strong 02 Financial Results     ris Michael Dell talks strategy on CNBC Steve Schuckenbrock     2000000.00     Agricultural, honicultural, hunting and related products: Services     Cereats and other crops; Vegetables, horticultural products and     products; Farm animats and their products, Pus; Like poulty an     specific to interactional organisations and biodes     PE     Open Tendering Method     NCT     Government, Ald or Grant     World Bank                                                                                                    | 100.00<br>provided by extra-territorial organisa<br>nursery products; Fuil, nuts, bevara<br>regos. Small live animals and their    | nos<br>tions and bodies; Crops<br>ge and spice crops; Live<br>products, Products of m        | 200000.00<br>products of market gardening and horticulture<br>animals and animal products. Cattle and their<br>xed farming. Agricultural supplies, Services                           |
| 1<br>ackage Estimated Cost (In BDT)<br>ategory<br>pproving Authority<br>rocurement Method<br>cocurement Type<br>ource of Fund<br>evelopment Partners<br>ander Dates:<br>exocted Dates                                                                                                    | Dell Announces Corporate R<br>Dell acquires Force to Netwo<br>on Cloud Computing                                                                                                    | Lockestruggenergies     Lockestruggenergies     L      | 100.00<br>100.00<br>nursey products: Full, nuts, bevera<br>Jeggs: Small Ive animals and their                                      | nos<br>nos<br>ge and spice crops; Live<br>products; Products of m                            | 200000.00<br>products of market gardening and horticultur<br>animals and animal products; Catlle and thei<br>xed farming; Agricultural supplies; Services                             |
| 1<br>ackage Estimated Cost (in BDT)<br>ategory<br>ocurrement Method<br>ocurrement Type<br>ource of Fund<br>avelopment Partners<br>ender Dates:<br>opected Date of Advertisement<br>opected Date of Advertisement                                                                                                    | Dell Announces Corporate R<br>Dell acquires Force 10 Netwo<br>on Cloud Computing                                                                                                    | Loc description     Construction     Construction         | 100.00<br>provided by extra-territorial organisa<br>nursery products; Fruit, nuts, bevera<br>1 eggs; Small live animals and their  | nos<br>nos<br>ge and spice crops. Live<br>products, Products of m                            | products of market pardening and horticulture<br>animals and and arrotucts; Cattle and their<br>xed farming; Agricultural supplies; Services                                          |
| 1 ackage Estimated Cost (in BDT) itegory approving Authority ocurement Method ocurement Type urce of Fund velopment Partners inder Dates pected Date of Advertisement pected Date of submission of T mechanism of The Type The Type Type Type Type Type Type Type Typ                                                                                                    | Dell Announces Corporate R<br>Dell acquires Force 10 Netwo<br>on Cloud Computing                                                                                                    | Lockeshull, Report Dell Reports Strong 02 Financial Results     ris Allichael Deil taiks strategy on CNBC Steve Schuckenbrock     200000.00     Agricultural, honicultural, hunting and related products: Services     cereals and other croos, Vegetables, horitcultural products and     products; Para monitas and shar products; Para, Like poulty an     specific to international organisations and bodies     PE     Deen Tendering Method     NCT     Government, Aid or Grant     World Bank     11-Sep-2011     12-Sep-2011                                                                                                    | 100.00<br>provided by extra-territorial organisa<br>nursery products, Fruit, nuts, bevera<br>leggs. Small live animals and their   | nos<br>Itions and bodies: Crops<br>ge and spice crops; Live<br>products, Products of m       | products of market gardening and horticultur<br>animals and animal products; Catlle and the<br>red farming: Agricultural supplies; Services                                           |
| 1<br>ackage Estimated Cost (in BDT)<br>tegory<br>proving Authority<br>courement filethod<br>ocurement Type<br>parce of Fund<br>evelopment Partners<br>ander Dates:<br>opected Date of Advertisement<br>opected Date of Advertisement<br>opected Date of Opening of Ten<br>concerted Date of Submission of Ten                                                                                                    | Dell Announces Corporate R<br>Dell acquires Force 10 Netwo<br>on Cloud Computing<br>of Tender on e-GP website<br>fender<br>fer<br>er<br>veluation Report                                                                    | Conservation     Conservation     C      | 100.00<br>provided by extra-territorial organisa<br>nursery products; Fruit, nuts, bevera<br>leggs; Small live animals and their   | nos<br>nos<br>ge and spice crops; Live<br>products: Products of m                            | products of market gardening and horticultur<br>animals and animal products: Catlle and their<br>xed farming; Agricultural supplies. Services                                         |
| 1 ackage Estimated Cost (In BDT) ategory proving Authority courement Nethod courement Type purce of Fund avelopment Partners ander Dates: upected Date of Advertisement pected Date of submission of Tep cected Date of Submission of Tep cected Date of Submission of Tep cected Date of Submission of Tep cected Date of Submission of Tep cected Date of Submission of Tep cected Date of Submission of Tep cected Date of Submission of Tep cected Date of Submission of Tep cected Date of Advertisement                                                                                                    | Dell Announces Corporate R<br>Dell acquires Force to Netwo<br>on Cloud Computing<br>of Tender on e-GP website<br>ender<br>Jer<br>valuation Report<br>evaluation Report                                                      | Locosentipuon     Coordination     Coordination           | 100.00<br>100.00<br>nursey products; Fruit, nuts, bevera<br>Jeggs; Small Ive animals and their                                     | nos<br>nos<br>ge and spice crops; Live<br>products; Products of m                            | products of market gardening and horticultur<br>animats and animal products; Catlie and hel<br>xed farming; Agricultural supplies, Services                                           |
| 1<br>ackage Estimated Cost (in BDT)<br>ategory<br>pproving Authority<br>rocurement Method<br>rocurement Type<br>ource of Fund<br>evelopment Partners<br>ender Dates<br>ender Date of Advertisement<br>spected Date Of Advertisement<br>spected Date Opening of Ten<br>xpected Date of Submission of<br>xpected Date of Submission of To<br>xpected Date of Submission of To<br>xpected Date of Submission of To<br>xpected Date of Submission of To                                                                                                    | Dell Announces Corporate R<br>Dell acquires Force 10 Netwo<br>on Cloud Computing<br>of Cloud Computing<br>of Tender on e-GP website<br>fender<br>der<br>Evaluation Report<br>ard of Contract<br>Non                         | Lockestrupts     Lockestrupts     Lockestrupts     Lockestrupts     Lockestrupts     Lockestrupts     Lockestrupts     Lockestrupts     Lockestrupts     Lockestrupt     Lockestrupt           | 100.00<br>provided by extra-territorial organisa<br>nursery products, Fruit, nuts, bevera<br>leggs, Small ike animals and their    | nos<br>tions and bodies: Crops<br>ge and spice crops; Live<br>products, Products of m        | products of market gardening and horiculture<br>animals and animal products; Catlie and the<br>reed farming: Agricultural supplies; Services                                          |
| 1 ackage Estimated Cost (in BDT) ategory pproving Authority rocurement Method rocurement Type ource of Fund evelopment Partners ender Dates: xpocted Date of Advertisement xpected Date of Submission of Txpected Date of Submission of Txpected Date of Submission of Txpected Date of Submission of Xpected Date of Submission of Xpected Date of Submission Submission  | Dell Announces Corporate R<br>Dell acquires Force 10 Netwo<br>on Cloud Computing<br>of Tender on e-GP website<br>fender<br>der<br>valuation Report<br>rard of Contract<br>NOA                                               | Lockeshults     Lockeshults     Lockeshul      | 100.00<br>provided by extra-territorial organisa<br>nursery products; Fruit, nuts, bevera<br>regos. Small live animals and their   | nos<br>tions and bodies: Crops<br>ge and spice crops; Live<br>products, Products of m        | products of market gardening and horticultur<br>animals and animal products; Catlle and the<br>xed farming; Agricultural supplies; Services                                           |
| 1 ackage Estimated Cost (In BDT) ategory pproving Authority rocurement Nethod rocurement Type ource of Fund evelopment Partners ender Dates: xpected Date of Advertisement xpected Date of Submission of T xpected Date of Submission of I xpected Date of Submission of I xpected Date of Submission I xpected Date of Submission I xpected Date of Submission I xpected Date of Submission I xpected Date of Submission I xpected Date of Submission I xpected Date of Submission I xpected Date of Submission I xpected Date of Submission I xpected Date of Submission I xpected Date I xpected Date I xpected  | Dell Announces Corporate R<br>Dell acquires Force to Netwo<br>on Cloud Computing<br>of Tender on e-GP website<br>render<br>render<br>evaluation Report<br>ared of Contract<br>NOA                                           | Locketsungen     Locketsungen     L      | 100.00<br>provided by extra-territorial organisa<br>nursey products: Full, nuts, bevera<br>reggs: Small ive animals and their      | nos<br>nos<br>ge and spice crops; Live<br>products; Products of m                            | products of market pardening and horticulture<br>animals and animal products: Catlle and the<br>xed farming; Agricultural supplies; Services                                          |
| 1 Package Estimated Cost (In BDT) Category Approving Authority Procurement Method Procurement Type Source of Fund Pevelopment Partners Fender Dates Expected Date of Advertisement Expected Date of Submission of Expected Date of Submission of Expected Date of Submission of Expected Date of Submission of Expected Date of Submission of Expected Date of Submission of Expected Date of Submission of Expected Date of Submission of Expected Date of Submission of Expected Date of Submission of Expected Date of Submission of Expected Date of Submission of Expected Date of Submission of Expected Date of Submission Expected Date of Submission Expected Date Expected Expected Exp | Dell Announces Corporate R<br>Dell acquires Force 10 Netwo<br>on Croud Computing<br>of Croud Computing<br>of Tender on e-GP website<br>render<br>terder<br>Evaluation Report<br>arard of Contract<br>NOA<br>act<br>contract | LocaserApple     LocaserApple     L      | 100.00<br>provided by extra-territorial organisa<br>nursery products, Fruit, rutis, bevera<br>leggs. Small live animals and their  | nos<br>itions and bodies: Crops<br>ge and spice crops, Live<br>products, Products of m       | products of market gardening and horticultur<br>animals and animal products; Catlie and their<br>ree farming: Agricultural supplies; Services                                         |

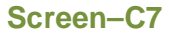

- 3.2.3.1 Save As PDF Tenderer will find "Save as PDF" option on right side on the APP details page, on click system will ask to "Save" or "Open". If Tenderer clicks on "Save", then system will save the APP details information in the local system in PDF Format. If Tenderer clicks on "Open", then system will open the APP information in PDF Format. (As shown in Screen C7)
- 3.2.3.2 **Print** Tenderer will find "**Print**" option on right side on the APP details page and can take the printout in paper. (As shown in **Screen C7**)
- 3.2.3.3 Add to WatchList → To add APP to WatchList, APP details page will be displayed in which Tenderer has to click on "Add WatchList" button. (As shown in Screen – C7)
- 3.2.4 On Click, System will display Notification Message "Added to your WatchList" (As shown in Screen C8)

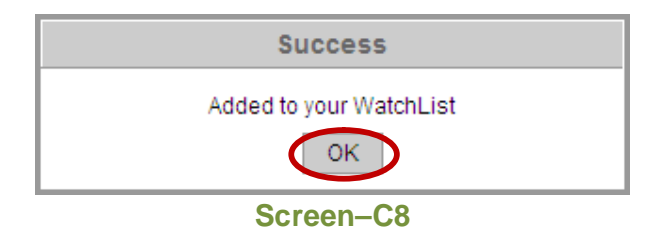

# 4. Tender Menu

## 4.1 Watch List (Tender>> Watch List)

4.1.1 If Tenderer / Consultant want to see all thetenderswhichare marked for watch list by him. Tenderer has to click on "Watch List" sub-menu under Tender menu. (As shown in Screen – D1)

| 🔒 Home 🔍 Message Box 🏢 APP          | P Tender Doc. Library | 🕒 Administration 😞 Debarment 📰 My Accour | it 🍳 Help       |
|-------------------------------------|-----------------------|------------------------------------------|-----------------|
| Wednesday, 07 Sep, 2011 17:16:42 BS | Watch List            | Wednesday, 7 Sep, 2011 16:31:00          | 🤽 Welcome, Anuj |
|                                     | My Tenders            |                                          |                 |
|                                     | Limited Tenders       |                                          |                 |
| Tender WatchList                    | All Tenders           |                                          |                 |
|                                     | Propose JVCA          |                                          |                 |
|                                     | Saraa                 | D4                                       |                 |

| Screen–D1 | 1 |
|-----------|---|
|-----------|---|

4.1.2 On click, System will show Tender Watch list with Search parameters through which Tenderer can search like (Select Procurement Nature, Procurement Method, Procurement Type, Tender ID, Reference No., Publishing Date From – Publishing Date To) and required result will be displayed in the grid. (As shown in Screen – D2)

| Tende     | r WatchList                                        |                                                          |                                                                                                    |                   |                                                     |           |  |  |
|-----------|----------------------------------------------------|----------------------------------------------------------|----------------------------------------------------------------------------------------------------|-------------------|-----------------------------------------------------|-----------|--|--|
| - Collap  | se                                                 |                                                          |                                                                                                    |                   |                                                     |           |  |  |
| Procu     | ement Nature :                                     | Select Nature                                            |                                                                                                    |                   |                                                     |           |  |  |
| Procu     | ement Method :                                     | - Select Procurement Method - 🛛 💌                        | Procurement Type :                                                                                          | Select Type       | ~                                                   |           |  |  |
| ID:       |                                                    |                                                          | Reference No :                                                                                              |                   |                                                     |           |  |  |
| Publis    | hing Date From :                                   |                                                          | Publishing Date To :                                                                                        | (                 |                                                     |           |  |  |
|           |                                                    | Search                                                   | Reset                                                                                                    |                   |                                                     |           |  |  |
| Tend      | er Search Resu                                     | ılt                                                      |                                                                                                    |                   |                                                     |           |  |  |
| S.<br>No. | ID,<br>Reference No.                               | Procurement Nature,<br>Title                             | Ministry, Division, Organization<br>PE                                                                      | , Type,<br>Method | Publishing Date,<br>Closing Date                    | Dashboard |  |  |
| 1         | 106,<br>Invref#07092011                            | Goods,<br>Brief Description of Goods and Related Service | Ministry of Aviation,<br>North Division,<br>Helicopter Organisation,<br>PE Office Helicopter Organisatio    | NCT,<br>OTM       | 07-Sep-2011<br>14:21:00,<br>23-Oct-2011<br>13:05:00 |           |  |  |
| 2         | 91,<br>Ref01                                       | Works,<br>Description                                    | Ministry of Water Resource,<br>Bangladesh Water Development<br>Board,<br>Nazmul-Procurement Cell of<br>BWDB | NCT,<br>OTM       | 18-Aug-2011<br>12:10:00,<br>29-Sep-2011<br>12:10:00 |           |  |  |
| Page 1    | Page 1 - 1 Go To Page «First «Previous Next» Last» |                                                          |                                                                                                    |                   |                                                     |           |  |  |

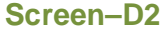

4.1.3 If Tenderer wants to remove from watch list then Tenderer has to click on "Title" hyperlink. On click, system will open new page in which Notice details will be shown and below notice there is "Remove from WatchList" button. (As shown in Screen – D3)

| View IFT /PQ / REOI / RFP Not                       | tice Details                         |                                                                                                    |                                                                                          |                                                                                |                                                                  |                                                     |                                                        |                                   |
|-----------------------------------------------------|--------------------------------------|----------------------------------------------------------------------------------------------------|------------------------------------------------------------------------------------------|--------------------------------------------------------------------------------|------------------------------------------------------------------|-----------------------------------------------------|--------------------------------------------------------|-----------------------------------|
| Ministry :                                          |                                      | Ministry of Aviation                                                                                              |                                                                                          | Division :                                                                     |                                                                  | North Divisi                                        | on                                                     |                                   |
| Organization :                                      |                                      | Helicopter Organisation                                                                                           |                                                                                          | Procuring Entity Name                                                          | :                                                                | PE Office H                                         | elicopter Organisation                                 |                                   |
| Procuring Entity Code :                             |                                      | 9999                                                                                                    |                                                                                          | Procuring Entity Distric                                                       | st:                                                              | Dhaka                                               |                                                        |                                   |
| Procurement Nature :                                |                                      | Goods                                                                                                    |                                                                                          | Procurement Type :                                                             |                                                                  | NCT                                                 |                                                        |                                   |
| Event Type :                                        |                                      | TENDER                                                                                                    |                                                                                          | Invitation for :                                                               |                                                                  | Tender - Sir                                        | igle Lot                                               |                                   |
| Invitation Reference No. :                          |                                      | Invref#07092011                                                                                                   |                                                                                          |                                                                                |                                                                  |                                                     |                                                        |                                   |
| Key Information and Funding                         | Information :                        |                                                                                                    |                                                                                          |                                                                                |                                                                  |                                                     |                                                        |                                   |
| Procurement Method :                                |                                      | Open Tendering Method (OTM)                                                                                       |                                                                                          | Budget Type :                                                                  |                                                                  | Revenue                                             |                                                        |                                   |
| Source of Funds :                                   |                                      | Government, Own fund                                                                                              |                                                                                          |                                                                                |                                                                  |                                                     |                                                        |                                   |
| Particular Information :                            |                                      |                                                                                                    |                                                                                          |                                                                                |                                                                  |                                                     |                                                        |                                   |
| Project Code :                                      |                                      | PC060811                                                                                                    |                                                                                          | Project Name :                                                                 |                                                                  | Health Proje                                        | act 1                                                  |                                   |
| Tender Package No. and Description                  | :                                    | pkg07092011<br>This package contains the import                                                                   | tant items to be procured.                                                               |                                                                                |                                                                  |                                                     |                                                        |                                   |
| Category :                                          |                                      | Agricultural, horticultural, hunting a<br>nursery products;Fruit, nuts, beve<br>eggs;Small live animals and their | and related products;Crops<br>rage and spice crops;Live a<br>r products;Products of mixe | s, products of market ga<br>animals and animal pro<br>d farming;Agricultural s | rdening and horticulture<br>iducts;Cattle and their p<br>upplies | cCereals and other crops<br>roducts;Farm animals an | ;Vegetables, horticultura<br>d their products;Pigs;Liv | al products and<br>re poultry and |
| Scheduled Tender Publication<br>Date and Time :     |                                      | 07-Sep-2011 14:21                                                                                                 |                                                                                          | Tender Document last<br>downloading Date and                                   | selling /<br>Time :                                              | 13-Sep-201                                          | 1 13:05                                                |                                   |
| Pre - Tender meeting Start<br>Date and Time :       |                                      | 14-Sep-2011 13:05                                                                                                 |                                                                                          | Pre - Tender meeting E<br>Date and Time :                                      | ind                                                              | 15-Sep-201                                          | 1 13:05                                                |                                   |
| Tender Closing<br>Date and Time :                   |                                      | 23-Oct-2011 13:05                                                                                                 |                                                                                          | Tender Opening<br>Date and Time :                                              |                                                                  | 08-Sep-201                                          | 1 12:16                                                |                                   |
| Last Date and Time for Tender Secur<br>Submission : | ity                                  | 13-Sep-2011 13:05                                                                                                 |                                                                                          |                                                                                |                                                                  |                                                     |                                                        |                                   |
| Information for Tenderer / App                      | plicant :                            |                                                                                                    |                                                                                          |                                                                                |                                                                  |                                                     |                                                        |                                   |
| Eligibility of Tenderer :                           |                                      | Description for Eligibility of Tend                                                                               | erer                                                                                     |                                                                                |                                                                  |                                                     |                                                        |                                   |
| Brief Description of Goods and Relate               | ed Service :                         | Brief Description of Goods and P                                                                                  | Related Service                                                                          |                                                                                |                                                                  |                                                     |                                                        |                                   |
| Evaluation Type :                                   |                                      | Lot wise                                                                                                    |                                                                                          |                                                                                |                                                                  |                                                     |                                                        |                                   |
| Document Available :                                |                                      | Package wise                                                                                                    |                                                                                          |                                                                                |                                                                  |                                                     |                                                        |                                   |
| Document Fees :                                     |                                      | Package wise                                                                                                    |                                                                                          |                                                                                |                                                                  |                                                     |                                                        |                                   |
| Tender Document Price (In BDT) :                    |                                      | 750                                                                                                    |                                                                                          |                                                                                |                                                                  |                                                     |                                                        |                                   |
| Mode of Payment :                                   |                                      | Payment through Bank                                                                                              |                                                                                          |                                                                                |                                                                  |                                                     |                                                        |                                   |
| Tender Security Valid Up to :                       |                                      | 29-Jan-2012                                                                                                    |                                                                                          |                                                                                |                                                                  |                                                     |                                                        |                                   |
| Tender Valid Up to :                                |                                      | 01-Jan-2012                                                                                                    |                                                                                          |                                                                                |                                                                  |                                                     |                                                        |                                   |
| Lot No.                                             |                                      | Identification of Lot                                                                                             |                                                                                          |                                                                                | Location                                                         | Tender security<br>(Amount in BDT)                  | Start Date                                             | Completion Date                   |
| 01 This lot contains the imp                        | ortant items to be pr                | ocured.                                                                                                    |                                                                                          |                                                                                | Dhaka                                                            | 1500                                                | 27-Oct-2011                                            | 30-Oct-2011                       |
| Procuring Entity Details:                           |                                      |                                                                                                    |                                                                                          |                                                                                |                                                                  |                                                     |                                                        |                                   |
| Name of Official Inviting Tender :                  | PE User o                            | of Heli Orgn                                                                                                    |                                                                                          | Designation of Official                                                        | Inviting Tender :                                                | Dy Manager                                          |                                                        |                                   |
| Address of Official Inviting Tender :               | Address                              | : Dhaka                                                                                                    |                                                                                          | Contact details of Offic                                                       | -<br>cial Inviting Tender :                                      | Phone No 0                                          | 2-123456                                               |                                   |
|                                                     | City<br>Thana<br>District<br>Country | : Dhaka<br>: Dhaka<br>: Dhaka<br>: Dhaka - 9999<br>: Bangladesh                                                   |                                                                                          |                                                                                |                                                                  | Fax No :                                            | 2 120400                                               |                                   |
| The procuring entity reserves the rig               | ht to accept or rejec                | t all Tenders / Pre-Qualifications /                                                                              | EOIs                                                                                     |                                                                                |                                                                  |                                                     |                                                        |                                   |
| Note: Bank will update the payment to               | ransactions only at t                | the end of the day, so the tenderer                                                                               | s should make sure the se                                                                | ecurities and other pay                                                        | ments are made at leas                                           | st one day before the sul                           | omission date.                                         |                                   |
| Documents                                           |                                      |                                                                                                    |                                                                                          |                                                                                |                                                                  |                                                     | 🔵 Ren                                                  | nove from WatchList               |
|                                                     |                                      |                                                                                                    | E Savo                                                                                   |                                                                                |                                                                  |                                                     |                                                        |                                   |
|                                                     |                                      |                                                                                                    | - Jave                                                                                   |                                                                                |                                                                  |                                                     |                                                        |                                   |

#### Print Screen–D3

4.1.4 On Click, System will display message "*Removed from your WatchList*" (As shown in **Screen – D4**)

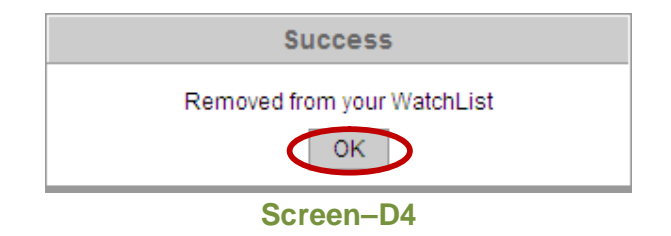

## 4.2 My Tenders (Tender>>My Tenders)

4.2.1 In My Tender section, only those tenders will be displayed in which Tenderer has given declaration. For this Tenderer has to click on "My Tenders" sub-menu (As shown in Screen – D5)

| 🔒 Home 🔍 Message Box 📰 API         | P P Tender Doc. Library | Administration    | 🚴 Debarment      | 💼 My Account | 🍳 Help          |
|------------------------------------|-------------------------|-------------------|------------------|--------------|-----------------|
| Wednesday, 07 Sep, 2011 17:44:08 B | s Watch List            | : Wednesday, 7 Se | p, 2011 16:31:00 | ) (          | 🤽 Welcome, Anuj |
|                                    | My Tenders              |                   |                  |              |                 |
|                                    | Limited Tenders         |                   |                  |              |                 |
| My Tenders                         | All Tenders             |                   |                  |              |                 |
|                                    | Propose JVCA            | ]                 |                  |              |                 |
|                                    |                         |                   |                  |              |                 |

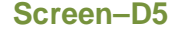

4.2.2 On click, System will show Search parameters through which Tenderer can search like (Select Procurement Nature, Procurement Type, Procurement Method, Tender ID, Reference No., Publishing Date From – Publishing Date To) and required result will be displayed in the grid in "Live" tenders tab. (As shown in Screen – D6) System will show 3 tabs – "Live" | "Archived" | "Cancelled"

| Collapse                 | e                                                                                     |                                                                                                |                                                                                                    |                                               |                                                                                                    |        |
|--------------------------|---------------------------------------------------------------------------------------|------------------------------------------------------------------------------------------------|----------------------------------------------------------------------------------------------------|-----------------------------------------------|----------------------------------------------------------------------------------------------------|--------|
| Procurei                 | ment Nature :                                                                         | Select Nature 💌                                                                                |                                                                                                    |                                               |                                                                                                    |        |
| Procurei                 | ment Type :                                                                           | Select Type                                                                                    |                                                                                                    |                                               |                                                                                                    |        |
| Procurer                 | ment Method :                                                                         | - Select Procurement Method - 🛛 💌                                                              |                                                                                                    |                                               |                                                                                                    |        |
| D:                       |                                                                                       |                                                                                                | Reference No:                                                                                                    |                                               |                                                                                                    |        |
| Publishir                | ng Date From :                                                                        |                                                                                                | Publishing Date To :                                                                                                    |                                               | -                                                                                                    |        |
| ive Ar                   | hived Cancell                                                                         | ed                                                                                             |                                                                                                    |                                               |                                                                                                    |        |
| ive Ar<br>S.             | hived Cancell<br>ID,                                                                  | ed<br>Procurement Nature,                                                                      | Ministry, Division, Organization,                                                                                                    | Type,                                         | Publishing Date,                                                                                                    | Dashbo |
| ive Ar<br>S.<br>No.<br>1 | hived Cancell<br>ID,<br>Reference No.<br>106,<br>Invref#07092011                      | ed Procurement Nature, Title Goods, Brief Description of Goods and Related Service             | Ministry, Division, Organization,<br>PE<br>Ministry of Aviation,<br>North Division,<br>Helicopter Organisation,<br>PE Office Helicopter<br>Organisation                                                                                                    | Type,<br>Method<br>NCT,<br>OTM                | Publishing Date,<br>Closing Date<br>07-Sep-2011<br>14:21:00,<br>23-Oct-2011<br>13:05:00                                                                                                    | Dashbo |
| ive Ar<br>s.<br>No.<br>1 | hived Cancell<br>ID,<br>Reference No.<br>106,<br>Invref#092011<br>103,<br>invref#9090 | ed Procurement Nature, Title Goods, Brief Description of Goods and Related Service Goods, desc | Ministry, Division, Organization,<br>PE           Ministry of Aviation,<br>North Division,<br>Helicopter Organisation,<br>PE Office Helicopter<br>Organisation           Ministry of Aviation,<br>North Division,<br>Helicopter Organisation,<br>PE Office Helicopter<br>Organisation | Type,<br>Method<br>NCT,<br>OTM<br>NCT,<br>OTM | Publishing Date,<br>Closing Date           07-Sep-2011           14:21:00,           23-0ct-2011           13:05:00           05-Sep-2011           15:08:00,           16-0ct-2011           14:24:00 | Dashbo |

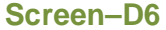

- 4.2.2.1 Live Tenders Tab → Bydefault, System will display all Live Tenders in this tab. Criteria for Live Tenders is it will show those tenders in which tenders closing date and time is not passed. (As shown in Screen – D6)
- 4.2.2.2 Archived Tenders Tab →Criteria for Archive Tenders is it will show those tenders in which tenders closing date and time is passed. (As shown in Screen D7)

| S.<br>No. | ID,<br>Reference No.                  | Procurement Nature,<br>Title                                   | Ministry, Division, Organization, PE                                                                      | Type,<br>Method | Publishing Date,<br>Closing Date               | Dashboard |
|-----------|---------------------------------------|----------------------------------------------------------------|----------------------------------------------------------------------------------------------------|-----------------|------------------------------------------------|-----------|
| 1         | 93,<br>2108111                        | Works,<br>2108111 e-pw2(b)                                     | Ministry of Avlation,<br>North Division,<br>Helicopter Organisation,<br>PE Office Helicopter Organisation | NCT,<br>LTM     | 21-Aug-2011 09:44:00 .<br>21-Aug-2011 10:15:00 |           |
| 2         | 56,<br>Suraj/MoC/Goods/OF/OTM/NCT/001 | Goods,<br><u>Computer Desktops &amp; Printers.</u>             | Ministry of Commerce,<br>Jiban Bima Corporation,<br>PE Office - 1 under Jiban Bima Corporation            | NCT,<br>OTM     | 11-Jul-2011 09:59:00 ,<br>13-Jul-2011 11:15:00 |           |
| 3         | 53,<br>080720113                      | Works,<br><u>epw2b</u>                                         | Ministry of Avlation,<br>North Division,<br>Helicopter Organisation,<br>PE Office Helicopter Organisation | NCT,<br>LTM     | 08-Jul-2011 20:46:00 ,<br>10-Jul-2011 17:35:00 |           |
| 4         | 44,<br>invRef#                        | Goods,<br>desa                                                 | Ministry of Aviation,<br>North Division,<br>Helicopter Organisation,<br>PE Office Helicopter Organisation | NCT,<br>OTM     | 02-Jul-2011 19:04:00 ,<br>21-Jul-2011 17:59:00 |           |
| 5         | 43,<br>CPTU/01/7                      | Works,<br>Completion of Construction of 3 Story CPTU Builiding | Ministry of Aviation,<br>North Division,<br>Helicopter Organisation,<br>PE Office Helicopter Organisation | NCT,<br>OTM     | 02-Jul-2011 14:02:00 ,<br>02-Jul-2011 16:50:00 |           |

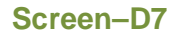

4.2.2.3 Cancelled Tenders Tab → Criteria for Cancelled Tenders will be – those tenders will be displayed which are cancelled by Procuring Entity / Authorised User (PE / AU User) (As shown in Screen – D8)

| S.<br>No.         ID,<br>Reference No.         Procurement Nature,<br>Title         Ministry, Division, Organization, PE         Type,<br>Method         Publishing Date,<br>Closing Date         Dashboard | Live | Arch      | nived Cancelled      |                              |                                      |                 |                                  |           |
|----------------------------------------------------------------------------------------------------|------|-----------|----------------------|------------------------------|--------------------------------------|-----------------|----------------------------------|-----------|
| No Records Found                                                                                                    |      | S.<br>No. | ID,<br>Reference No. | Procurement Nature,<br>Title | Ministry, Division, Organization, PE | Type,<br>Method | Publishing Date,<br>Closing Date | Dashboard |
|                                                                                                    |      |           |                      |                              |                                      |                 |                                  |           |

| Screen-l | <b>D8</b> |
|----------|-----------|
|----------|-----------|

4.2.3 Tenderer will have to search specific tender and click on dashboard column " <sup>a</sup> " icon to go to Tender Dashboard(As shown in **Screen – D7**)

## 4.3 Limited Tenders (Tender>>Limited Tenders)

4.3.1 In Limited Tenders section, only those tenders will be displayed in which Tenderer will be selected by Procuring Entity (PE) User / Authorised User (AU). For this Tenderer has to click on "Limited Tenders" sub-menu link (As shown in Screen – D9)

| 👍 Home 🔍 Message Box 🏢 APP          | 🝸 Tender 📄 Doc. Library | Administration    | 🚴 Debarment      | 📰 My Account | 🍳 Help  |          |  |
|-------------------------------------|-------------------------|-------------------|------------------|--------------|---------|----------|--|
| Wednesday, 07 Sep, 2011 16:34:43 BS | Watch List              | : Wednesday, 7 Se | p, 2011 16:31:00 |              | 🧟 Welco | ne, Anuj |  |
|                                     | My Tenders              |                   |                  |              |         |          |  |
|                                     | Limited Tenders         |                   |                  |              |         |          |  |
| Limited Tenders                     | All Tenders             |                   |                  |              |         |          |  |
|                                     | Propose JVCA            |                   |                  |              |         |          |  |
| Screen–D9                           |                         |                   |                  |              |         |          |  |

| 4.3.2 | On click, System will show Search parameters through which Tenderer can search    |
|-------|-----------------------------------------------------------------------------------|
|       | like (Select Procurement Nature, Procurement Type, Procurement Method, Tender     |
|       | ID, Reference No., Publishing Date From – Publishing Date To) and required result |

will be displayed in the grid. (As shown in Screen – D10)

Limited Tenders

| - Collapse |                                                    |                                |                                                                                                    |             |                                                      |            |  |  |  |  |
|------------|----------------------------------------------------|--------------------------------|----------------------------------------------------------------------------------------------------|-------------|------------------------------------------------------|------------|--|--|--|--|
| Procur     | ement Nature :                                     | Goods                          |                                                                                                    |             |                                                      |            |  |  |  |  |
| Procur     | ement Type :                                       | NCT                            |                                                                                                    |             |                                                      |            |  |  |  |  |
| Procur     | ement Method                                       | LTM                            |                                                                                                    |             |                                                      |            |  |  |  |  |
| ID :       |                                                    | Refere                         | nce No :                                                                                                  |             |                                                      |            |  |  |  |  |
| Publish    | ning Date From                                     | Publis                         | ning Date To :                                                                                            |             |                                                      |            |  |  |  |  |
|            |                                                    |                                |                                                                                                    |             |                                                      |            |  |  |  |  |
|            |                                                    |                                |                                                                                                    |             |                                                      |            |  |  |  |  |
|            |                                                    | Search Res                     | et                                                                                                    |             |                                                      |            |  |  |  |  |
| Tende      | er Search Res                                      | ult                            |                                                                                                    |             |                                                      |            |  |  |  |  |
| s.         | ID,                                                | Procurement Nature,            | Ministry, Division, Organization,                                                                         | Type,       | Publishing Date,                                     | Dashhoard  |  |  |  |  |
| No.        | Reference No.                                      | Title                          | PE                                                                                                    | Method      | Closing Date                                         | Duonioodra |  |  |  |  |
| 1          | 68,<br>1307111                                     | Goods,<br>testing PG2 2nd time | Ministry of Aviation,<br>North Division,<br>Helicopter Organisation,<br>PE Office Helicopter Organisation | NCT,<br>LTM | 14-Jul-2011<br>13:54:00,<br>14-Jul-2011<br>14:20:00  |            |  |  |  |  |
| 2          | 52,<br>080720112                                   | Goods,<br>LTM Goods            | Ministry of Aviation,<br>North Division,<br>Helicopter Organisation,<br>PE Office Helicopter Organisation | NCT,<br>LTM | 09-Jul-2011<br>12:59:00 ,<br>09-Jul-2011<br>15:48:00 |            |  |  |  |  |
| Page 1     | Page 1-1 1 Go To Page «First «Previous Next» Last» |                                |                                                                                                    |             |                                                      |            |  |  |  |  |

Screen–D10

4.3.3 Tenderer will have to search specific tender and click on dashboard column " <sup>a</sup> " icon to go to Tender Dashboard(As shown in **Screen – D10**)

## 4.4 All Tenders (Tender>>All Tenders)

4.4.1 In All Tenders section, all tenders published will be displayed and from which Tenderer can select the tender in which to participate. For this Tenderer has to click on "All Tenders" sub-menu link (As shown in Screen – D11)

| 🔒 Home 🔍 Message Box 📰 APP          | 👔 Tender 📄 Doc. Library | 🐣 Administration 🔝 Deba    | rment 📰 My Account 🤇 | ) Help        |
|-------------------------------------|-------------------------|----------------------------|----------------------|---------------|
| Wednesday, 07 Sep, 2011 17:21:11 BS | Watch List              | : Wednesday, 7 Sep, 2011 1 | 6:31:00              | Welcome, Anuj |
|                                     | My Tenders              |                            |                      |               |
|                                     | Limited Tenders         |                            |                      |               |
| All Tenders                         | All Tenders             |                            |                      |               |
|                                     | Propose JVCA            |                            |                      |               |
|                                     | -                       |                            |                      |               |

| S | cr | e | er | า— | D | 1 | 1 |
|---|----|---|----|----|---|---|---|
|   |    |   |    |    |   |   |   |

4.4.2 On click, System will show Search parameters through which Tenderer can search like (Select Procurement Nature, Procurement Type, Procurement Method, Tender ID, Reference No., Publishing Date From – Publishing Date To) and required result will be displayed in the grid. (As shown in Screen – D12)

#### All Tenders

| ender Search I                                          | Results<br>Cancelled | All | uromont Natura                                | ( | E Select Ca      | ategory<br>Reset |            | Turno        | Dublishing Data and Timo  |          |
|---------------------------------------------------------|----------------------|-----|-----------------------------------------------|---|------------------|------------------|------------|--------------|---------------------------|----------|
| tegory :<br>ender Search I                              | Results              |     |                                               | ( | E Select Ca      | ategory<br>Reset |            |              |                           |          |
| rtegory :                                               |                      |     |                                               | ( | E Select Ca      | ategory<br>Reset |            |              |                           |          |
| tegory :                                                |                      |     |                                               |   | Search           | ategory<br>Reset |            |              |                           |          |
| tegory :                                                |                      |     |                                               |   | <b>Select</b> Ca | ategory          |            |              |                           |          |
|                                                         |                      |     |                                               |   |                  |                  |            |              |                           |          |
| om Closing Date :                                       |                      |     |                                               |   |                  |                  | To Closing | g Date :     |                           |          |
| om Publishing Dat                                       | te :                 |     |                                               |   |                  |                  | To Publish | ning Date :  |                           |          |
| nder ID :                                               |                      | 10  | 3                                             |   |                  |                  | Reference  | e No :       |                           |          |
| ocurement Type :                                        | :                    | :   | Select Type                                   |   | -<br>-           |                  | Procurem   | ent Method : | - Select Procurement Meth | d- 🔻     |
| ocurement Natur                                         | e:                   | 1   | Belect Nature                                 |   | •                |                  |            |              |                           |          |
| ocuring Entity :<br>ocurement Natur<br>ocurement Type : | e:                   |     | Select Office<br>Select Nature<br>Select Type |   |                  | •                | Procurem   | ent Method : | - Select Procureme        | nt Metho |

Screen–D12

- 4.4.2.1 Live Tenders Tab → Bydefault, System will display all Live Tenders in this tab. Criteria for Live Tenders is it will show those tenders in which tenders closing date and time is not passed. (As shown in Screen – D12)
- 4.4.2.2 Archived Tenders Tab →Criteria for Archive Tenders is it will show those tenders in which tenders closing date and time is passed. (As shown in Screen D13)

| Life      | Archive Calcelled All      |                                                                                                    |                                                                                                    |                 |                                                    |            |
|-----------|----------------------------|----------------------------------------------------------------------------------------------------|----------------------------------------------------------------------------------------------------|-----------------|----------------------------------------------------|------------|
| S.<br>No. | render ID,<br>Reference No | Procurement Nature,<br>Title                                                                                                    | Ministry, Division, Organization, PE                                                                      | Type,<br>Method | Publishing Date and Time,<br>Closing Date and Time | Dashboard  |
| 1         | 107.<br>IRF1200            | Goods,<br>Manufacturer and supplier business card,<br>business CD, inkjet printable CD, inkjet<br>printable DVD, CD excikation cases, DVD<br>packasina cases, Also offer services like CD<br>replication, DVD replication, mini disc printing<br>services, CDS encrytion services. | Ministry of Avlation,<br>North Division,<br>Helicopter Organisation,<br>PE Office Helicopter Organisation | NCT,<br>OTM     | 08-Sep-2011 17:28,<br>10-Oct-2011 19:19            |            |
| 2         | 109,<br>IRF120011          | Goods,<br>Dell Announces Corporate Responsibility<br>Report Dell Reports Strong Q2 Financial<br>Results Dell acquires Force10 Networks                                                                                                    | Ministry of Aviation,<br>North Division,<br>Helicopter Organisation,<br>PE Office Helicopter Organisation | NCT.<br>OTM     | 08-Sep-2011 17:28,<br>24-Oct-2011 12:24            |            |
| 3         | 106,<br>Invref#07092011    | Goods,<br>Brief Description of Goods and Related Service                                                                                                    | Ministry of Aviation,<br>North Division,<br>Helicopter Organisation,<br>PE Office Helicopter Organisation | NCT.<br>OTM     | 07-Sep-2011 14:21,<br>23-Oct-2011 13:05            |            |
| 4         | 104,<br>Nazmul-IRN-0101    | Works,<br>Road Construction                                                                                                    | Ministry of Water Resource,<br>Bangladesh Water Development Board,<br>Nazmul-Procurement Cell of BWDB     | NCT,<br>OTM     | 05-Sep-2011 17:38,<br>13-Nov-2011 15:38            |            |
| 5         | 103,<br>invref#9090        | Goods,<br>desc                                                                                                    | Ministry of Aviation,<br>North Division,<br>Helicopter Organisation,<br>PE Office Helicopter Organisation | NCT,<br>OTM     | 05-Sep-2011 15:08,<br>16-Oct-2011 14:24            |            |
| 6         | 100,<br>Testing12345       | Goods,<br><u>Testing</u>                                                                                                    | Ministry of Aviation,<br>North Division,<br>Helicopter Organisation,<br>PE Office Helicopter Organisation | NCT,<br>OTM     | 02-Sep-2011 16:24,<br>02-Oct-2011 15:27            |            |
| 7         | 91,<br>Ref01               | Works,<br>Description                                                                                                    | Ministry of Water Resource,<br>Bangladesh Water Development Board,<br>Nazmul-Procurement Cell of BWDB     | NCT,<br>OTM     | 18-Aug-2011 12:10,<br>29-Sep-2011 12:10            |            |
| Page 1    | of 1                       |                                                                                                    | 1 Go To Page                                                                                              |                 | «First «Previous No                                | ext» Last» |

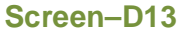

4.4.2.3 Cancelled Tenders Tab → Criteria for Cancelled Tenders will be – those tenders will be displayed which are cancelled by Procuring Entity / Authorised User (PE / AU User) (As shown in Screen – D14)

| Live      | Archile Cancelled |                                         |                                                                                                    |                 |                                                    |            |
|-----------|-------------------|-----------------------------------------|----------------------------------------------------------------------------------------------------|-----------------|----------------------------------------------------|------------|
| S.<br>No. | Reference No      | Procurement Nature,<br>Title            | Ministry, Division, Organization, PE                                                                      | Type,<br>Method | Publishing Date and Time,<br>Closing Date and Time | Dashboard  |
| 1         | 97,<br>IRN-02408  | Works,<br>works                         | Ministry of Aviation,<br>North Division,<br>Helicopter Organisation,<br>PE Office Helicopter Organisation | NCT,<br>OTM     | 24-Aug-2011 14:48,<br>19-Sep-2011 13:48            |            |
| 2         | 96,<br>060811     | Works,<br>Cancellation of Tender        | Ministry of Aviation,<br>North Division,<br>Helicopter Organisation,<br>PE Office Helicopter Organisation | NCT,<br>OTM     | 24-Aug-2011 10:09,<br>20-Sep-2011 10:03            |            |
| 3         | 88.<br>OTM/88     | Works,<br>Construction of CPTU Building | Ministry of Aviation,<br>North Division,<br>Helicopter Organisation,<br>PE Office Helicopter Organisation | NCT,<br>OTM     | 07-Aug-2011 11:39,<br>29-Aug-2011 10:39            |            |
| Page 1    | of 1              |                                         | 1 Go To Page                                                                                              |                 | «First «Previous No                                | ext> Last» |

Screen–D14

4.4.2.4 **All Tenders Tab**→ All Tenders irrespective of Live, Archive or Cancel will be shown in this section. (As shown in **Screen – D15**)

| Live      | Archive Cancilled All      |                                                                                                    |                                                                                                    |                 |                                                    |            |
|-----------|----------------------------|----------------------------------------------------------------------------------------------------|----------------------------------------------------------------------------------------------------|-----------------|----------------------------------------------------|------------|
| S.<br>No. | Tender ID,<br>Reference No | Procurement Nature,<br>Title                                                                                                    | Ministry, Division, Organization, PE                                                                      | Type,<br>Method | Publishing Date and Time,<br>Closing Date and Time | Dashboard  |
| 1         | 107,<br>IRF1200            | Goods,<br>Manufacturar and supplier business card,<br>business CD, Inkiet printable CD, Inkiet<br>printable D/D, CD explanding and supplier of the CD<br>packading cases. Also offer services like CD<br>replication. D/D replication, mini disc printing<br>services. CDS encryation services. | Ministry of Aviation,<br>North Division,<br>Helicopter Organisation,<br>PE Office Helicopter Organisation | NCT,<br>OTM     | 08-Sep-2011 17:28,<br>10-Oct-2011 19:19            |            |
| 2         | 109,<br>IRF120011          | Goods,<br>Dell Announces Corporate Responsibility<br>Report Dell Reports Strong Q2 Financial<br>Results Dell acquires Force10 Networks                                                                                                    | Ministry of Aviation,<br>North Division,<br>Helicopter Organisation,<br>PE Office Helicopter Organisation | NCT,<br>OTM     | 08-Sep-2011 17:28,<br>24-Oct-2011 12:24            |            |
| 3         | 106,<br>Invref#07092011    | Goods,<br>Brief Description of Goods and Related Service                                                                                                    | Ministry of Aviation,<br>North Division,<br>Helicopter Organisation,<br>PE Office Helicopter Organisation | NCT,<br>OTM     | 07-Sep-2011 14:21,<br>23-Oct-2011 13:05            |            |
| 4         | 104,<br>Nazmul-IRN-0101    | Works,<br>Road Construction                                                                                                    | Ministry of Water Resource,<br>Bangladesh Water Development Board,<br>Nazmul-Procurement Cell of BWDB     | NCT,<br>OTM     | 05-Sep-2011 17:38,<br>13-Nov-2011 15:38            |            |
| 5         | 103.<br>invref#9090        | Goods,<br>desc                                                                                                    | Ministry of Aviation,<br>North Division,<br>Helicopter Organisation,<br>PE Office Helicopter Organisation | NCT.<br>OTM     | 05-Sep-2011 15:08.<br>16-Oct-2011 14:24            |            |
| 6         | 100,<br>Testing12345       | Goods,<br><u>Testing</u>                                                                                                    | Ministry of Aviation,<br>North Division,<br>Helicopter Organisation,<br>PE Office Helicopter Organisation | NCT,<br>OTM     | 02-Sep-2011 16:24,<br>02-Oct-2011 15:27            |            |
| 7         | 97,<br>IRN-02408           | Works,<br>works                                                                                                    | Ministry of Aviation,<br>North Division,<br>Helicopter Organisation,<br>PE Office Helicopter Organisation | NCT,<br>OTM     | 24-Aug-2011 14:48,<br>19-Sep-2011 13:48            |            |
| 8         | 96,<br>060811              | Works,<br>Cancellation of Tender                                                                                                    | Ministry of Aviation,<br>North Division,<br>Helicopter Organisation,<br>PE Office Helicopter Organisation | NCT,<br>OTM     | 24-Aug-2011 10:09,<br>20-Sep-2011 10:03            |            |
| 9         | 94,<br>IRN-001             | Goods,<br><u>health</u>                                                                                                    | Ministry of Aviation,<br>North Division,<br>Helicopter Organisation,<br>PE Office Helicopter Organisation | NCT,<br>OTM     | 21-Aug-2011 12:52,<br>21-Aug-2011 14:20            |            |
| 10        | 91,<br>Ref01               | Works,<br>Description                                                                                                    | Ministry of Water Resource,<br>Bangladesh Water Development Board,<br>Nazmul-Procurement Cell of BWDB     | NCT,<br>OTM     | 18-Aug-2011 12:10,<br>29-Sep-2011 12:10            |            |
| Page 1    | of 5                       |                                                                                                    | 1 Go To Page                                                                                              |                 | «First «Previous N                                 | ext> Last» |

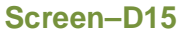

- 4.4.3 Tenderer will have to search specific tender and click on dashboard column " <sup>a</sup> " icon to go to Tender Dashboard(As shown in **Screen D15**)
- 4.4.4 Add Tenders to WatchList →To add tenders to WatchList, Tenderer has to click on Title hyperlink and Tender Notice will be displayed and then below notice right side there is "Add WatchList" button. (As shown in Screen – D16)

| View IFT /PQ / REOI / RFP Notice De                    | etails                                 |                                                                                                    |                                                                                                    |                                        |                                                                                |                                                                                  |                                                                                |                                                      |
|--------------------------------------------------------|----------------------------------------|----------------------------------------------------------------------------------------------------|----------------------------------------------------------------------------------------------------|----------------------------------------|--------------------------------------------------------------------------------|----------------------------------------------------------------------------------|--------------------------------------------------------------------------------|------------------------------------------------------|
| Ministry :                                             | Minist                                 | try of Aviation                                                                                                    | Division :                                                                                                  |                                        |                                                                                | North Divis                                                                      | on                                                                             |                                                      |
| Organization :                                         | Helic                                  | opter Organisation                                                                                                    | Procuring Ent                                                                                               | ity Name :                             |                                                                                | PE Office H                                                                      | elicopter Organisation                                                         |                                                      |
| Procuring Entity Code :                                | 9999                                   |                                                                                                    | Procuring Ent                                                                                               | ity Distric                            | t:                                                                             | Dhaka                                                                            |                                                                                |                                                      |
| Procurement Nature :                                   | Good                                   | S                                                                                                    | Procurement                                                                                                 | Type :                                 |                                                                                | NCT                                                                              |                                                                                |                                                      |
| Event Type :                                           | TEND                                   | IER                                                                                                    | Invitation for :                                                                                            |                                        |                                                                                | Tender - Si                                                                      | ngle Lot                                                                       |                                                      |
| Invitation Reference No. :                             | IRF12                                  | 200                                                                                                    |                                                                                                    |                                        |                                                                                |                                                                                  |                                                                                |                                                      |
| Key Information and Funding Inform                     | nation :                               |                                                                                                    |                                                                                                    |                                        |                                                                                |                                                                                  |                                                                                |                                                      |
| Procurement Method :                                   | Open                                   | Tendering Method (OTM)                                                                                                    | Budget Type :                                                                                               |                                        |                                                                                | Developme                                                                        | nt                                                                             |                                                      |
| Source of Funds :                                      | Gover                                  | mment, Aid or Grant                                                                                                    | Development                                                                                                 | Partner :                              |                                                                                | World Bank                                                                       |                                                                                |                                                      |
| Particular Information :                               |                                        |                                                                                                    |                                                                                                    |                                        |                                                                                |                                                                                  |                                                                                |                                                      |
| Project Code :                                         | P000                                   | 1                                                                                                    | Project Name                                                                                                |                                        |                                                                                | New Project                                                                      | t (Test of FY)                                                                 |                                                      |
| Tender Package No. and Description :                   | PK1<br>Manu                            | facturing, supplying and exporting a                                                                                                    | wide range of flash drive that incl                                                                         | udes pron                              | notional flash drive, ad                                                       | vertising flash drive and r                                                      | nass storage flash drive                                                       |                                                      |
| Category :                                             | Agricu<br>hortic<br>their p<br>to inte | ultural, horticultural, hunting and rela<br>ulture;Cereals and other crops;Vege<br>products;Farm animals and their pro<br>emational organisations and bodies | ted products; Services provided t<br>tables, horticultural products and<br>ducts;Pigs;Live poultry and eggs | y extra-ter<br>nursery p<br>Small live | ritorial organisations a<br>products;Fruit, nuts, bev<br>animals and their pro | nd bodies;Crops, produc<br>verage and spice crops;L<br>ducts;Products of mixed f | ts of market gardening a<br>ive animals and animal<br>arming;Agricultural supp | and<br>products;Cattle and<br>lies;Services specific |
| Scheduled Tender Publication<br>Date and Time :        | 08-Se                                  | p-2011 17:28                                                                                                    | Tender Docur<br>downloading                                                                                 | nent last :<br>Date and 1              | selling /<br>Time :                                                            | 11-Sep-20                                                                        | 11 19:19                                                                       |                                                      |
| Pre - Tender meeting Start<br>Date and Time :          | 12-Se                                  | p-2011 19:19                                                                                                    | Pre - Tender i<br>Date and Time                                                                             | neeting Ei<br>e :                      | nd                                                                             | 13-Sep-20                                                                        | 11 19:19                                                                       |                                                      |
| Tender Closing<br>Date and Time :                      | 10-00                                  | :t-2011 19:19                                                                                                    | Tender Openi<br>Date and Time                                                                               | ng<br>e:                               |                                                                                | 08-Sep-20                                                                        | 11 17:50                                                                       |                                                      |
| Last Date and Time for Tender Security<br>Submission : | 28-Se                                  | p-2011 19:19                                                                                                    |                                                                                                    |                                        |                                                                                |                                                                                  |                                                                                |                                                      |
| Information for Tenderer / Applican                    | t:                                     |                                                                                                    |                                                                                                    |                                        |                                                                                |                                                                                  |                                                                                |                                                      |
| Eligibility of Tenderer :                              | Good                                   | d Expiriance                                                                                                    |                                                                                                    |                                        |                                                                                |                                                                                  |                                                                                |                                                      |
| Brief Description of Goods and Related Serv            | ice : Mani<br>repli                    | ufacturer and supplier business card<br>cation, DVD replication, mini disc pri                                                                               | d, business CD, inkjet printable C<br>nting services, CDs encryption s                                      | D, inkjet p<br>rvices.                 | printable DVD, CD pack                                                         | aging cases, DVD packa                                                           | ging cases. Also offer s                                                       | ervices like CD                                      |
| Evaluation Type :                                      | Lot v                                  | vise                                                                                                    |                                                                                                    |                                        |                                                                                |                                                                                  |                                                                                |                                                      |
| Document Available :                                   | Pack                                   | age wise                                                                                                    |                                                                                                    |                                        |                                                                                |                                                                                  |                                                                                |                                                      |
| Document Fees :                                        | Pack                                   | age wise                                                                                                    |                                                                                                    |                                        |                                                                                |                                                                                  |                                                                                |                                                      |
| Tender Document Price (In BDT) :                       | 1000                                   | )                                                                                                    |                                                                                                    |                                        |                                                                                |                                                                                  |                                                                                |                                                      |
| Mode of Payment :                                      | Payn                                   | nent through Bank                                                                                                    |                                                                                                    |                                        |                                                                                |                                                                                  |                                                                                |                                                      |
| Tender Security Valid Up to :                          | 21-J                                   | an-2012                                                                                                    |                                                                                                    |                                        |                                                                                |                                                                                  |                                                                                |                                                      |
| Tender Valid Up to :                                   | 24-D                                   | ec-2011                                                                                                    |                                                                                                    |                                        |                                                                                |                                                                                  |                                                                                |                                                      |
| Lot No.                                                |                                        | Identification of Lot                                                                                                    |                                                                                                    |                                        | Location                                                                       | Tender security<br>(Amount in BDT)                                               | Start Date                                                                     | Completion Date                                      |
| 1 Deals in manufacturing and exp                       | orting dot matrix holi                 | ogram that includes dot matrix printe                                                                                                    | rs                                                                                                    |                                        | Ahmedabad                                                                      | 3000                                                                             | 30-0ct-2011                                                                    | 31-Oct-2011                                          |
| Procuring Entity Details:                              |                                        |                                                                                                    |                                                                                                    |                                        |                                                                                |                                                                                  |                                                                                |                                                      |
| Name of Official Inviting Tender :                     | PE User of Heli O                      | rgn                                                                                                    | Designation o                                                                                               | f Official I                           | nviting Tender :                                                               | Dy Manager                                                                       |                                                                                |                                                      |
| Address of Official Inviting Tender :                  | Address                                | - Dhaka                                                                                                    | Contact detai                                                                                               | s of Offici                            | ial Inviting Tender :                                                          | Phone No                                                                         | 2-123456                                                                       |                                                      |
| -                                                      | City<br>Thana<br>District<br>Country   | : Dhaka<br>: Dhaka<br>: Dhaka - 9999<br>: Bangladesh                                                                                                    |                                                                                                    |                                        | -                                                                              | Fax No :                                                                         |                                                                                |                                                      |
| The procuring entity reserves the right to ac          | cept or reject all Te                  | nders / Pre-Qualifications / EOIs                                                                                                    |                                                                                                    |                                        |                                                                                |                                                                                  |                                                                                |                                                      |
| Note: Bank will update the payment transact            | tions only at the end                  | of the day, so the tenderers should                                                                                                    | I make sure the securities and o                                                                            | ther payr                              | ments are made at lea                                                          | st one day before the su                                                         | bmission date.                                                                 |                                                      |
| Documents                                              |                                        |                                                                                                    |                                                                                                    |                                        |                                                                                |                                                                                  |                                                                                | Add to WatchList                                     |
|                                                        |                                        |                                                                                                    | 🔎 Save As PDF                                                                                               |                                        |                                                                                |                                                                                  |                                                                                |                                                      |

# Print

- Screen–D16
- 4.4.5 On Click, System will display message "Added to your WatchList" (As shown in Screen D17)

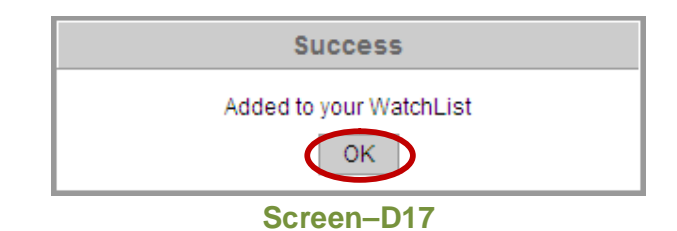

## 4.5 Process flow of Tender Preparation

4.5.1 Tenderer has to follow the process flow for tender preparation. For this tenderer has to click on "All Tenders" (Tender >> All Tenders) sub-menu link (As shown in Screen – D18)

| 👍 Home 🔍 Message Box 🎬 APP          | P Tender Doc. Library | Administration    | 🚴 Debarment       | 📰 My Account | 🥐 Help     |
|-------------------------------------|-----------------------|-------------------|-------------------|--------------|------------|
| Wednesday, 07 Sep, 2011 14:59:39 BS | Watch List            | : Wednesday, 7 Se | ep, 2011 14:43:00 | ) (          | 🤱 Welcome, |
|                                     | My Tenders            |                   |                   |              |            |
|                                     | Limited Tenders       |                   |                   |              |            |
| All Tenders                         | All Tenders           |                   |                   |              |            |
|                                     | Propose JVCA          |                   |                   |              |            |

- Screen–D18
- 4.5.2 Tenderer will have to search specific tender and click on dashboard column " a " icon (As shown in **Screen D19**)

| Live       Achive       Cancelle       All         S.       Tender ID,<br>Reference       Procurement Nature,<br>Title       Ministry, Division, Organization, PE       Type,<br>Method       Publishing Date and Time,<br>Closing Date and Time       Dashboard         1       106,<br>Invref#0792011       Goods,<br>Brief Description of Goods and<br>Related Service       Ministry of Aviation,<br>North Division,<br>PE Office Helicopter Organisation,<br>PE Office Helicopter Organisation       NCT,<br>OTM       07-Sep-2011 14:21,<br>23-Oct-2011 13:05       Image: Comparised of the comparised of the compari                                                                                                    | Tene      | der Search         | Results        |                                    |                                |                                                                                                    |                 |                                                    |           |
|----------------------------------------------------------------------------------------------------|-----------|--------------------|----------------|------------------------------------|--------------------------------|----------------------------------------------------------------------------------------------------|-----------------|----------------------------------------------------|-----------|
| S.<br>No.         Tender ID,<br>Reference No         Procurement Nature,<br>Title         Ministry, Division, Organization, PE         Type,<br>Method         Publishing Date and Time,<br>Closing Date and Time,<br>Closing Dat | Live      | Archive            | Cancelle       | d All                              |                                |                                                                                                    |                 |                                                    |           |
| 1         106,<br>Invref#07092011         Goods,<br>Brief Description of Goods and<br>Related Service         Ministry of Aviation,<br>North Division,<br>PE office Helicopter Organisation,<br>PE office Helicopter Organisation         NCT,<br>OTM         07-Sep-2011 14:21,<br>23-Oct-2011 13:05                                                                                                    | S.<br>No. | Tender<br>Referend | · ID,<br>ce No | Pro                                | curement Nature,<br>Title      | Ministry, Division, Organization, PE                                                                      | Type,<br>Method | Publishing Date and Time,<br>Closing Date and Time | Dashboard |
|                                                                                                    | 1         | 106<br>Invref#070  | 92011          | Goods,<br>Brief Desc<br>Related Si | ription of Goods and<br>ervice | Ministry of Aviation,<br>North Division,<br>Helicopter Organisation,<br>PE Office Helicopter Organisation | NCT,<br>OTM     | 07-Sep-2011 14:21,<br>23-Oct-2011 13:05            |           |

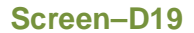

4.5.3 On click of icon, Tenderer will be shown "Tender Dashboard" showing (Tender Detail and View Notice button) other than that Dashboard Tabs "Docs" Tab, "Clarification" Tab, "Pre Tender Meeting" Tab, "Sub Contracting" Tab, "Payment" Tab, "Tender Preparation" Tab, "Opening" Tab, "Evaluation" Tab, "NOA" Tab, "Contract Signing" Tab are visible. (As shown in Screen – D20)

Tender Dashboard

|   | Tend    | er Detail       |           |             |                        |               |                   |             |            |        |               |               |
|---|---------|-----------------|-----------|-------------|------------------------|---------------|-------------------|-------------|------------|--------|---------------|---------------|
|   | Tender  | r ID :          |           | 106         |                        |               | Invitation Refe   | rence No. : | Invrefi    | #07092 | 011           |               |
|   | Closing | g Date and Time | :         | 23-0ct-201  | 1 13:05                |               | Opening Date      | and Time :  | 25-00      | t-2011 | 13:05         |               |
|   | Procur  | ing Entity :    |           | PE Office H | lelicopter Organisatio | n             |                   |             |            |        |               |               |
|   | Brief:  |                 |           | Brief Descr | ription of Goods and P | Related Servi | ce                |             |            |        |               |               |
|   |         |                 |           |             |                        |               |                   |             |            |        |               | S View Notice |
|   |         |                 |           |             |                        |               |                   |             |            |        |               |               |
|   |         |                 |           |             |                        |               |                   |             |            |        |               |               |
| 4 | Docs.   | Clarification   | Pre Tend. | Meeting     | Sub Contracting        | Payment       | Tend. preparation | Opening     | Evaluation | NOA    | Cont. Signing |               |
|   |         |                 |           |             |                        |               |                   |             |            |        |               |               |
|   |         |                 |           |             |                        | ENDE          | K DASHBUA         | RD          |            |        |               |               |

Screen–D20

4.5.4 Tenderer has to click on "Docs" Tab to process the Declaration and then only tenderer can go ahead for tender preparation. If Tenderer finds in Action column as "Payment Pending" notification that means Tenderer has not processed for Payment of Document Fees through Branch Marker or Branch Checker. (As shown in Screen – D21)

| ocs. Clarificat | tion | Pre Tend. Meeting | Tend. Meeting Sub Contracting Payment Tend. preparation Opening Evaluation NOA Cont. Sign |              |                   |  |  |  |  |                 |  |
|-----------------|------|-------------------|-------------------------------------------------------------------------------------------|--------------|-------------------|--|--|--|--|-----------------|--|
| Package. N      | lo.  |                   |                                                                                           | Pa           | ckage Description |  |  |  |  | Action          |  |
| pkg07092011     |      | This package cont | ains the important iter                                                                   | ms to be pro | cured.            |  |  |  |  | Payment Pending |  |
|                 |      |                   |                                                                                           |              |                   |  |  |  |  |                 |  |

Screen–D21

4.5.5 If Tenderer process for Payment of Document Fees through Branch Marker and Branch Checker then System will display in Action column as "Documents" link and below there will be Important Note as "We, hereby declare that, we have read, examined and understood the tender document pertaining to this tender notice." and "I Agree" and "I Disagree" button. (As shown in Screen – D22)

| ocs. Clarification Pr            | re Tend. Meeting      | Sub Contracting        | Payment        | Tend. preparation        | Opening       | Evaluation | NOA | Cont. Signir | ıg        |
|----------------------------------|-----------------------|------------------------|----------------|--------------------------|---------------|------------|-----|--------------|-----------|
| Package. No. Package Description |                       |                        |                |                          |               |            |     |              | Action    |
| pkg07092011                      | This package conta    | ins the important iter | ms to be proc  | cured.                   |               |            |     | (            | Documents |
| ₩e, hereby declare that          | t, we have read, exan | nined and understood   | d the tender o | document pertaining to t | this tender n | otice.     |     |              |           |

Screen–D22

4.5.6 If Tenderer click on "I Disagree" button then System will ask confirmation message
"Unless you agree, you will not be allowed to proceed further" (As shown in Screen – D23) If Tenderer click on "OK" button then Tenderer will not be able to process for this tender.

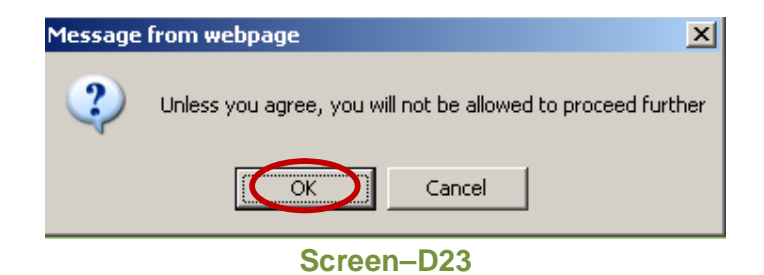

4.5.7 On click, System will display message "You cannot proceed further" (As shown in Screen – D24)

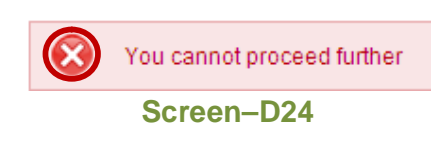

4.5.8 After that if Tenderer click on any tab, notification message will be displayed (As shown in **Screen – D25**)

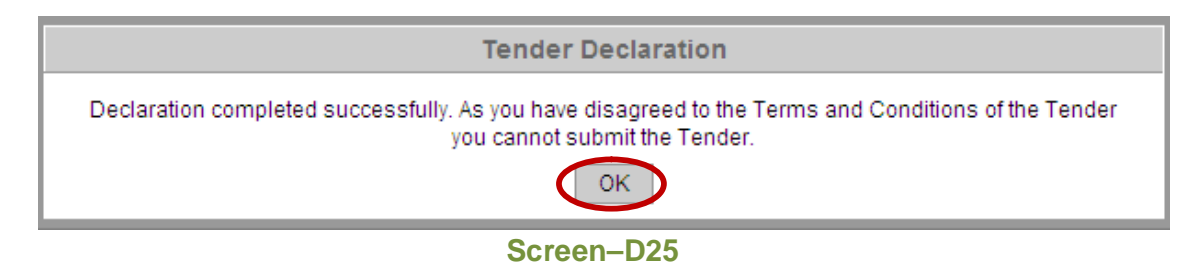

 4.5.9 If Tenderer click on "I Agree" button then Tenderer will be processed for Tender Preparation. System will display message "*Declaration completed successfully*" (As shown in Screen – D26)

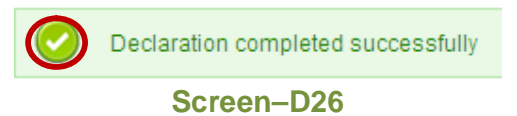

4.5.10 If Tenderer wants to view Tender Documents then has to click on "Documents" link, System will display Tender Document View in which Tender Details, View Notice button, then Tender Document Sections, Forms (Technical and BoQ), Documents Uploaded and Download Tender Document button. (As shown in Screen – D27)

| Tender Document Vie     | w                 |                  |                                             |            |                         |           |           |                   | Go Back         |
|-------------------------|-------------------|------------------|---------------------------------------------|------------|-------------------------|-----------|-----------|-------------------|-----------------|
| Tender Detail           |                   |                  |                                             |            |                         |           |           |                   |                 |
|                         |                   | 106              |                                             |            | Invitation Reference No | Invrof#07 | 002011    |                   |                 |
| Closing Date and Time : |                   | 23-04-20         | 11 13:05                                    |            | Opening Date and Time : | 08-Sen-2  | 092011    |                   |                 |
| Procuring Entity        |                   | PE Office        | Heliconter Organisation                     |            | Opening Date and Time . | 00-36p-2  | 01112.10  |                   |                 |
| Brief :                 |                   | Brief Desi       | rintion of Goods and Related Service        |            |                         |           |           |                   |                 |
| bior.                   |                   | Difficiences     |                                             |            |                         |           |           |                   |                 |
|                         |                   |                  |                                             |            |                         |           |           |                   | S view notice   |
|                         |                   |                  |                                             |            |                         |           |           | 📥 Download        | Tender Document |
| Package No. :           | pkg07092011       |                  |                                             |            |                         |           |           |                   |                 |
| Package Description :   | This package co   | ntains the imp   | ortant items to be procured.                |            |                         |           |           |                   |                 |
| Section No.             |                   |                  |                                             |            | Section Name            |           |           |                   | Action          |
| 1                       | Instructions to T | enderer          |                                             |            |                         |           |           |                   | View            |
|                         |                   |                  |                                             |            |                         |           |           | Save As PDF       |                 |
|                         | Sr. No.           |                  | File Name                                   |            | File Description        | File Size |           | Action            |                 |
|                         |                   |                  |                                             |            | No se se de feure d     | (IN KB)   |           |                   |                 |
|                         |                   |                  |                                             |            | NO RECORDS TOURID.      |           |           |                   |                 |
| 2                       | Tender Data She   | eet              |                                             |            |                         |           |           | Salia An DDC      | View            |
|                         |                   |                  |                                             |            |                         |           |           | Save AS PDF       |                 |
|                         | Sr. No.           |                  | File Name                                   |            | File Description        | File Size |           | Action            |                 |
|                         |                   |                  |                                             |            | No records found        | (111(0))  |           |                   |                 |
|                         |                   |                  |                                             |            | No records round.       |           |           |                   |                 |
| 3                       | General Condition | ons of Contrac   |                                             |            |                         |           |           | L Save As PDF     | View            |
|                         |                   |                  |                                             |            |                         |           |           |                   |                 |
|                         | Sr. No.           |                  | File Name                                   |            | File Description        | File Size |           | Action            |                 |
|                         |                   |                  |                                             |            | No records found        | (         |           |                   |                 |
|                         | Badiaular Candi   | lione of Contro  | at                                          |            |                         |           |           |                   | Mour            |
| 4                       | Faniculai Conui   | ions or contra   |                                             |            |                         |           |           | Note: Save As PDF | VIEW            |
|                         |                   |                  |                                             |            |                         | File Size |           |                   |                 |
|                         | Sr. No.           |                  | File Name                                   |            | File Description        | (in KB)   |           | Action            |                 |
|                         |                   |                  |                                             |            | No records found.       |           |           |                   |                 |
| 5                       | Tender and Con    | tract Forms 🤰    | Save As PDF                                 |            |                         |           |           |                   |                 |
|                         |                   |                  |                                             |            |                         |           | Eilo Sizo |                   |                 |
|                         | Sr. No.           |                  | File Name                                   |            | File Description        |           | (in KB)   | Action            |                 |
|                         | 1                 | e- PG3 C         | ontract Forms.pdf                           | e-P(       | G3 Contract Forms - pdf |           | 45        | *                 |                 |
|                         | S No.             |                  |                                             |            | Form Namo               |           |           |                   | Actions         |
|                         | 3.110.            | o Tondor Qu      | aminging Letter (Form o BC2.1)              |            | Form Name               |           |           | Vie               | Action          |
|                         |                   | Tenderer left    | umatica Form (o DC2 2)                      |            |                         |           |           | Vie               | w Form          |
|                         | 2                 | Technical Sc     | ecifications and Compliance of Goods and    | related a  | enices (Form e-PC3-4)   |           |           | Vie               | w Form          |
|                         |                   | recimical op     | concatorio and compliance of Goods and      | Telated at |                         |           |           | 10                |                 |
|                         | Lot No.           |                  | 01                                          |            |                         |           |           |                   |                 |
|                         | Lot Description   | 1                | This lot contains the important items to be | e procureo | d.                      |           |           |                   |                 |
|                         | Grand summar      | y:               | Not Prepared                                |            |                         |           |           |                   |                 |
|                         | S. No.            |                  | Form Name                                   |            |                         | Actio     | ns        |                   |                 |
|                         | 1                 | Price and De     | livery Schedule for Goods (Form e-PG3-3A)   |            | View Form               |           |           |                   |                 |
|                         | 2                 | Price and De 3B) | livery Schedule for Related Services (Form  | e-PG3-     | View Form               |           |           |                   |                 |
|                         | L                 | 507              |                                             |            |                         |           |           |                   |                 |
| 6                       | Drawings          |                  |                                             |            |                         |           |           |                   |                 |
|                         | Sr. No.           |                  | Filo Namo                                   |            | File Dec. 1 if          |           |           | Action            |                 |
|                         | 51. NO.           |                  | rile name                                   |            | rie bescription         |           | (in KB)   | Action            |                 |
|                         | 1                 | Guidance         | _Drawings_e-PG3.pdf                         | Guid       | lance - Drawings        |           | 14        | *                 |                 |
|                         |                   |                  |                                             |            |                         |           |           | 📩 Download        | Tender Document |

Screen–D27

- 4.5.10.1 "**Download Tender Document**" –Tenderer will be able to download all Tender documents related to this tender.
- 4.5.10.2 **"Save As PDF**" Save as PDF functionality is used for Tenderer to download or open the file in PDF Format.
- 4.5.10.3 **"View**" link Tenderer can view fields and format for the said section.
- 4.5.11 Tenderer can go ahead with next "Clarification" tab, where he can post queries and view the replies received from the concerned official. (As shown in Screen D28)

| Post Query       |                                              |             |                       |               |                         |              |                |           |                   |               |
|------------------|----------------------------------------------|-------------|-----------------------|---------------|-------------------------|--------------|----------------|-----------|-------------------|---------------|
| Tender Detai     | I                                            |             |                       |               |                         |              |                |           |                   |               |
| Tender ID :      |                                              | 109         |                       |               | Invitation Re           | ference No.  | : IF           | RF12001   | 1                 |               |
| Closing Date and | 1 Time :                                     | 24-Oct-201  | 1 12:24               |               | Opening Dat             | e and Time : | . 0            | 8-Sep-20  | 11 17:50          |               |
| Procuring Entity | :                                            | PE Office H | lelicopter Organisati | on            |                         |              |                |           |                   |               |
| Brief :          |                                              | Dell Annou  | inces Corporate Res   | ponsibility R | eport Dell Reports Stro | ng Q2 Finan  | cial Results D | ell acqui | res Force10 Netwo | ks            |
|                  |                                              |             |                       |               |                         |              |                |           |                   | 📓 View Notice |
|                  |                                              |             |                       |               |                         |              |                |           |                   |               |
| Docs. Clarifica  | ation re Tend.                               | Meeting     | Sub Contracting       | Payment       | Tend. preparation       | Opening      | Evaluation     | NOA       | Cont. Signing     |               |
| Post Query       |                                              |             | View Queries &        | Replies :     |                         |              |                | View      |                   |               |
| 🔔 Query o        | A Query can be posted till 11-Sep-2011 12:43 |             |                       |               |                         |              |                |           |                   |               |
| S.No.            | S.No. Query                                  |             |                       |               |                         |              | Status         | Action    |                   |               |
|                  | No records found.                            |             |                       |               |                         |              |                |           |                   |               |
|                  |                                              |             |                       |               |                         |              |                |           |                   |               |

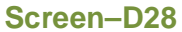

- 4.5.12 If any clarification to be taken from Official, then Tenderer has to click on "Post Query" but Tenderer can post the query up to the Date and Time mentioned. (As shown in Screen D28)
- 4.5.13 On click, System will display page through which Tenderer can write down his Query and can upload any reference document found and click on "Post Query" button. (As shown in Screen – D29)

| Query : *      | Can you allow JVCA for this Tend | Can you allow JVCA for this Tender ?         |  |  |  |  |  |
|----------------|----------------------------------|----------------------------------------------|--|--|--|--|--|
| Reference Docu | ment : Upload                    |                                              |  |  |  |  |  |
| S. No.         | File Name                        | File Name File Description File Size (in KB) |  |  |  |  |  |
|                | No records found.                |                                              |  |  |  |  |  |
|                |                                  | Post Query                                   |  |  |  |  |  |

4.5.14 If Tenderer clicks on "**Upload**" link, then system will show page in which Tenderer has to Browse file in his local system and click on "**Upload**" button. (As shown in

**Screen – D30**) System will also show the **Instructions** to be followed before uploading the files.

| Reference Do    | cument                      |
|-----------------|-----------------------------|
| Fields marked w | rith (*) are mandatory.     |
| Document : *    | C:\Documents and Se Browse) |
| Description : * | JVCA Decoument              |
|                 | Upload Close                |

4.5.15 On click, System will display message "*File Uploaded Successfully*" and the same will be shown in grid below (As shown in Screen – D31 and Screen – D32)

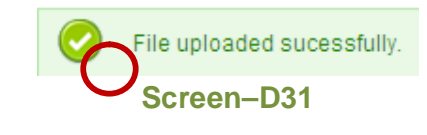

| S. No.     | File Name          | File Description | File Size<br>(in KB) | Action |  |  |
|------------|--------------------|------------------|----------------------|--------|--|--|
| 1 🤇        | JVCA Document.docx | JVCA Document    | 13                   | 📩 🗙    |  |  |
| Screen–D32 |                    |                  |                      |        |  |  |

- 4.5.16 After all the documents are uploaded by Tenderer, he has to click on "Close" button next to "Upload" button and page will be closed and the same file information will be shown in the Post query page. (As shown in Screen D30)
- 4.5.17 On click of "Post Query" button, System will display message "Query Posted Successfully" and will be displayed in the grid below with Status as Pending. (As shown in Screen – D34 and Screen – D34)

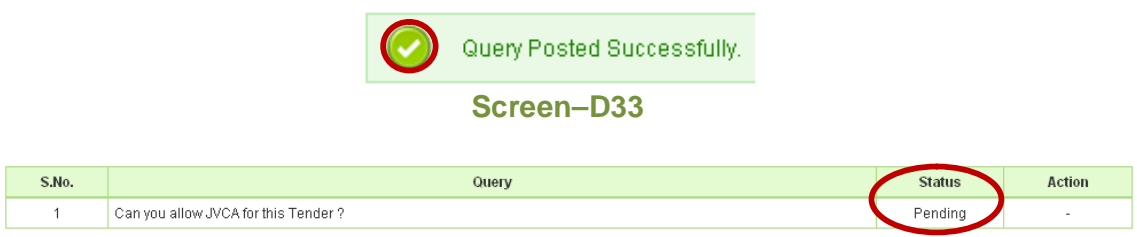

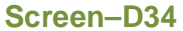

4.5.18 Once Procuring Entity User gives clarification reply to the query posted Status will be changed to "Replied" and "View" link will be displayed under Action column (As shown in Screen – D35)

| S.No. | Query                                | Status  | Action |
|-------|--------------------------------------|---------|--------|
| 1     | Can you allow JVCA for this Tender ? | Replied | View   |
|       | Screen–D35                           |         |        |

4.5.19 On click of "**View**" link, System will display page in which Query, Reference document uploaded and Reply would be posted. (As shown in **Screen – D36**)

| Query :                    | Can you allow JVCA for this Tender ? |                  |                      |        |  |  |  |  |
|----------------------------|--------------------------------------|------------------|----------------------|--------|--|--|--|--|
| S. No.                     | File Name                            | File Description | File Size<br>(in KB) | Action |  |  |  |  |
| 1                          | JVCA details.docx                    | JVCA Dcocument   | 13                   | *      |  |  |  |  |
| Reply: Yes you can do JVCA |                                      |                  |                      |        |  |  |  |  |

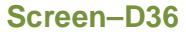

4.5.20 Next Tenderer can go ahead in taking clarification at **Pre-Tender Meeting**, If Procuring Entity enters Scheduled Pre-Tender Meeting Start Date and Time and Scheduled Pre-Tender Meeting End Date and Time at the time of preparing Tender Notice then at the same time all the Tenders participated can ask their respective queries and the same will be replied back from Procuring Entity. Tenderer has to click on "**Pre-Tender Meeting**" Tab (As shown in **Screen – D37**)

| Docs Pre T    | end. Meeting Sub Contracting  | Payment | Tend. preparation    | Opening | Evaluation  | NOA   | Cont. Signing |            |
|---------------|-------------------------------|---------|----------------------|---------|-------------|-------|---------------|------------|
| Meeting Start | Date and Time : 08-Sep-2011 1 | 8:19    | Meeting End Date and | Time :  | 15-Sep-2011 | 10:41 | Action :      | Post Query |
| My Queries    | <u>All Queries</u>            |         |                      |         |             |       |               |            |
| S. No.        | S. No. Query Status           |         |                      |         |             |       | Action        |            |
|               | No records found.             |         |                      |         |             |       |               |            |
|               |                               |         |                      |         |             |       |               |            |

Screen–D37

- 4.5.21 Under Action column, "**Post Query**" link will be visible between Meeting Start Date and Time and End Date and Time (As shown in **Screen D37**)
- 4.5.22 When Tenderer click on "Post Query" link, System will open new page in which Tenderer will be able to Post Query and Upload Reference Document. (As shown in Screen – D38)

| Meeting Start D          | ate & Time :                                                                                          | 08-Sep-2011 18:19 | Meeting End Date & Time : | 15-Se                | p-2011 10:41 |  |  |  |  |
|--------------------------|----------------------------------------------------------------------------------------------------|-------------------|---------------------------|----------------------|--------------|--|--|--|--|
| Post Query               | Post Query                                                                                            |                   |                           |                      |              |  |  |  |  |
| Duery: '                 |                                                                                                    |                   |                           |                      |              |  |  |  |  |
| Reference Docu           | Reference Document : Upload Please don't upload the document containing query for the tender document |                   |                           |                      |              |  |  |  |  |
|                          |                                                                                                    |                   |                           |                      |              |  |  |  |  |
| S. No.                   | File Na                                                                                               | me                | File Description          | File Size<br>(in KB) | Action       |  |  |  |  |
|                          | No records found.                                                                                     |                   |                           |                      |              |  |  |  |  |
| Post Query<br>Screen=D38 |                                                                                                    |                   |                           |                      |              |  |  |  |  |

4.5.23 If Tenderer clicks on "Upload" link, then system will show page in which Tenderer has to Browse file in his local system and click on "Upload" button. (As shown in Screen – D39) System will also show the Instructions to be followed before uploading the files.

| Reference Do    | cument                      |
|-----------------|-----------------------------|
| Fields marked w | ith (*) are mandatory.      |
| Document : *    | C:\Documents and Se Browse) |
| Description : * | Date Extension Document     |
|                 | Upload Close<br>Screen–D39  |

4.5.24 On click, System will display message "*File Uploaded Successfully*" and the same will be shown in grid below (As shown in Screen – D40 and Screen – D41)

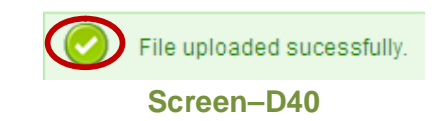

| S. No.     | File Name                        | File Description        | File Size<br>(in KB) | Action |  |  |
|------------|----------------------------------|-------------------------|----------------------|--------|--|--|
| 1 (        | Reson for extention of Date.docx | Date Extension Document | 13                   | 📩 🗙    |  |  |
| Screen–D41 |                                  |                         |                      |        |  |  |

4.5.25 Tenderer has to click on "Post Query" button, System will display message "Query posted successfully" (As shown in Screen – D42) and it will be displayed to Procuring Entity and Status isPending. (As shown in Screen – D43)

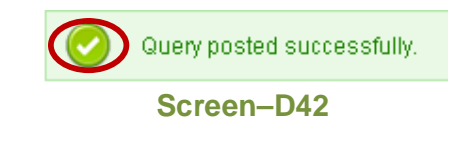

| S. No. | Query                                                    | Status  | Action |  |  |  |  |
|--------|----------------------------------------------------------|---------|--------|--|--|--|--|
| 1      | Is it possible to post pond the date of Tender Opening ? | Pending | -      |  |  |  |  |
|        | Screen–D43                                               |         |        |  |  |  |  |

4.5.26 After Tenderer gets reply from Procuring Entity, in "My Queries" tab Status will be Replyand under Action column "View" link will be visible (As shown in Screen – D44)

| <u>My Queries</u> | II Queries                                               |        |        |
|-------------------|----------------------------------------------------------|--------|--------|
| S. No.            | Query                                                    | Status | Action |
| 1                 | Is it possible to post pond the date of Tender Opening ? | Reply  | View   |

## Screen–D44

4.5.27 To view reply given by Procuring Entity Tenderer clicks on "View" link and system will show page in which required details will be displayed (As shown in Screen – D45)

| Pre – Tender Meet | ing Replies View 🧳 Go Back                               |
|-------------------|----------------------------------------------------------|
|                   |                                                          |
| Query:            | Is it possible to post pond the date of Tender Opening ? |
| Rephrase Query :  |                                                          |
| Reply :           | Its Quite not possible now                               |
|                   |                                                          |

## Screen–D45

4.5.28 While clicking on "All Queries" Tab, it will list all the queries posted by Tenderer and reply's posted by Procuring Entity and the same can be viewed by click on "View" link under Action column. (As shown in Screen – D46)

|   | <u>My Queries</u> | All Queries                                              |        |        |
|---|-------------------|----------------------------------------------------------|--------|--------|
|   |                   |                                                          |        |        |
|   | S. No.            | Query                                                    | Status | Action |
|   | 1                 | Is it possible to post pond the date of Tender Opening ? | Reply  | View   |
| Ľ |                   |                                                          |        |        |

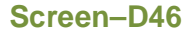

4.5.29 Next Tenderer can go ahead in "Sub Contracting" Tab. Sub-contracting means Tenderers have identified the tender in which they wish to participate togetherand they have decided as who will be a lead partner and who will act as a Sub contractor.System binds Lead Partner & sub-contractors for the tender such that they can submit the identified Tender. (As shown in Screen – D47)

| Doc | s.   | Clarification       | Pre Tend. Meeting   | Sub Contracting aymen                    | t Tend. preparation | Opening      | Evaluation | NOA | Cont. Signing |  |
|-----|------|---------------------|---------------------|------------------------------------------|---------------------|--------------|------------|-----|---------------|--|
| s   | end  | Invitation <b>F</b> | eceived Invitation. |                                          |                     |              |            |     |               |  |
| I   | ield | marked (*) are      | mandatory           |                                          |                     |              |            |     |               |  |
|     | e-r  | nail ID : *         |                     | Submit                                   |                     |              |            |     |               |  |
|     |      | Invitatio           | on sent to          | Nature of the Supply and rel<br>Services | ated Last date fo   | or accepting | invitation |     | Status        |  |
|     |      |                     |                     |                                          | No records found    |              |            |     |               |  |

Screen–D47

4.5.30 Tenderer has to give another Tenderers e-mail ID and click on "Submit" button. (As shown in Screen – D48)

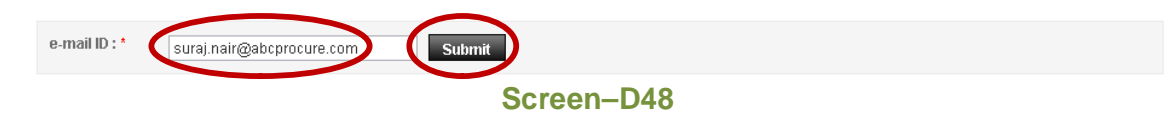

4.5.31 On submit, System will display Company Details, Send Invitation (i.e. Last Date of Accepting Invitation and Nature of the Supply and related Services – Comments) and click on "Invite" button. (As shown in Screen – D49)

| Send Invitation Rec               | eived Invitation. |                            |                    |                                         |               |               |       |        |  |
|-----------------------------------|-------------------|----------------------------|--------------------|-----------------------------------------|---------------|---------------|-------|--------|--|
| Field marked (*) are ma           | andatory          |                            |                    |                                         |               |               |       |        |  |
| e-mail ID : *                     |                   | Sul                        | bmit               |                                         |               |               |       |        |  |
| December 1                        |                   |                            |                    |                                         |               |               |       |        |  |
| Company Details                   |                   |                            |                    |                                         |               |               |       |        |  |
| Company Registratio               | n No. : Suraj/Tes | t/002                      |                    |                                         |               |               |       |        |  |
| Company Name :                    | Suraj (Ind        | lia) Ltd.                  |                    | e-mail ID :                             | suraj.na      | air@abcprocur | e.com |        |  |
| Country :                         | India             |                            |                    | State / District                        | : Gujarat     |               |       |        |  |
| City / Town :                     | Ahmedab           | ad                         |                    |                                         |               |               |       |        |  |
| Company's Legal Sta               | itus: private     |                            |                    |                                         |               |               |       |        |  |
| Send Invitation:                  |                   |                            |                    |                                         |               |               |       |        |  |
| Last date for accepti             | ng invitation : * | 22/09/2011                 | -                  |                                         |               |               |       |        |  |
| Nature of the Supply<br>Services* | and related       | Source 🖋 🖡<br>Normal 💌     | E 🛍 🛍              | }= E ≧ ♠ ₽<br><u>Size</u> ► A <b> /</b> | .B . <i>I</i> | UE            | 3     |        |  |
|                                   |                   | Nature of the Supp         | oly and relate     | d Services notes                        |               |               |       |        |  |
|                                   |                   |                            |                    |                                         |               |               |       |        |  |
|                                   |                   |                            |                    |                                         |               |               |       |        |  |
|                                   |                   |                            | (                  | Invite                                  |               |               |       |        |  |
| Invitation                        | sent to           | Nature of the Sup<br>Servi | oply and relatices | ted Last date fo                        | or accepting  | invitation    |       | Status |  |
|                                   |                   |                            |                    |                                         |               |               |       |        |  |

Screen–D49

4.5.32 On **Invite** button click, System will ask for Confirmation Message (As shown in **Screen – D50**)

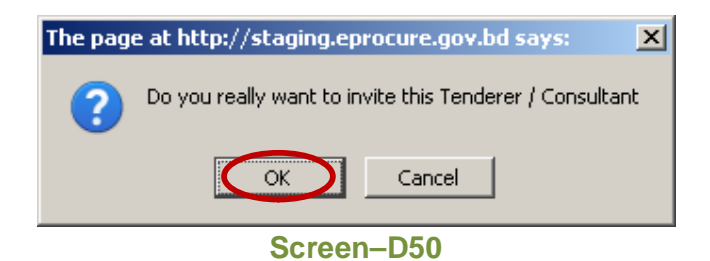

4.5.33 On click on "**OK**" button, System will display message "*Invitation Sent Successfully*" (As shown in **Screen – D51**)

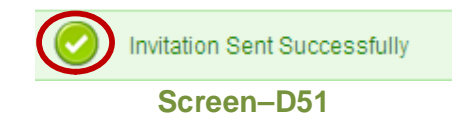

4.5.34 On Invitation sent to other Tenderer, System will display details in grid with Status as **Pending** (As shown in **Screen – D52**)

| s.          | Clarification   | Pre Tend. M    | eeting Sub Contracting                 | Payment Ten | d. preparation | Opening      | Evaluation | NOA | Cont. Signing |   |
|-------------|-----------------|----------------|----------------------------------------|-------------|----------------|--------------|------------|-----|---------------|---|
| end         | Invitation      | eceived Invita | ation.                                 |             |                |              |            |     |               |   |
| ield<br>e-n | marked (*) are  | mandatory      | 5.1                                    | hanit       |                |              |            |     |               |   |
|             |                 |                | Natura at the Su                       | orne        |                |              |            |     |               |   |
|             | Invitatio       | in sent to     | Nature of the Sup<br>Servi             | ices        | Last date f    | or accepting | invitation |     | Status        |   |
| Sura        | aj (India) Ltd. |                | Nature of the Supply<br>Services notes | and related | 1              | 5-Sep-2011   |            |     | Pending       | > |

## Screen–D52

4.5.35 Now other sub-contractor who have Received Invitation will click on "Received Invitation" tab under "Sub Contracting" Tab. System will display the Invitation received from details with Status "Accept" or "Reject" and give Comments with "Submit" button. (As shown in Screen – D53)

| ocs.  | Clarification  | Pre Tend. Mee       | eting Sub Contracting       | ayment        | Tend. pre          | paration           | Opening                              | Evaluation | NOA    | Cont. Signing |        |
|-------|----------------|---------------------|-----------------------------|---------------|--------------------|--------------------|--------------------------------------|------------|--------|---------------|--------|
| Send  | I Invitation   | Received Invitati   | ion.                        |               |                    |                    |                                      |            |        |               |        |
| Field | I marked * are | mandatory.          |                             |               |                    |                    |                                      |            |        |               |        |
| Invi  | itation From   | Nature of the S     | upply and related Service   | s fo<br>accep | date<br>r<br>pting | Status             |                                      | Co         | omment | ts *          | Action |
| Ter   | nder Tiger     | Nature of the Suppl | y and related Services note | s 18-S<br>20' | ep- 💽 Acc<br>11    | ept <sub>O</sub> R | eject                                |            |        | ×             | Submit |
|       | Invitatio      | on From             | Nature of the Suppl         | y and related | I Services         | La<br>a<br>i       | st date for<br>ccepting<br>nvitation | Status     |        | Comment       | S      |
|       |                |                     |                             | No Invitation | is are Accep       | ed or Rej          | ected                                |            |        |               |        |

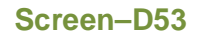

4.5.36 On Submit, System will ask for Confirmation Message (As shown in **Screen – D54**)

| Message from webpage     | ×         |
|--------------------------|-----------|
| Are You Sure You Want to | ) Proceed |
| Cancel                   |           |
| Screen–D54               |           |

4.5.37 On click on "**OK**" button, System will display message "*Invitation Sent Successfully*" (As shown in **Screen – D55**)

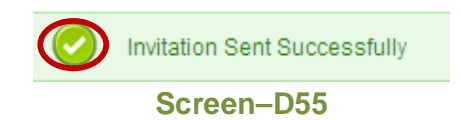

4.5.38 After Invitation is Received, System will display below mentioned screen (As shown in Screen – D56)

| cs. C | Clarification | Pre Tend. M   | leeting | Sub Contracting      | Payment       | Tend. prepara | tion Opening                             | Evaluation | NOA | Cont. Signing |   |
|-------|---------------|---------------|---------|----------------------|---------------|---------------|------------------------------------------|------------|-----|---------------|---|
| end I | Invitation    | eceived Invit | ation.  |                      |               |               |                                          |            |     |               |   |
|       |               |               |         |                      |               |               |                                          |            |     |               |   |
|       |               |               |         |                      |               |               |                                          |            |     |               |   |
|       | Invitation    | From          |         | Nature of the Supply | y and related | I Services    | Last date for<br>accepting<br>invitation | Status     |     | Comment       | 3 |

## Screen–D56

4.5.39 Once Sub-Contractor Accepts the Invitation he will not be able to go ahead in Tender Preparation and when clicked on "Docs" Tab, System will display Informative Message in Red Colour"You are already participating in this tender as a sub-contractor / consultant. You can't participate in this tender on your own capacity." (As shown in Screen – D57)

| Docs. | Clarification | Pre Tend. Meeting       | Sub Contracting         | Payment      | Tend. preparation         | Opening         | Evaluation       | NOA      | Cont. Signing   |
|-------|---------------|-------------------------|-------------------------|--------------|---------------------------|-----------------|------------------|----------|-----------------|
|       | <             | You are already partici | pating in this tender a | s a sub cont | ractor/consultant. You ca | an't participat | te in this tende | r on you | r own capacity. |

## Screen–D57

4.5.40 In Tenderer screen, Status will be changed from "Accepted" in "Send Invitation" Tab. (As shown in Screen – D58)

| ocs.  | Clarification    | Pre Tend. Meeting   | Sub Contracting Payment                            | Tend. preparation | Opening       | Evaluation  | NOA | Cont. Signing |   |
|-------|------------------|---------------------|----------------------------------------------------|-------------------|---------------|-------------|-----|---------------|---|
| Send  | d Invitation     | eceived Invitation. |                                                    |                   |               |             |     |               |   |
| Field | d marked (*) are | mandatory           |                                                    |                   |               |             |     |               |   |
| e-    | mail ID : *      |                     | Submit                                             |                   |               |             |     |               |   |
|       | Invitati         | on sent to          | Nature of the Supply and rela<br>Services          | ted Last date t   | for accepting | ginvitation |     | Status        |   |
| Su    | raj (India) Ltd. |                     | Nature of the Supply and related<br>Services notes |                   | 15-Sep-2011   |             |     | Accepted      | ン |

## Screen–D58

4.5.41 Next Tenderer can go ahead on "Payment" Tab. Payment Information (Document Fees, Tender Security and Performance Security) paid by Tenderer the same information will be displayed in this Tab. (As shown in Screen – D59)

| cs. Clarification Pre Te | nd. Meeting Sub Cont          | racting Payment | Tend.preparation | Opening | Evaluation | NOA | Cont. Signing |  |
|--------------------------|-------------------------------|-----------------|------------------|---------|------------|-----|---------------|--|
| Document Fees Tender S   | Security Performance          | Security        |                  |         |            |     |               |  |
| 🔔 Please select an ap    | propriate tab to view the pay | rment details.  |                  |         |            |     |               |  |
|                          | pl/m07002011                  |                 |                  |         |            |     |               |  |
| Package No. :            | pkgu/uazuii                   |                 |                  |         |            |     |               |  |

## Screen–D59

- 4.5.41.1 **Document Fees Tab** –Document Fees is to be paid by Tenderer before he starts Tender Preparation and click on "**Docs**" for Tender Declaration.
- 4.5.41.2 **Tender Security Tab** –Tender Security is to be paid by Tenderer before he goes for **"Final Submission**" of tender.
- 4.5.41.3 **Performance Security Tab** –Performance Security is to be paid by Tenderer before he goes ahead with "**Contract Signing**" of tender.
- 4.5.42 Tenderer clicks on "Document Fees" Tab under Action column, on click System will display payment information filled by Branch Maker. (As shown in Screen D60)

| ocs.                  | Clarification   | Pre Tend. | Meeting     | Sub Contracting      | Payment        | Tend preparation | Opening | Evaluation | NOA   | Cont. Signing    |     |
|-----------------------|-----------------|-----------|-------------|----------------------|----------------|------------------|---------|------------|-------|------------------|-----|
| Package No. :         |                 |           | pkg07092    | 011                  |                |                  |         |            |       |                  |     |
| Package Description : |                 |           | This packs  | age contains the imp | ortant items i | to be procured.  |         |            |       |                  |     |
|                       |                 |           |             |                      |                |                  |         |            | N Vie | w reference docu | mer |
|                       |                 |           |             |                      |                |                  |         |            |       |                  |     |
| Paym                  | nent Status :   | Pa        | id          |                      |                |                  |         |            |       |                  |     |
| Emai                  | IID:            | an        | uj.abcprocu | ure@gmail.com        |                |                  |         |            |       |                  |     |
| Bank Name : T         |                 | Te        | st Bank     |                      |                |                  |         |            |       |                  |     |
| Branch Name : D       |                 | Dh        | iaka        |                      |                |                  |         |            |       |                  |     |
| Bran                  | ch Maker :      | Te        | st Maker    |                      |                |                  |         |            |       |                  |     |
| Paym                  | nent For :      | Do        | cument Fe   | es                   |                |                  |         |            |       |                  |     |
| Curre                 | ency :          | 80        | т           |                      |                |                  |         |            |       |                  |     |
| Amo                   | unt :           | Та        | ka 750.00   |                      |                |                  |         |            |       |                  |     |
| Mode                  | e of Payment :  | Ca        | ish         |                      |                |                  |         |            |       |                  |     |
| Date                  | and Time of Pay | ment: 07  | -Sep-2011   | 03:16                |                |                  |         |            |       |                  |     |
| Rema                  | arks :          | ok        |             |                      |                |                  |         |            |       |                  |     |

## Screen–D60

- 4.5.42.1 **Print Option** –Tenderer is given "**Print**" option on right side of the page where Tenderer can take printout in hard copy. (As shown in **Screen D60**)
- 4.5.42.2 View reference document option –Tendererhas to click on "View reference document" and will be able to view reference document and download the same if any document is uploaded by Branch Maker.
- 4.5.43 Tenderer clicks on "**Tender Security**" Tab under Action column, on click System will display page in which Tenderer will find the Lot No. and Lot Description with

Status as **Paid** and click on "**View**" link under Action column. (As shown in **Screen** – **D61**)

| Docs.                            | Clarifica                | ation Pre Tend. Meeting                               |            | Sub Contracting                                           | Payment | Tenr. preparation | Opening | Evaluation | NOA    | Cont. Signing |      |  |
|----------------------------------|--------------------------|-------------------------------------------------------|------------|-----------------------------------------------------------|---------|-------------------|---------|------------|--------|---------------|------|--|
| Package No.:         pkg07092011 |                          |                                                       |            |                                                           |         |                   |         |            |        |               |      |  |
| Pack                             | age Desci                | ription :                                             | This packa | This package contains the important items to be procured. |         |                   |         |            |        |               |      |  |
| Lo                               | Lot. No. Lot Description |                                                       |            |                                                           |         |                   |         | Status     | Action |               |      |  |
|                                  | 01 1                     | This lot contains the important items to be procured. |            |                                                           |         |                   |         |            |        | Paid          | View |  |

## Screen–D61

4.5.44 On click on "**View**" link, System will display payment information filled by Branch Maker. (As shown in **Screen – D62**)

| Docs.                 | Clarification            | Pre Tend    | . Meeting                                                 | Sub Contracting | Payment | Tend preparation | Opening | Evaluation | NOA   | Cont. Signing    |      |         |
|-----------------------|--------------------------|-------------|-----------------------------------------------------------|-----------------|---------|------------------|---------|------------|-------|------------------|------|---------|
| Package No. :         |                          | pkg07092011 |                                                           |                 |         |                  |         |            |       |                  |      |         |
| Package Description : |                          |             | This package contains the important items to be procured. |                 |         |                  |         |            |       |                  |      |         |
| Lot No. :             |                          | 01          |                                                           |                 |         |                  |         |            |       |                  |      |         |
| Lot I                 | Description :            |             | This lot contains the important items to be procured.     |                 |         |                  |         |            |       |                  |      |         |
|                       |                          |             |                                                           |                 |         |                  |         | (          | 🗋 Vie | w reference docu | ment | 📥 Print |
| Раут                  | nent Status :            | Pa          | aid                                                       |                 |         |                  |         |            |       |                  |      |         |
| Ema                   | il ID :                  | ar          | nuj.aboprocu                                              | ire@gmail.com   |         |                  |         |            |       |                  |      |         |
| Bank Name : Te:       |                          | est Bank    |                                                           |                 |         |                  |         |            |       |                  |      |         |
| Brar                  | Branch Name : DI         |             | laka                                                      |                 |         |                  |         |            |       |                  |      |         |
| Brar                  | Branch Maker : Te        |             | est Maker                                                 |                 |         |                  |         |            |       |                  |      |         |
| Раул                  | Payment For : Te         |             | ender Securi                                              | ity             |         |                  |         |            |       |                  |      |         |
| Curr                  | Currency: B              |             | от                                                        |                 |         |                  |         |            |       |                  |      |         |
| Amo                   | Amount : Ta              |             | aka 1500.00                                               |                 |         |                  |         |            |       |                  |      |         |
| Mod                   | Mode of Payment : D      |             | D                                                         |                 |         |                  |         |            |       |                  |      |         |
| Instr                 | Instrument No.: 20       |             | )20                                                       |                 |         |                  |         |            |       |                  |      |         |
| Issu                  | Issuing Bank : Ax        |             | is                                                        |                 |         |                  |         |            |       |                  |      |         |
| Issu                  | Issuing Bank Branch : El |             | lisbridge                                                 |                 |         |                  |         |            |       |                  |      |         |
| Issu                  | Issuance Date : 08       |             | 3-Sep-2011                                                |                 |         |                  |         |            |       |                  |      |         |
| Valio                 | lity Date :              | 29          | 3-Jan-2012                                                |                 |         |                  |         |            |       |                  |      |         |
| Date                  | and Time of Pay          | ment: 07    | '-Sep-2011                                                | 06:42           |         |                  |         |            |       |                  |      |         |
| Rem                   | arks :                   | R           | emarks                                                    |                 |         |                  |         |            |       |                  |      |         |

## Screen–D62

- 4.5.44.1 **Print Option** Tenderer is given "**Print**" option on right side of the page where Tenderer can take printout in hard copy. (As shown in **Screen D62**)
- 4.5.44.2 View reference document option Tenderer has to click on "View reference document" and will be able to view reference document and download the same if any document is uploaded by Branch Maker.
- 4.5.45 Tenderer clicks on "Performance Security" Tab under Action column, on click System will display page in which Tenderer will find the Lot No. and Lot Description with Status as Paid and click on "View" link under Action column. (As shown in Screen – D63)
| Do | cs. Clari                                                                               | ification | Pre Tend. | Meeting | Sub Contracting | Payment | Tend preparation | Opening | Evaluation | NOA | Cont. Signing |  |
|----|-----------------------------------------------------------------------------------------|-----------|-----------|---------|-----------------|---------|------------------|---------|------------|-----|---------------|--|
| P  | Package No.: pkg07092011                                                                |           |           |         |                 |         |                  |         |            |     |               |  |
| P  | Package Description :         This package contains the important items to be procured. |           |           |         |                 |         |                  |         |            |     |               |  |
|    | Lot. No. Lot Description Status Action                                                  |           |           |         |                 |         | Action           |         |            |     |               |  |
|    | 01 This lot contains the important items to be procured. Paid                           |           |           |         |                 |         | View             |         |            |     |               |  |

4.5.46 On click on "**View**" link, System will display payment information filled by Branch Maker. (As shown in **Screen – D64**)

| Docs.                       | Clarification     | Pre Tend | . Meeting           | Sub Contracting         | Payment       | Tend preparation | Opening | Evaluation | NOA   | Cont. Signing     |    |
|-----------------------------|-------------------|----------|---------------------|-------------------------|---------------|------------------|---------|------------|-------|-------------------|----|
| Pac                         | kage No. :        |          | pkg07092            | 011                     |               |                  |         |            |       |                   |    |
| Pac                         | kage Description  | :        | This packa          | age contains the impo   | rtant items t | o be procured.   |         |            |       |                   |    |
| Lot                         | No. :             |          | 01                  |                         |               |                  |         |            |       |                   |    |
| Lot                         | Description :     |          | This lot co         | ntains the important it | ems to be p   | rocured.         |         |            |       |                   |    |
|                             |                   |          |                     |                         |               |                  |         |            | 🗋 Vie | w reference docum | en |
| Pay                         | ment Status :     | Pa       | aid                 |                         |               |                  |         |            |       |                   |    |
| Ema                         | iil ID :          | ar       | nuj.abcprocu        | ure@gmail.com           |               |                  |         |            |       |                   |    |
| Ban                         | k Name :          | Τe       | est Bank            |                         |               |                  |         |            |       |                   |    |
| Brai                        | nch Name :        | DI       | haka                |                         |               |                  |         |            |       |                   |    |
| Brai                        | nch Maker :       | Τe       | est Maker           |                         |               |                  |         |            |       |                   |    |
| Pay                         | ment For :        | P        | erformance Security |                         |               |                  |         |            |       |                   |    |
| Curi                        | rency :           | BI       | DT                  |                         |               |                  |         |            |       |                   |    |
| Amo                         | ount :            | Ta       | aka 8000.03         |                         |               |                  |         |            |       |                   |    |
| Mod                         | le of Payment :   | P        | ay Order            |                         |               |                  |         |            |       |                   |    |
| Inst                        | rument No. :      | 11       | 122                 |                         |               |                  |         |            |       |                   |    |
| Issu                        | ing Bank :        | ici      | icic                |                         |               |                  |         |            |       |                   |    |
| Issuing Bank Branch : Aa    |                   |          | Aashram Road        |                         |               |                  |         |            |       |                   |    |
| Issuance Date : 07-Sep-2011 |                   |          |                     |                         |               |                  |         |            |       |                   |    |
| Validity Date: 15-Sep-2011  |                   |          |                     |                         |               |                  |         |            |       |                   |    |
| Date                        | e and Time of Pay | ment: 09 | 09-Sep-2011 07:00   |                         |               |                  |         |            |       |                   |    |
| Ren                         | narks :           | Pa       | ayment Exce         | pted                    |               |                  |         |            |       |                   |    |

#### Screen–D64

- 4.5.46.1 **Print Option** Tenderer is given "**Print**" option on right side of the page where Tenderer can take printout in hard copy. (As shown in **Screen D64**)
- 4.5.46.2 View reference document option Tenderer has to click on "View reference document" and will be able to view reference document and download the same if any document is uploaded by Branch Maker.
- 4.5.47 Next Tenderer can go ahead on "Tender Preparation" Tab. If Tenderer has to fill Technical and BoQ'sthen he has to click on "Tender Preparation" Tab wherein all the Forms will be displayed (As shown in Screen – D65) Tenderer will be given 2 hyperlinks to complete the Bid Submission – 1. "Fill"and 2. "Map"

Screen–D63

| Docs. | Clarification                                                                     | Pre Tend. Meeting            | Sub Contracting        | Payment Tend. preparation            | pening                    | Evaluation                                                  | NOA    | Cont. Signing             |                                                             |
|-------|-----------------------------------------------------------------------------------|------------------------------|------------------------|--------------------------------------|---------------------------|-------------------------------------------------------------|--------|---------------------------|-------------------------------------------------------------|
| Pac   | Package No.: pkg07092011                                                          |                              |                        |                                      |                           |                                                             |        |                           |                                                             |
| Pac   | kage Description                                                                  | : This package conta         | ins the important iter | ms to be procured.                   |                           |                                                             |        |                           |                                                             |
| Pleas | se click on 'Map' li                                                              | nk available in front of re- | spective form to uploa | ad reference/supporting documents as | mentione                  | d in Tender Do                                              | cument |                           |                                                             |
|       |                                                                                   | Action                       |                        |                                      | Map ti<br>from ;<br>Docum | ne documents<br>rour Common<br>nent Library, if<br>equested |        |                           |                                                             |
| e-Te  | ender Submission                                                                  | Letter (Form e-PG3 1)        |                        | (                                    | EII                       |                                                             |        |                           | Мар                                                         |
| Ten   | derer Information                                                                 | Form (e-PG3-2) *             |                        |                                      | Fill                      |                                                             |        |                           | Map                                                         |
| Ted   | hnical Specificatio                                                               | ns and Compliance of G       | oods and related ser   | rvices (Form e-PG3-4) *              | Fill                      |                                                             |        |                           | Map                                                         |
| Lo    | t No.                                                                             | 01                           |                        |                                      |                           |                                                             |        |                           |                                                             |
| Lo    | Description                                                                       | This lot contains the        | e important items to   | be procured.                         |                           |                                                             |        |                           |                                                             |
|       | Form Name                                                                         |                              |                        |                                      |                           | Action                                                      |        | Map ti<br>from y<br>Docum | ne documents<br>your Common<br>nent Library, if<br>equested |
| Pric  | e and Delivery Sch                                                                | nedule for Goods (Form       | e-PG3-3A) *            |                                      | Eill                      |                                                             |        |                           | Map                                                         |
| Pric  | e and Delivery Sch                                                                | hedule for Related Service   | es (Form e-PG3-3B)     | •                                    | <u>Fill</u>               |                                                             |        |                           | Map                                                         |
|       | Please fill Mandatory forms and Map Supporting / Reference Documents as requested |                              |                        |                                      |                           |                                                             |        |                           |                                                             |

Screen–D65

- 4.5.47.1 **Fill** –On click of "**Fill**" link, Tenderer will be displayed Form with required details (Technical / BoQ) to be filled by Tenderer
- 4.5.47.2 **Map** On click of "**Map**" link, Tenderer can upload required related documents (Technical / BoQ).
- 4.5.48 On click of "Fill" link, (Technical Form Tenderer information Form (e-PG3-2)) System will display page wherein Tenderer has to fill valid and relevant data in the required fields. Once required data is filled Tenderer has to click on "Sign" button. (As shown in Screen – D66)

| 1. Litigation History                                                      |                                                                                                    |                                     |                                                                                   | Dalata Davard        |  |  |
|----------------------------------------------------------------------------|----------------------------------------------------------------------------------------------------|-------------------------------------|-----------------------------------------------------------------------------------|----------------------|--|--|
| n coganar manay.                                                           |                                                                                                    |                                     | 2001                                                                              | Record Delete Record |  |  |
| Litigation history shall                                                   | comph                                                                                                    | with the requirement as sp          | crified in ITT 16.1(b)                                                            |                      |  |  |
| Select                                                                     | Select Description (to be filled by Tenderer)                                                                                                    |                                     |                                                                                   |                      |  |  |
| N                                                                          |                                                                                                    | Description from the tenderer side. |                                                                                   |                      |  |  |
| 2. Qualification Informa                                                   | stion of                                                                                                    | the Tenderer:                       |                                                                                   |                      |  |  |
|                                                                            |                                                                                                    |                                     | Description                                                                       | Tenderer's Response  |  |  |
| 2.1 Number of years of                                                     | genera                                                                                                    | I experience of the Tenderer i      | n the supply of goods and related services as stated under (TT Sub-Clause15.1(a): | 5                    |  |  |
| 2.2 Number of complete<br>ITT Sub-Clause 15.1(b)<br>a) Number of Contracts | 2.2 Number of completed supply contracts in the supply of similar goods and related services of required value within the period as stated under ITT Sub-Clause 15.1(b):<br>a) Number of Contracts: |                                     |                                                                                   |                      |  |  |
| b) Value of the Contract                                                   | \$;                                                                                                    |                                     |                                                                                   | 245000               |  |  |
| c) Period of the Contrac                                                   | t                                                                                                    |                                     |                                                                                   | 3                    |  |  |
| 2.3 The supply and/or p                                                    | roducti                                                                                                    | on capacity of Goods, if applic     | able, as stated under ITT Sub-Clause 15.1.(c)                                     | 300                  |  |  |
| 2.4 Availability of liquid a<br>under ITT Clause 16.1(                     | 2.4 Availability of liquid assets i.e. working capital or credit line(s) from any Scheduled Bank, net of other contractual commitments as stated under ITT Clause 16.1(b)                           |                                     |                                                                                   |                      |  |  |
| e-Signature /<br>Hash of<br>Document :                                     | elieke<br>h                                                                                                    | incrypt Save                        |                                                                                   |                      |  |  |

4.5.49 Once click on "**Sign**" button, System will show pop-up box in which Tenderer has to fill Password and click on "**Verify Password**" button. (As shown in **Screen – D67**)

4.5.50 If password provided is valid, then system will Sign data and then Tenderer has to click on "Encrypt" button – to encrypt data which is already signed. (As shown in Screen – D68 and Screen – D69) Once encrypted data will not be shown in plain text format.

Please click on 'Encrypt' button to encrypt the form

Hash of

Form saved successfully

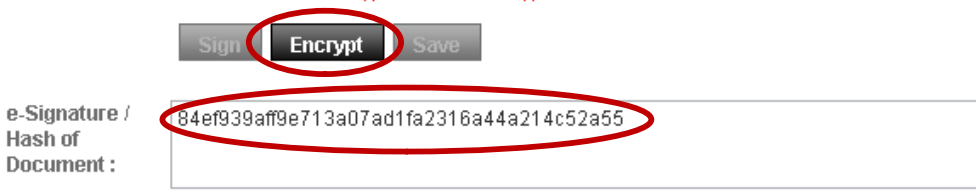

# Screen–D68

| Select                                                                          | Description (to be filled by Tenderer)                                                                                  |                              |  |  |  |
|---------------------------------------------------------------------------------|----------------------------------------------------------------------------------------------------|------------------------------|--|--|--|
| N                                                                               | 2mr7hTtPcas=342P39V)<br>qOw7tMLLU35+9Uk0td<br>dbszW/FUnr5u8LVg02n ▼                                                     |                              |  |  |  |
| 2. Qualification Information                                                    | of the Tenderer:                                                                                                    |                              |  |  |  |
|                                                                                 | Description                                                                                                    | Tenderer's Response          |  |  |  |
| 2.1 Number of years of gen                                                      | eral experience of the Tenderer in the supply of goods and related services as stated under (TT Sub-Clause15.1(a):      | jcvlyT8/Tyg=rfpg/kq1LaU=     |  |  |  |
| 2.2 Number of completed s<br>ITT Sub-Clause 15.1(b):<br>a) Number of Contracts: | upply contracts in the supply of similar goods and related services of required value within the period as stated under | +kRazk2XVYw=S35W0m1<br>eG6I= |  |  |  |
| b) Value of the Contracts:                                                      |                                                                                                    | NCsb4ETJ9g=BJQgsyBgx<br>BJJ= |  |  |  |
| c) Period of the Contract                                                       |                                                                                                    | b1QEjaFaNWc=FihDD1UP<br>8ke  |  |  |  |
| 2.3 The supply and/or prod                                                      | uction capacity of Goods, if applicable, as stated under (TT Sub-Clause 15.1.(c)                                        | gwgIB/20mk9=XJRa8d06r<br>Ow= |  |  |  |
| 2.4 Availability of liquid ass<br>under ITT Clause 16.1(b)                      | its i.e. working capital or credit line(s) from any Scheduled Bank, net of other contractual commitments as stated      | ik/SbIMDh6E=J3ucy4ILsxg<br>= |  |  |  |
| e-Signature /<br>Hash of<br>Document :                                          | Is a Sever button to save the form Encrypt Save 19e713a07ad1fa2316a44a214c52a55                                         |                              |  |  |  |

Screen–D69

4.5.51 On Click of "Encrypt", now Tenderer has to click on "Save" button to save the data. (As shown in **Screen – D70**)

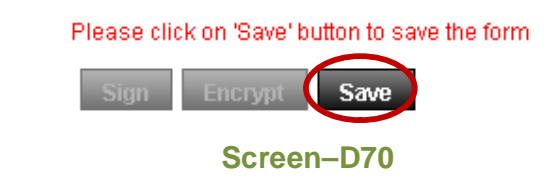

4.5.52 On click of "Save" button. System will display message "Form saved successfully". (As shown in Screen - D71) And the same "Fill" link will be changed to 4 different hyperlinks "Edit" | "View" | "Delete" | "Encrypt" (As shown in Screen – D72)

Screen–D71

|                                       | Correct D70 |                                |     |
|---------------------------------------|-------------|--------------------------------|-----|
| Tenderer Information Form (e-PG3-2) * | (           | Edit   View   Delete   Encrypt | Man |
|                                       |             |                                |     |

- Screen–D72
- 4.5.53 Edit Form If Tenderer wants to verify e-Signature in Technical / BoQ forms, then has to click on "Edit" link. System will show the same Form in Encrypted format. Tenderer has to click on "Decrypt" button (As shown in Screen – D73)

| enderer Information F                                                                                                    | orm (e-PG3-2)                                        |                                                            |                       | Go Bac                       | k To Dashboard |
|----------------------------------------------------------------------------------------------------|------------------------------------------------------|------------------------------------------------------------|-----------------------|------------------------------|----------------|
| 1. Litigation History:                                                                                                    |                                                      |                                                            | Add R                 | ecord De                     | lete Record    |
| Litigation history shall comp                                                                                                    | ly with the requirement as sp                        | cified in ITT 16.1(b)                                      |                       |                              |                |
| Select                                                                                                    |                                                      | Description (to be filled by Tender                        | er)                   |                              |                |
|                                                                                                    | q1HPNNP6qEU=/H2ae<br>4Z4I+6QWukIVeLB1Iad<br>8mZSBISD |                                                            |                       |                              |                |
| 2. Qualification Information                                                                                                    | of the Tenderer:                                     |                                                            |                       |                              |                |
|                                                                                                    |                                                      | Description                                                |                       | Tenderer's                   | Response       |
| 2.1 Number of years of gener                                                                                                    | al experience of the Tenderer i                      | the supply of goods and related services as stated under I | TT Sub-Clause15.1(a): | LYS0IR+IKd8=v7iuulksv+w<br>= |                |
| 2.2 Number of completed su<br>ITT Sub-Clause 15.1(b):<br>a) Number of Contracts:                                                                                                    | e period as stated under                             | Jrr/5DvoHO0=yQEsUKK/+6<br>8=                               |                       |                              |                |
| b) Value of the Contracts:                                                                                                    |                                                      |                                                            |                       | yWNjhKPUF3<br>6kgw=          | g=buh+S1m      |
| c) Period of the Contract:                                                                                                    |                                                      |                                                            |                       | 2nUrpqCN7cw=kBWeCpO<br>vYLs= |                |
| 2.3 The supply and/or produc                                                                                                    | tion capacity of Goods, if appli                     | ble, as stated under ITT Sub-Clause 15.1.(c)               |                       | PNN6wecBhl<br>SAfw=          | A=aw2kFOM      |
| 2.4 Availability of liquid assets i.e. working capital or credit line(s) from any Scheduled Bank, net of other contractual commitments as stated<br>under ITT Clause 16.1(b) ZNADvRIA |                                                      |                                                            |                       |                              |                |
| e-Signature /<br>Hash of<br>Document :                                                                                                    | Decrypt Update                                       | form<br>8dc80                                              | 1                     |                              |                |

4.5.54 Once click on "Decrypt" button, System will show pop-up box in which Tenderer has to fill Password and click on "Verify Password" button. (As shown in Screen – D74)

| Enter Password 🗙 🗙 |
|--------------------|
| Passwird :         |
|                    |
|                    |
| Verify Password    |
| Screen-D74         |

4.5.55 Once decrypted, System will show the original text and display Notification Message "Form Decrypted successfully" and then Tenderer has to click on "Verify" button. (As shown in Screen – D75)

| Tenderer Informatio                                                         | n Form (e-PG3-2)                            |                                                                  |                         | Go Bi               | ack To Dashboard |
|-----------------------------------------------------------------------------|---------------------------------------------|------------------------------------------------------------------|-------------------------|---------------------|------------------|
| Form Decrypted s                                                            | uccessfully.                                |                                                                  |                         |                     |                  |
| 1. Litigation History:                                                      |                                             |                                                                  |                         | Add Record          | Delete Record    |
| Litigation history shall                                                    | comply with the requirement as s            | pecified in ITT 16.1(b)                                          |                         |                     |                  |
| Select                                                                      |                                             | Description (to be filled by Tendere                             | r)                      |                     |                  |
|                                                                             | Description from the<br>Tenderer side       | >                                                                |                         |                     |                  |
| 2. Qualification Information                                                | tion of the Tenderer:                       |                                                                  |                         |                     | .                |
|                                                                             |                                             | Description                                                      |                         | Tenderer's Response |                  |
| 2.1 Number of years of ge                                                   | neral experience of the Tenderer in the     | e supply of goods and related services as stated under $\Pi T$ S | Sub-Clause15.1(a):      | 5                   |                  |
| 2.2 Number of completed s<br>Sub-Clause 15.1(b):<br>a) Number of Contracts: | supply contracts in the supply of similar   | goods and related services of required value within the per      | iod as stated under ITT | 55                  |                  |
| b) Value of the Contracts:                                                  |                                             |                                                                  |                         | 245000              |                  |
| c) Period of the Contract:                                                  |                                             |                                                                  |                         | 3                   |                  |
| 2.3 The supply and/or proc                                                  | duction capacity of Goods, if applicable    | e, as stated under ITT Sub-Clause 15.1.(c)                       |                         | 300                 |                  |
| 2.4 Availability of liquid ass<br>ITT Clause 16.1(b)                        | sets i.e. working capital or credit line(s) | from any Scheduled Bank, net of other contractual commitmed      | nents as stated under   | 600000              |                  |
| e-Signature /<br>Hash of<br>Document :                                      | for Encrypt Update                          | m<br>1c60                                                        |                         |                     |                  |

# Screen–D75

4.5.56 On click of "Verify" button, System will display Confirmation Message "e-Signature verified successfully" (As shown in Screen – D76)

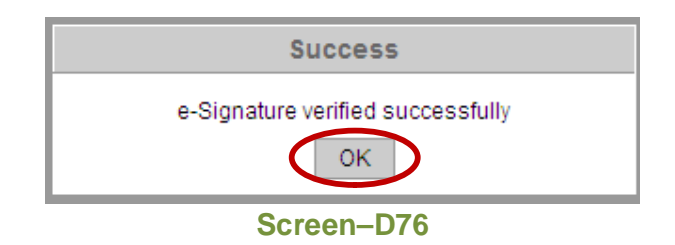

4.5.57 Then again Tenderer has to click on "**Sign**" button – Sign data >> click on "**Encrypt**" button – encrypt the data >> and click on "**Update**" button

4.5.58 On click of "Update" button, System will display Message "Form updated successfully" (As shown in Screen – D77)

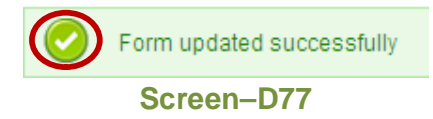

4.5.59 View Form- If Tenderer wants to view the details in plain text of Technical / BoQ forms, then has to click on "View" link. System will show the same Form in Encrypted format. Tenderer has to click on "Decrypt" button (As shown in Screen - D78)

| Cenderer Info                                               | nation Form (e-PG3-2)                                                                                                    | 🖕 Go Ba                      | ck To Dashboard |
|-------------------------------------------------------------|----------------------------------------------------------------------------------------------------|------------------------------|-----------------|
| 1. Litigation Hist                                          | ny:                                                                                                    |                              |                 |
| Litigation histor                                           | shall comply with the requirement as specified in ITT 16.1(b)                                                                               |                              |                 |
| Select                                                      | Description (to be filled by Tenderer)                                                                                                    |                              |                 |
|                                                             | q1HPNNP6qEU=/H2ae4Z ▲<br>4He6QWukiVeLB1lad8m →<br>ZSBtSD ←                                                                                  |                              |                 |
| 2. Qualification In                                         | ormation of the Tenderer:                                                                                                    |                              |                 |
|                                                             | Description                                                                                                    | Tenderer's Response          |                 |
| 2.1 Number of yea                                           | s of general experience of the Tenderer in the supply of goods and related services as stated under ITT Sub-Clause15.1(a):                  | LYs0IR+IKd8=v7iuulksv+w=     |                 |
| 2.2 Number of con<br>Sub-Clause 15.1(b<br>a) Number of Cont | ieled supply contracts in the supply of similar goods and related services of required value within the period as stated under ITT<br>ccts: | Jrr/5DvoHO0=yQEsUKK/+6<br>8= |                 |
| b) Value of the Co                                          | iracts:                                                                                                    | yWNjhKPUF3g=buh+S1m6k<br>gw= |                 |
| c) Period of the Co                                         | tract:                                                                                                    | 2nUrpqCN7cw=kBWeCpOv<br>YLs= |                 |
| 2.3 The supply an                                           | or production capacity of Goods, if applicable, as stated under ITT Sub-Clause 15.1.(c)                                                     | PNN6wecBhIA=aw2kFOMS<br>Afw= |                 |
| 2.4 Availability of I<br>ITT Clause 16.1(b)                 | uid assets i.e. working capital or credit line(s) from any Scheduled Bank, net of other contractual commitments as stated under             | ZNADvRIAA7w=KH1FgnC9<br>ZXU= |                 |
| (                                                           | Decrypt                                                                                                    |                              |                 |
| e-Signature /<br>Hash of<br>Document :                      | b7e604e703af5537bcea8bcbd11818ae3e38dc80                                                                                                    |                              |                 |

#### Screen–D78

4.5.60 Once click on "Decrypt" button, System will show pop-up box in which Tenderer has to fill Password and click on "Verify Password" button. (As shown in Screen – D79)

| Enter Password | ×               |
|----------------|-----------------|
| Password .     |                 |
|                |                 |
|                |                 |
|                | Verify Password |
| Screer         | D79             |

4.5.61 On click of "Decrypt" button, System will display Message "Form Decrypted successfully" and show the data in Original / Plain Text (As shown in Screen – D80)

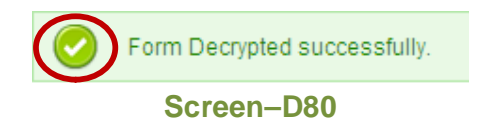

4.5.62 **Delete Form** –If Tenderer wants todelete form then has to click on "**Delete**" link, on click System will ask for Confirmation Message (As shown in **Screen – D81**)

| Message | from webpage          | ×          |
|---------|-----------------------|------------|
| ?       | Do you want to delete | this form? |
|         | OK Cancel             |            |
|         | Screen–D81            |            |

4.5.63 On click of "OK" button, System will display Message "Form Deleted successfully" and again Tenderer has to "Fill" the same Form. (As shown in Screen – D82)

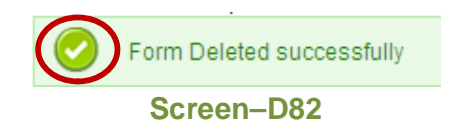

4.5.64 Encrypt Form – To do Final Submission of Tender, Tenderer has to "Decrypt – Encrypt" again the same form to go ahead and for that click on "Encrypt" link. System will open then form for Decryption (As shown in Screen – D83) So Tenderer has to click on "Decrypt" button.

| 1. Litigation His                                    | tory:                                   |                                                                                                    |                                    |                              |
|------------------------------------------------------|-----------------------------------------|----------------------------------------------------------------------------------------------------|------------------------------------|------------------------------|
| Litigation histor                                    | y shall comply                          | with the requirement as specified in ITT 16.1(b)                                                                                                    |                                    |                              |
| Sele                                                 | ect                                     | Description (to be filled by Tenderer)                                                                                                    |                                    |                              |
|                                                      | (                                       | zmr7hTtPcas=34ZP39V)<br>qOw7tMLLU35+8Uk0td<br>rbszwYFUnr5u8LXg0Zn ▼                                                                                                    |                                    |                              |
| 2. Qualification                                     | Information of                          | the Tenderer:                                                                                                    |                                    |                              |
|                                                      |                                         | Description                                                                                                    | Tenderer's                         | Response                     |
| 2.1 Number of y                                      | ears of genera                          | l experience of the Tenderer in the supply of goods and related services as stated under ITT Sub-Clause15.1 (a):                                                                                                    | jcvlyT8/Tyk=rl                     | þq/kq1LaU≕                   |
| 2.2 Number of c<br>ITT Sub-Clause<br>a) Number of Co | completed sup;<br>15.1(b):<br>ontracts: | aly contracts in the supply of similar goods and related services of required value within the period as stated under                                                                                                    | +kRazk2XV/V<br>eG6I=               | v=S3SW0m1                    |
| b) Value of the C                                    | Contracts:                              |                                                                                                    | lyCsb4ETJ9g<br>EU=                 | =BJOgeyBqv                   |
| c) Period of the                                     | Contract                                |                                                                                                    | b1QEjaFaNM<br>8k=                  | /c=FIhDD1I/P                 |
| 2.3 The supply a                                     | and/or producti                         | on capacity of Goods, if applicable, as stated under ITT Sub-Clause 15.1.(c)                                                                                                    | gwgIB/2Qmk<br>Ow=                  | 0=XJRa8dO6r                  |
| 2.4 Availability o<br>under ITT Claus                | f liquid assets<br>ie 16.1(b)           | i.e. working capital or credit line(s) from any Scheduled Bank, net of other contractual commitments as stated                                                                                                    | jk/SbIMDh6E<br>=                   | =J3ucy4ILsxg                 |
| Please note, who<br>sure that there we<br>correct.   | en you click the<br>Ill not be any fu   | "Encrypt" button below, the form will be encrypted with e-GP Tender Opening Committee Security Password & hence<br>ther correction in this form. Click the "Encrypt" button only if you have completed filling the form, and you are sure the | e you are requ<br>at the informati | ested to be<br>on entered is |
|                                                      | Please elick o                          | n Decrypt' button to decrypt the form                                                                                                    |                                    |                              |
| (                                                    | Decrypt                                 |                                                                                                    |                                    |                              |
| e-Signature /<br>Hash of<br>Document :               | 84ef939aff9e                            | 713a07ad1fa2316a44a214c52a55                                                                                                    |                                    |                              |

Screen–D83

4.5.65 Once click on "Decrypt" button, System will show pop-up box in which Tenderer has to fill Password and click on "Verify Password" button. (As shown in Screen – D84)

| Enter Password | ×      |
|----------------|--------|
| Password       |        |
|                |        |
|                |        |
| Verify Pa      | ssword |
|                |        |

Screen–D84

4.5.66 Once "Verify Password" is successful, System will show data in original text for view purpose. Tenderer will not be able to edit the data. Tenderer has to then click on "Encrypt and Save" button (As shown in Screen – D85) e-Signature /

Hash of Document : 84ef939aff9e713a07ad1fa2316a44a214c52a55

| 1. Litigation History:                                                            |                                                                                                    |                                       |                              |
|-----------------------------------------------------------------------------------|----------------------------------------------------------------------------------------------------|---------------------------------------|------------------------------|
| Litigation history shall comply                                                   | y with the requirement as specified in ITT 16.1(b)                                                                                                    |                                       |                              |
| Select                                                                            | Description (to be filled by Tenderer)                                                                                                    |                                       |                              |
|                                                                                   | Description from the tenderer side.                                                                                                    |                                       |                              |
| 2. Qualification Information of                                                   | the Tenderer:                                                                                                    |                                       |                              |
|                                                                                   | Description                                                                                                    | Tenderer's                            | Response                     |
| 2.1 Number of years of genera                                                     | al experience of the Tenderer in the supply of goods and related services as stated under (TT Sub-Clause15.1(a):                                                                                                    | 5                                     |                              |
| 2.2 Number of completed sup<br>ITT Sub-Clause 15.1(b):<br>a) Number of Contracts: | ply contracts in the supply of similar goods and related services of required value within the period as stated under                                                                                                    | 55                                    |                              |
| b) Value of the Contracts:                                                        |                                                                                                    | 245000                                |                              |
| c) Period of the Contract                                                         |                                                                                                    | 3                                     |                              |
| 2.3 The supply and/or product                                                     | ion capacity of Goods, if applicable, as stated under ITT Sub-Clause 15.1.(c)                                                                                                    | 300                                   |                              |
| 2.4 Availability of liquid assets<br>under ITT Clause 16.1(b)                     | i.e. working capital or credit line(s) from any Scheduled Bank, net of other contractual commitments as stated                                                                                                    | 600000                                |                              |
| Please note, when you click the<br>sure that there will not be any fi<br>correct. | "Encrypt" button below, the form will be encrypted with e-GP Tender Opening Committee Security Password & henc<br>inther correction in this form. Click the "Encrypt" button only if you have completed filling the form, and you are sure th | e you are requi<br>at the information | ested to be<br>on entered is |
| Encrypt Ar                                                                        | Escrept And Save' button to save the form<br>ad Save                                                                                                    |                                       |                              |

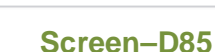

4.5.67 On Click, System will display Instruction Message (As shown in **Screen – D86**) Tenderer has to click on "**OK**" button to confirm the Form filled.

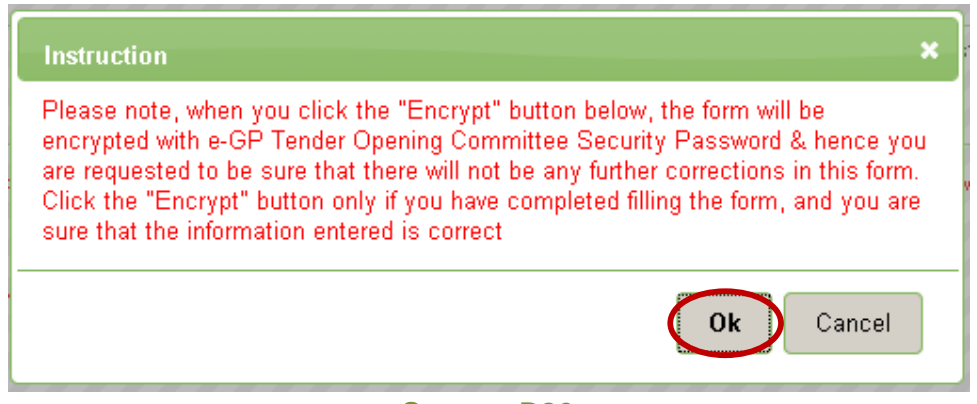

# Screen–D86

4.5.68 After second time encryption of Form, System will show the form wherein "Edit" link will be disabled and "Encrypt" link will be replaced with "Encrypted" Text. This means Finally Form is filled by Tenderer (As shown in Screen – D87)

| Form Name                                                                              | Action                    |
|----------------------------------------------------------------------------------------|---------------------------|
| e-Tender Submission Letter (Form e-PG3 1)                                              | View   Delete   Encrypted |
| Tenderer Information Form (e-PG3-2) *                                                  | View   Delete   Encrypted |
| Technical Specifications and Compliance of Goods and related services (Form e-PG3-4) * | View   Delete   Encrypted |

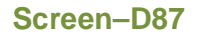

4.5.69 In the same manner all the Forms (Technical or BoQ) should be filled by Tenderer by filling the relevant and valid data. Once all the Forms filled by Tenderer, System will display the same as shown in Screen – D88.If Tenderer has not mapped any documents which are mandatory in any of the Forms (Technical or BoQ) then System will display Message "Please Fill All Mandatory Documents" as shown in Red colour below the BoQ Forms.

| ocs.       | Clarification        | Pre Tend. Meeting           | Sub Contracting         | Payment       | Tend. preparation        | pening      | Evaluation     | NOA    | Cont. Signing                   |                                                         |
|------------|----------------------|-----------------------------|-------------------------|---------------|--------------------------|-------------|----------------|--------|---------------------------------|---------------------------------------------------------|
| Pack       | age No. :            | pkg07092011                 |                         |               | $\smile$                 |             |                |        |                                 |                                                         |
| Pack       | age Description      | : This package conta        | ains the important iter | ms to be proc | ured.                    |             |                |        |                                 |                                                         |
| leas       | e click on 'Map' lii | nk available in front of re | spective form to uplo   | ad reference/ | supporting documents a   | as mention  | ed in Tender D | ocumer | ıt                              |                                                         |
|            |                      |                             | Form Name               |               |                          |             | Action         |        | Map th<br>from y<br>Docum<br>re | e documents<br>our Common<br>ent Library, if<br>quested |
| e-Ter<br>* | nder Submissior      | Letter (Form e-PG3 1)       |                         |               |                          | <u>View</u> | Delete   Encry | /pted  | >                               | Map                                                     |
| Tend       | erer Information     | Form (e-PG3-2) *            |                         |               |                          | View        | Delete   Encry | /pted  |                                 | Map                                                     |
| Tech       | nical Specificatio   | ns and Compliance of (      | Foods and related se    | rvices (Form  | e-PG3-4) *               | <u>View</u> | Delete   Encry | /pted  |                                 | Map                                                     |
| Lot        | No.                  | 01                          |                         |               |                          |             |                |        |                                 |                                                         |
| Lot        | Description          | This lot contains t         | ne important items to   | be procured.  |                          |             |                |        |                                 |                                                         |
|            |                      |                             | Form Name               |               |                          |             | Action         |        | Map th<br>from y<br>Docum<br>re | e documents<br>our Common<br>ent Library, if<br>quested |
| Price      | and Delivery Sch     | nedule for Goods (Form      | e-PG3-3A) *             |               |                          | <u>View</u> | Delete   Encry | /pted  |                                 | <u>Map</u>                                              |
| Price      | and Delivery Sch     | nedule for Related Servi    | ces (Form e-PG3-3B)     | *             |                          | View        | Delete   Encry | /pted  |                                 | Map                                                     |
|            |                      |                             |                         | Please        | Fill All Mandatory Docun | nents       |                |        |                                 |                                                         |

Screen–D88

- 4.5.70 Tenderer has 2 options in mapping documents.
- 4.5.70.1 Tenderer has to map documents for mandatory forms.
- 4.5.70.2 Tenderer has choice to map documents for non-mandatory forms (i.e. If he wants he can map the document)
- 4.5.71 Tenderer will click on "**Map**" link, System will show page where Tenderer has 2 options 1) Tenderer can upload the documents and will be Mapped. 2) Tenderer has to select document from Common Document Library (Tenderer's Briefcase) and click on "**Map**" button.
- 4.5.72 If Tenderer wants to upload the document, then will have to click on "Browse" button and select the file from the local system, Select the Mandatory Document

Type and give Description and click on "**Upload**" button. (As shown in **Screen – D89**) System will also show the **Instructions** to be followed before uploading the files.

| Map from Document Libra        | ny                                 |
|--------------------------------|------------------------------------|
|                                |                                    |
| Field marked (*) are mandatory |                                    |
| Select a file to upload : *    | Browse                             |
| Document Type :*               | Authorization Letter (ITT 22.1(f)) |
| Description :*                 | Authorization Letter (ITT 22.1(f)) |
|                                | Upload                             |
| S                              | creen–D89                          |

4.5.73 If Tenderer wants to Map the document from Library, then will have to click on checkbox before File Name and then Select the Mandatory Document Type and click on "Map" button. (As shown in Screen – D90)

|        | S.<br>No. | File Name                            | File Description        |                     | e-Signature / Hash             | File Size<br>(in KB) | Date and Time        | Action                              | 1      |
|--------|-----------|--------------------------------------|-------------------------|---------------------|--------------------------------|----------------------|----------------------|-------------------------------------|--------|
|        | 1         | nitin3.xlsx                          | TestBroucher            | 9b906777fe          | 22d5fbc98c7ffd310064c443e04a49 | 10                   | 11-Jul-2011 14:48    | Archive  <br>Download   M           | lap to |
|        | 2         | nitin1.xlsx                          | TestGeneralExperienc    | e 95ee7d32eck       | 395da887a14702d09e1aea30da94   | 10                   | 11-Jul-2011 14:45    | Archive  <br>Download   M           | lap to |
|        | 3         | sachin1.xlsx                         | test                    | 1b3c114fb4b         | 32c83ff12d437ab08ac0d1ebb4a5c  | 10                   | 11-Jul-2011 14:44    | Archive  <br>Download   M<br>Folder | lap to |
|        | 4         | Copy (10) of Demo1.docx              | de                      | 5ba1288172          | fad436264bb3d7ffde909e9ad3bc47 | 0                    | 02-Jul-2011 16:25    | Archive  <br>Download   M           | lap to |
|        | 5         | Copy (11) of Demo1.docx              | se                      | b46dbccc5ck         | 01f06f1832fb4429bd535867e643d2 | 0                    | 02-Jul-2011 16:23    | Archive  <br>Download   M           | lap to |
|        | 6         | Copy (6) of Demo1.docx               | six                     | 806254782a1         | 7c33b4d6cd8c857c64976dbf60a36  | 0                    | 02-Jul-2011 16:22    | Archive  <br>Download   M           | lap to |
|        | 7         | Copy (7) of Demo1.docx               | seven                   | 582dff00621         | 739e2f84965ebfc7dbdd843625b19  | 0                    | 02-Jul-2011 16:22    | Archive  <br>Download   M           | lap to |
|        | 8         | Copy (3) of Demo1.docx               | three                   | c008e02bee1         | 1d5b4937484679f1c57b543e6e1b7  | 0                    | 02-Jul-2011 16:21    | Archive  <br>Download   M<br>Folder | lap to |
|        | 9         | Copy (4) of Demo1.docx               | four                    | 6862c0a9db          | 455a1c5400e789243b5ea7ee8f4fc7 | 0                    | 02-Jul-2011 16:21    | Archive  <br>Download   M<br>Folder | lap to |
|        | 10        | Copy (5) of Demo1.docx               | five                    | 93d7698811          | cb1db5a3613afba908d3849fc9aec0 | 0                    | 02-Jul-2011 16:21    | Archive  <br>Download   M<br>Folder | lap to |
|        | 11        | Copy of Demo1.docx                   | one                     | 685c1f76bc8         | 7a70d984bb1bb815132079c156686  | 0                    | 02-Jul-2011 16:20    | Archive  <br>Download   M<br>Folder | lap to |
| Q      | φ         |                                      | <                       | Authorization L     | etter (ITT 22.1 (f))           | )                    |                      |                                     |        |
| end    | ing Re    | Uploaded Documents equired Documents | 0                       |                     |                                |                      |                      |                                     |        |
| Tota   | al Req    | uired Documents Mappe                | d Documents             |                     |                                |                      |                      |                                     |        |
|        |           |                                      |                         |                     | Mapped Files                   |                      |                      |                                     |        |
| S<br>N | 5.<br>0.  | File Name R                          | tequired Document       | File<br>Description | e-Signature / Hash             |                      | File Size<br>(in KB) | Date and Time                       | ρ      |
|        |           | Communities and the state            | therization Letter /ITT | filio               |                                | 42040fc0aa           | 0 0.02               | 02- Jul-2011                        | Do     |

- Screen–D90
- 4.5.74 Once Mapping of files is completed, then Tenderer has to click on "Go Back to Dashboard" button on right side of page and Tenderer will now be able to see "Map" and "View" links.Now System will show message and "I Agree" checkbox, so that Tenderer is agreeing to Terms and Conditions for filling this tender. Tenderer has to click on "Go To Final Submission" button. (As shown in Screen D91)

Please click on 'Map' link available in front of respective form to upload reference/supporting documents as mentioned in Tender Document

|                             | Form Name                                                                       | Action                                  | Map the documents<br>from your Common<br>Document Library, if<br>requested |
|-----------------------------|---------------------------------------------------------------------------------|-----------------------------------------|----------------------------------------------------------------------------|
| e-Tender Submission Le<br>* | tter (Form e-PG3 1)                                                             | View   Delete   Encrypted               | Map   <u>View</u>                                                          |
| Tenderer Information For    | m (e-PG3-2) *                                                                   | View   Delete   Encrypted               | Map   <u>View</u>                                                          |
| Technical Specifications    | and Compliance of Goods and related services (Form e-PG3-4) *                   | View   Delete   Encrypted               | <u>Map   View</u>                                                          |
| Lot No.                     | 01                                                                              |                                         |                                                                            |
| Lot Description             | This lot contains the important items to be procured.                           |                                         |                                                                            |
|                             | Form Name                                                                       | Action                                  | Map the documents<br>from your Common<br>Document Library, if<br>requested |
| Price and Delivery Sched    | ule for Goods (Form e-PG3-3A) *                                                 | View   Delete   Encrypted               | Map                                                                        |
| Price and Delivery Sched    | ule for Related Services (Form e-PG3-3B) *                                      | View   Delete   Encrypted               | Map                                                                        |
| I hereby decl               | are that I have downloaded and read all the tender documents, Pre tender meetin | ig (if applicable), amendment / corrige | endum documents.                                                           |

Screen–D91

4.5.75 On click, System will display page in which Tender / Proposal Submission Details will be shown and below that Tenderer will have to click on "Final Submission" button. (As shown in Screen – D92)

#### **Document Read Confirmation**

| Tender Detail           |                                                |                            |                   |               |
|-------------------------|------------------------------------------------|----------------------------|-------------------|---------------|
| Tender ID :             | 106                                            | Invitation Reference No. : | Invref#07092011   |               |
| Closing Date and Time : | 23-Oct-2011 13:05                              | Opening Date and Time :    | 25-Oct-2011 13:05 |               |
| Procuring Entity :      | PE Office Helicopter Organisation              |                            |                   |               |
| Brief :                 | Brief Description of Goods and Related Service |                            |                   |               |
|                         |                                                |                            |                   | 😹 View Notice |

| ocs.                                                                           | Clarification                                                                                                    | Pre Tend                         | . Meeting                   | Sub Contracting                                                                                                    | Payment                                                                                                    | Tend. preparat     | tion Opening                                                                    | Evaluation                                                                                                    | NOA                                                                                                    | Cont. Signing                                                                       |
|--------------------------------------------------------------------------------|----------------------------------------------------------------------------------------------------|----------------------------------|-----------------------------|----------------------------------------------------------------------------------------------------|----------------------------------------------------------------------------------------------------|--------------------|---------------------------------------------------------------------------------|----------------------------------------------------------------------------------------------------|----------------------------------------------------------------------------------------------------|-------------------------------------------------------------------------------------|
| Tender                                                                         | /Proposal Submi                                                                                                    | ssion Details                    | ;                           |                                                                                                    |                                                                                                    |                    |                                                                                 |                                                                                                    |                                                                                                    |                                                                                     |
| acka                                                                           | ge No. :                                                                                                    |                                  | pkg070920                   | 11                                                                                                    |                                                                                                    |                    |                                                                                 |                                                                                                    |                                                                                                    |                                                                                     |
| Packa                                                                          | ge Description :                                                                                                    |                                  | This packa                  | ge contains the import                                                                                                    | ant items to be pr                                                                                                    | rocured.           |                                                                                 |                                                                                                    |                                                                                                    |                                                                                     |
|                                                                                | Form Nan                                                                                                    | ne                               |                             | Filled (Yes/No)                                                                                                    |                                                                                                    | Manda              | tory (Yes/No)                                                                   | En                                                                                                    | crypted v                                                                                                   | with Buyer Hash                                                                     |
| e-Tender Submission Letter (Form<br>e-PG3 1)                                   |                                                                                                    |                                  | Yes                         |                                                                                                    |                                                                                                    | Yes                |                                                                                 |                                                                                                    | Yes                                                                                                    |                                                                                     |
| Fender                                                                         | rer Information Fo                                                                                                    | rm (e-PG3-2                      | )                           | Yes                                                                                                    |                                                                                                    |                    | Yes                                                                             |                                                                                                    |                                                                                                    | Yes                                                                                 |
| Techni<br>Compli<br>service                                                    | cal Specifications<br>iance of Goods an<br>es (Form e-PG3-4)                                                                             | s and<br>nd related<br>)         |                             | Yes                                                                                                    |                                                                                                    |                    | Yes                                                                             |                                                                                                    |                                                                                                    | Yes                                                                                 |
| Lot No                                                                         | υ.                                                                                                    | 01                               |                             |                                                                                                    |                                                                                                    |                    |                                                                                 |                                                                                                    |                                                                                                    |                                                                                     |
| Lot De                                                                         | escription                                                                                                    | This lot co                      | ntains the im               | portant items to be pr                                                                                                    | ocured.                                                                                                    |                    |                                                                                 |                                                                                                    |                                                                                                    |                                                                                     |
| Price a<br>(Form (                                                             | ind Delivery Sche<br>e-PG3-3A)                                                                                                    | dule for Goo                     | ds                          | Yes                                                                                                    |                                                                                                    |                    | Yes                                                                             |                                                                                                    |                                                                                                    | Yes                                                                                 |
| Price a<br>Servic                                                              | ind Delivery Sche<br>es (Form e-PG3-3                                                                                                    | dule for Rela<br>B)              | ted                         | Yes                                                                                                    |                                                                                                    | Yes                |                                                                                 |                                                                                                    |                                                                                                    | Yes                                                                                 |
| Form Name                                                                      |                                                                                                    |                                  |                             |                                                                                                    |                                                                                                    |                    |                                                                                 |                                                                                                    |                                                                                                    |                                                                                     |
|                                                                                | Form Name                                                                                                    |                                  |                             | Mapped Docum                                                                                                    | ent's Name                                                                                                    |                    |                                                                                 | File Nar                                                                                                    | ne                                                                                                    |                                                                                     |
| e-Tend<br>Form (                                                               | Form Name<br>ler Submission Le<br>e-PG3 1)                                                                                               | etter                            |                             | Mapped Docume                                                                                                    | ent's Name<br>r (ITT 22.1(f))                                                                                                    |                    |                                                                                 | File Nan<br>Copy (5) of Der                                                                                                    | ne<br>no1.doc)                                                                                              | (                                                                                   |
| e-Tend<br>Form (                                                               | Form Name<br>ler Submission Le<br>e-PG3 1)<br>ical Specifications                                                                        | etter                            |                             | Mapped Docum<br>Authorization Lette<br>Brochures (ITT                                                                                                    | ent's Name<br>r (ITT 22.1(f))<br>F 22.1(e))                                                                                                    |                    |                                                                                 | File Nan<br>Copy (5) of Der<br>Copy (6) of Der                                                                                                    | ne<br>no1.doc)<br>no1.doc)                                                                                  | (                                                                                   |
| e-Tend<br>Form (<br>Fechni<br>Compli<br>related                                | Form Name<br>ler Submission Le<br>e-PG3 1)<br>ical Specifications<br>iance of Goods and<br>I services (Form e                            | etter<br>s and<br>e-PG3-4)       | Manufactur                  | Mapped Docum<br>Authorization Lette<br>Brochures (ITT<br>er Authorization/ Deale                                                                                                    | ent's Name<br>r (ITT 22.1(f))<br>F 22.1(e))<br>rship/Agencyship                                                                                             | ) Certificate      |                                                                                 | File Nar<br>Copy (5) of Der<br>Copy (6) of Der<br>nitin3.xl:                                                                                                    | ne<br>mo1.docx<br>mo1.docx                                                                                  | ξ                                                                                   |
| e-Tend<br>(Form (<br>Techni<br>Compli<br>related<br>Tender                     | Form Name<br>ler Submission Le<br>e-PG3 1)<br>cal Specifications<br>iance of Goods an<br>I services (Form e<br>er Information Fo         | etter<br>s and<br>bd<br>>-PG3-4) | Manufactur                  | Mapped Docum<br>Authorization Lette<br>Brochures (ITT<br>er Authorization/ Deale<br>VAT Certificate (I                                                                                                    | ent's Name<br>r (ITT 22.1(f))<br>F 22.1(e))<br>rship/Agencyship<br>TT 22.1(h))                                                                              | ) Certificate      | Valid Valu                                                                      | File Nar<br>Copy (5) of Der<br>Copy (6) of Der<br>nitin3.xt<br>e Added Tax (V.                                                                                     | ne<br>no1.doc<br>no1.doc<br>sx<br>AT) Certii                                                                | (<br>(<br>ficate.docx                                                               |
| e-Tend<br>(Form (<br>Techni<br>Compli<br>Compli<br>related<br>Tender<br>(e-PG3 | Form Name<br>ler Submission Le<br>e-PG3 1)<br>cal Specifications<br>iance of Goods and<br>services (Form e<br>rer Information Fo<br>-2)  | etter<br>s and<br>b-PG3-4)       | Manufactur                  | Mapped Docum<br>Authorization Lette<br>Brochures (ITT<br>er Authorization/ Deale<br>VAT Certificate (I<br>TIN Certificate (I                                                                                                    | ent's Name<br>r (ITT 22.1(f))<br>r 22.1(e))<br>rship/Agencyship<br>TT 22.1(h))<br>TT 22.1(h))                                                               | ) Certificate      | Valid Valu<br>Valid Valu                                                        | File Nar<br>Copy (5) of Der<br>Copy (6) of Der<br>nitin3.x!<br>e Added Tax (V<br>lification Numb                                                                   | ne<br>no1.docx<br>no1.docx<br>sx<br>AT) Certii<br>er (TIN) (                                                | (<br>(<br>ficate.docx<br>Certificate.docx                                           |
| e-Tend<br>(Form (<br>Compli<br>related<br>Tender<br>(e-PG3                     | Form Name<br>ler Submission Le<br>e-PG3 1)<br>cal Specifications<br>iance of Goods an<br>i services (Form e<br>rer Information Fo<br>-2) | etter<br>s and<br>d<br>>-PG3-4)  | Manufactur                  | Mapped Docume<br>Authorization Lette<br>Brochures (ITT<br>er Authorization/ Deale<br>VAT Certificate (I<br>TIN Certificate (I<br>CIN Certificate (C                                                                                 | ent's Name<br>r (ITT 22.1(b))<br>T 22.1(e))<br>T 22.1(e))<br>TT 22.1(h))<br>TT 22.1(h))<br>fificates (ITT 15.1(                                             | ) Certificate      | Valid Valu<br>Valid Tax Iden<br>Authorization lett                              | File Nar<br>Copy (5) of Der<br>Nitin3.xt<br>e Added Tax (V<br>lification Numb<br>er from the Own<br>Admin.dt                                                       | ne<br>no1.docx<br>no1.docx<br>sx<br>AT) Certii<br>er (TIN) C<br>ner for the                                 | ficate.docx<br>Certificate.docx<br>FirmCompany's                                    |
| e-Tend<br>Form (<br>Fechni<br>Compli<br>related<br>Fender<br>(e-PG3            | Form Name<br>ler Submission Le<br>e-PG3 1)<br>cal Specifications<br>iance of Goods ar<br>i services (Form e<br>rer Information Fo<br>-2) | s and<br>hd<br>p-PG3-4)          | Manufactur<br>Sp            | Mapped Docume<br>Authorization Lette<br>Brochures (ITT<br>er Authorization/ Deale<br>VAT Certificate (I<br>TIN Certificate (I<br>TIN Certificate (Certi<br>inancial Capacity Certi                                                  | ent's Name r (ITT 22.1(f)) T 22.1(e)) T 22.1(e)) TT 22.1(h)) TT 22.1(h)) TT 22.1(h)) TT 22.1(h)) fificates (ITT 15.1(i ficate (ITT 16.1(a)                  | ))                 | Valid Valu<br>Valid Tax Iden<br>Authorization lett<br>e-GP Re                   | File Nar<br>Copy (5) of Der<br>nitin3.xl<br>e Added Tax (V<br>iffication Numb<br>er from the Own<br>Admin.du<br>gistration Fee F                                   | ne<br>no1.docx<br>sx<br>AT) Certin<br>er (TIN) C<br>ner for the<br>ocx<br>Payment                           | ficate.docx<br>Certificate.docx<br>e FirmCompany's<br>Silp.docx                     |
| e-Tend<br>Form (<br>Techni<br>Compli<br>related<br>Tender<br>e-PG3             | Form Name<br>ler Submission Le<br>e-PG3 1)<br>e-PG3 1)<br>iance of Goods an<br>is services (Form e<br>er Information Fo<br>-2)           | s and<br>big 3-PG3-4)            | Manufactur<br>Sp            | Mapped Docum<br>Authorization Lette<br>Brochures (ITT<br>er Authorization/ Deale<br>VAT Certificate (I<br>TIN Certificate (I<br>ecific Experience Certi<br>inancial Capacity Certi<br>Valid Trade License                           | ent's Name<br>r (ITT 22.1(t))<br>T 22.1(e))<br>TT 22.1(t))<br>TT 22.1(t))<br>TT 22.1(t))<br>ficates (ITT 16.1(a)<br>ficate (ITT 16.1(a))<br>e (ITT 22.1(g)) | b))                | Valid Valu<br>Valid Tax Iden<br>Authorization lett<br>e-GP Re<br>Valid Tax Iden | File Nar<br>Copy (5) of Der<br>nitin3.d<br>e Added Tax (V<br>iffication Numb<br>er from the Own<br>Admin.du<br>gistration Fee F                                    | ne<br>no1.docx<br>no1.docx<br>sx<br>AT) Certin<br>er (TIN) C<br>her for the<br>bcx<br>Payment<br>er (TIN) C | ficate.docx<br>Certificate.docx<br>e FirmCompany's<br>Silp.docx<br>Settificate.docx |
| e-Tend<br>(Form (<br>Techni<br>Compli<br>related<br>Tender<br>(e-PG3           | Form Name<br>ler Submission Le<br>e-PG3 1)<br>cal Specifications<br>iance of Goods an<br>I services (Form e<br>rer Information Fo<br>-2) | s and d<br>b-PG3-4)              | Manufactur<br>Sp<br>F<br>Ge | Mapped Docume<br>Authorization Lette<br>Brochures (ITT<br>er Authorization/ Deale<br>VAT Certificate (I<br>TIN Certificate (I<br>TIN Certificate (Certi<br>inancial Capacity Certi<br>Valid Trade License<br>neral Experience Certi | ent's Name<br>r (TT 22.1(b))<br>T 22.1(e))<br>TT 22.1(h))<br>TT 22.1(h))<br>TT 22.1(h))<br>ficates (TT 16.1(a)<br>e (TT 22.1(g))<br>ficates (TT 15.1(a)     | b)) )) )) )) )) )) | Valid Valu<br>Valid Tax Iden<br>Authorization Iett<br>e-GP Re<br>Valid Tax Iden | File Nar<br>Copy (5) of Der<br>nitin3.xl<br>e Added Tax (V<br>effication Numb<br>er from the Own<br>Admin.dr<br>gistration Fee F<br>lification Numb<br>Copy of Dem | ne<br>no1.docx<br>sx<br>AT) Certii<br>er (TIN) C<br>her for the<br>bcx<br>Payment<br>er (TIN) C<br>o1.docx  | ficate.docx<br>Certificate.docx<br>B FirmCompany's<br>Slip.docx<br>Certificate.docx |

# Screen–D92

4.5.76 On click of "Final Submission", System will display Tender / Proposal Submission Details and also message in Red colour of "Final Submission Completed Successfully" (As shown in Screen – D93). Other than that System will display "Substitute / Modification" and "Tender Withdrawal" button.

| Tender/Proposal Submission Det               | ails                                                             |                        |                                                            |                          |                                         |  |
|----------------------------------------------|------------------------------------------------------------------|------------------------|------------------------------------------------------------|--------------------------|-----------------------------------------|--|
| Package No. :                                | pkg07092011                                                      |                        |                                                            |                          |                                         |  |
| Package Description :                        | This package contains the important i                            | items to be            | procured.                                                  |                          |                                         |  |
|                                              | Form Name                                                        |                        | Filled (Yes/No)                                            |                          | e-Signature / Hash                      |  |
| e-Tender Submission Letter (For              | n e-PG3 1)                                                       |                        | Yes                                                        | 356                      | 588ec43f63c2bcbc5ab9b087106dfe2c2c21a   |  |
| Tenderer Information Form (e-PG              | 3-2)                                                             |                        | Yes                                                        | 67                       | af4d381d6c75614168fdf5bb890f6fdedbdb0b  |  |
| Technical Specifications and Cor<br>e-PG3-4) | npliance of Goods and related services (F                        | Form                   | Yes                                                        | eea                      | 0e4706159f9a302174cd62e98e323b7ee0e8b   |  |
| Lot No. 01                                   |                                                                  |                        |                                                            |                          |                                         |  |
| Lot Description This lo                      | t contains the important items to be procur                      | ed.                    |                                                            |                          |                                         |  |
|                                              | Form Name                                                        |                        | Filled (Yes/No)                                            |                          | e-Signature / Hash                      |  |
| Price and Delivery Schedule for (            | ioods (Form e-PG3-3A)                                            |                        | Yes                                                        | b88                      | 1207f889f62cb5950ca00e6442a3984434c95   |  |
| Price and Delivery Schedule for F            | elated Services (Form e-PG3-3B)                                  |                        | Yes                                                        | ee4                      | 6352ae1c4809d97c702240f9dea425b9ee3c7   |  |
| Form Name                                    | Mapped Document's Name                                           |                        | File Name                                                  |                          | e-Signature / Hash                      |  |
| e-Tender Submission Letter<br>(Form e-PG3 1) | Authorization Letter (ITT 22.1(f))                               | Copy (5) of Demo1.docx |                                                            |                          | 93d7698811cb1db5a3613afba908d3849fc9ae  |  |
| Technical Specifications and                 | Brochures (ITT 22.1(e))                                          | Copy (6) of Demo1.docx |                                                            |                          | 806254782a17c33b4d6cd8c857c64976dbf60a  |  |
| related services (Form e-PG3-4)              | Manufacturer Authorization/<br>Dealership/Agencyship Certificate |                        | nitin3.xlsx                                                |                          | 9b906777fe22d5fbc98c7ffd310064c443e04a4 |  |
| Tenderer Information Form<br>(e-PG3-2)       | VAT Certificate (ITT 22.1(h))                                    | Valio                  | d Value Added Ta<br>Certificate.doc)                       | ax (VAT)                 | -                                       |  |
|                                              | TIN Certificate (ITT 22.1(h))                                    | Valid Ta:              | <ul> <li>Identification Nu<br/>Certificate.doc)</li> </ul> | umber (TIN)              | -                                       |  |
|                                              | Specific Experience Certificates (ITT<br>15.1(b))                | Authoriza<br>the Fir   | ition letter from th<br>mCompany's Ad                      | ie Owner for<br>min.docx | -                                       |  |
|                                              | Financial Capacity Certificate (ITT<br>16.1(a))                  | e-GP I                 | Registration Fee<br>Slip.docx                              | Payment                  | -                                       |  |
|                                              | Valid Trade License (ITT 22.1.(g))                               | Valid Ta:              | Certification Nu<br>Certificate.doc                        | umber (TIN)<br>(         |                                         |  |
|                                              | General Experience Certificates (ITT<br>15.1(a))                 | C                      | Copy of Demo1.d                                            | ocx                      | 685c1f76bc87a70d984bb1bb815132079c1566  |  |
|                                              | Supply/Production Capacity Certificate<br>(ITT 15.1(c))          | Co                     | opy (5) of Demo1                                           | .docx                    | 93d7698811cb1db5a3613afba908d3849fc9ae  |  |
| Your Mena Hash                               | 6.102                                                            | 07052090               | 2he03742ebd9d                                              | 8a9f93hd6f5k             | f                                       |  |
|                                              |                                                                  |                        |                                                            |                          | •                                       |  |
| Final Submission Completed Suc               | cessfully at - 07/09/2011 18:48. IP Address                      | s : 127.0.0.1          | , 61.17.38.85                                              | )                        |                                         |  |
|                                              | witho submitted tender, click the relevant h                     | utton below            |                                                            |                          |                                         |  |

4.5.77 Before Tender Submission Date and Time, Tenderer can Substitute / Modify the Tender Bid. Tenderer has to click on "Substitute / Modification" button. On click, System will display page in which Tenderer has to give Reason for Substitution / Modification (As shown in Screen – D94)

| ender Submission        |                                               |                            |                   |                        |
|-------------------------|-----------------------------------------------|----------------------------|-------------------|------------------------|
|                         |                                               |                            |                   | 👍 Go back to Dashboard |
| Tender Detail           |                                               |                            |                   |                        |
| Tender ID :             | 106                                           | Invitation Reference No. : | Invref#07092011   |                        |
| Closing Date and Time : | 23-Oct-2011 13:05                             | Opening Date and Time :    | 25-Oct-2011 13:05 |                        |
| Procuring Entity :      | PE Office Helicopter Organisation             |                            |                   |                        |
| Brief :                 | Brief Description of Goods and Related Servic | ce                         |                   |                        |
|                         |                                               |                            |                   | 😹 View Notice          |
|                         |                                               |                            |                   |                        |
| Reason *: Reason f      | or substitution                               |                            |                   |                        |
|                         |                                               |                            |                   |                        |
|                         |                                               |                            |                   |                        |
|                         |                                               |                            |                   |                        |
|                         | Subs                                          | stitute / Modification     |                   |                        |
|                         |                                               |                            |                   |                        |

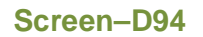

4.5.78 On click of "Substitute / Modification" button, System will display Notification Message "Reason entered successfully. Please proceed for modification" (As shown in Screen – D95) and Tenderer will be shown Reference Screen – D91

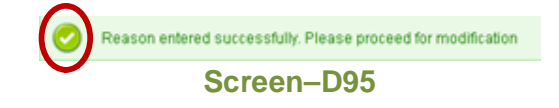

4.5.79 Before Tender Submission Date and Time, Tenderer can withdraw the Tender Bid. Tenderer has to click on "Tender Withdrawal" button. Once, Tenderer has withdrawn from Bid Submission he will not be able to again Bid for the same tender. On click, System will display page in which Tenderer has to give Reason for withdrawal and click on "Withdrawal" button. (As shown in Screen – D96)

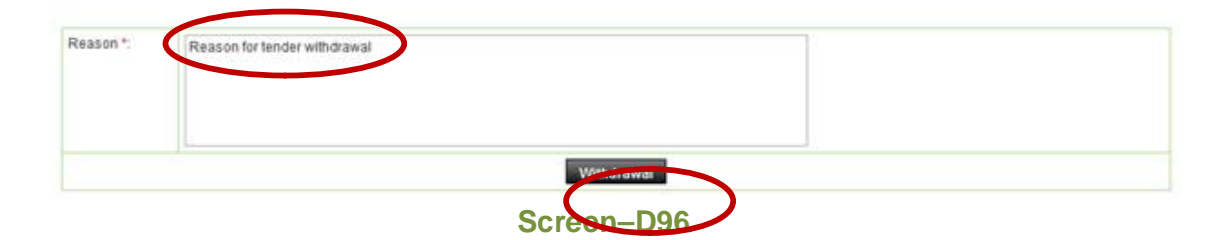

4.5.80 On click of "**Withdrawal**" button, System will be ask for Confirmation Message (As shown in **Screen – D97**)

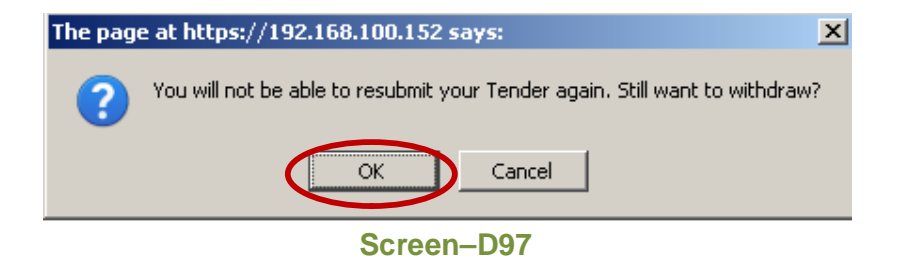

4.5.81 System will display page in which Tenderer will find "Tender Substitution / Modification History, Withdrawal History". Tenderer has to click on "View" link (As shown in Screen – D98)

| Tender Substitution / Modification History, Withdrawal History :         | View                                     |
|--------------------------------------------------------------------------|------------------------------------------|
| Your Mega Hash :                                                         | fe4a2e0795ae902be03742ebd9d8a9f93bd6f5bf |
| Final Submission Completed Successfully at - 07/09/2011 18:55. IP        | Address : 127.0.0.1, 61.17.38.85         |
| If you want to Substitute or Withdraw the submitted tender, click the re | levant button below.                     |

Screen–D98

4.5.82 On click of "**View**" link, System will display Date and Time and Reason for Substitution / Modification. (As shown in **Screen – D99**)

| Docs. | Clarification       | Pre Ter | nd. Meeting    | Sub Contracting | Payment  | Tend. preparation        | Opening      | Evaluation | NOA | Cont. Signing |
|-------|---------------------|---------|----------------|-----------------|----------|--------------------------|--------------|------------|-----|---------------|
|       |                     |         |                |                 |          |                          |              |            |     |               |
|       | Withdrawal          |         |                |                 |          |                          |              |            |     |               |
|       | Date and Time       |         |                |                 |          | Reason for Withdr        | awal         |            |     |               |
|       |                     |         |                |                 | No Recor | ds Found                 |              |            |     |               |
| Sul   | stitution / Modific | ation   |                |                 |          |                          |              |            |     |               |
|       | Date and Time       |         |                |                 | R        | eason for Substitution / | Modification |            |     |               |
|       | 07-Sep-2011 18:5    |         | Reason for sub | ostitution      |          |                          |              |            |     |               |

#### Screen–D99

4.5.83 Next Tenderer can go ahead on "Opening" Tab. After all the TOC Members Sign TOR 2 Report, Tender Opening Reports can be viewed by Tenderer. To view that Tenderer has to click on "Opening" Tab. (As shown in Screen – D100)

| Docs.  | Pre Tend. Mee    | eting Sub Contracting | Payment | Tend. preparation | Opening | Evaluation | NOA | Cont. Signing |  |
|--------|------------------|-----------------------|---------|-------------------|---------|------------|-----|---------------|--|
|        |                  |                       |         |                   |         |            |     |               |  |
| Packag | je No :          | Testing               |         |                   |         |            |     |               |  |
| Packag | je Description : | Testing               |         |                   |         |            |     |               |  |
| TOR 1  |                  | View                  |         |                   |         |            |     |               |  |
| TOR 2  |                  | View                  |         |                   |         |            |     |               |  |

#### Screen–D100

- 4.5.84 Tenderer will be able to see **Tender Opening Report 1 (TOR 1)** and **Tender Opening Report 2 (TOR 2)** – "**View**" links. (As shown in **Screen – D100**)
- 4.5.85 Tenderer has to click on "View" link before TOR 1 and System will display Tender Opening Report 1 wherein Tenderer will find Tender detail, Ministry / Division / Organization detail and Package and Lot Information, Procurement Data, Procurement Plan, Advertisement details, Tender Date and Time, Opening Date and Time, Tender Document details and Signed by TOC (Tender Opening Committee) Members. (As shown in Screen – D101)

| Tender Detail                                                                                                    |                                                                                                    |                                                                                              |                                                                        |           |                                                                                                    |
|----------------------------------------------------------------------------------------------------|----------------------------------------------------------------------------------------------------|----------------------------------------------------------------------------------------------|------------------------------------------------------------------------|-----------|----------------------------------------------------------------------------------------------------|
| Tender Detail                                                                                                    | 100                                                                                                    |                                                                                              | he distant to the first second second                                  |           |                                                                                                    |
| Tender ID :                                                                                                    | 100                                                                                                    |                                                                                              | Invitation Reference No. :                                             | Testing1  | 2345                                                                                                    |
| Closing Date and Time :                                                                                                    | 02-0ct-2011 15:27                                                                                                    | -                                                                                            | Opening Date and Time :                                                | 03-Sep-2  | 2011 12:49                                                                                                    |
| Procuring Entity:                                                                                                    | PE Office Helicopter Organis                                                                                                    | ation                                                                                        |                                                                        |           |                                                                                                    |
| brier :                                                                                                    | Testing                                                                                                    |                                                                                              |                                                                        |           |                                                                                                    |
| Tender Opening Report 1                                                                                                    |                                                                                                    |                                                                                              |                                                                        |           |                                                                                                    |
| Ministry Name :                                                                                                    | Ministry of Aviation                                                                                                    |                                                                                              | Division Name :                                                        | North Dir | vision                                                                                                    |
| Organization/Agency Name :                                                                                                    | Helicopter Organisation                                                                                                    | on                                                                                           | Procuring Entity :                                                     | PE Office | e Helicopter Organisation                                                                                        |
| Tender Package No. and Descript                                                                                                    | ion: Testing & Testing                                                                                                    |                                                                                              |                                                                        |           |                                                                                                    |
| Lot No. and Description :                                                                                                    |                                                                                                    |                                                                                              |                                                                        |           |                                                                                                    |
| Procurement Data                                                                                                    |                                                                                                    |                                                                                              |                                                                        |           |                                                                                                    |
| Procurement Type                                                                                                    | Fund                                                                                                    | ling By                                                                                      | Budget Type                                                            |           | Method                                                                                                    |
| NCT                                                                                                    | World                                                                                                    | d Bank                                                                                       | Revenue                                                                |           | Open Tendering Method                                                                                            |
| Procurement Plan                                                                                                    |                                                                                                    |                                                                                              |                                                                        |           |                                                                                                    |
| A                                                                                                    | pproving Authority                                                                                                    |                                                                                              |                                                                        | Approval  | Status                                                                                                    |
| Name: PE User of Heli C                                                                                                    | rgn                                                                                                    |                                                                                              |                                                                        | Appro     | oved                                                                                                    |
| Designation: Dy Manager                                                                                                    |                                                                                                    |                                                                                              |                                                                        |           |                                                                                                    |
|                                                                                                    |                                                                                                    |                                                                                              |                                                                        |           |                                                                                                    |
| Role: PE                                                                                                    |                                                                                                    |                                                                                              |                                                                        |           |                                                                                                    |
| Role: PE<br>Office Name: PE Office Helicon                                                                                                    | Apr Organication                                                                                                    |                                                                                              |                                                                        |           |                                                                                                    |
| Role: PE<br>Office Name: PE Office Helicop<br>Organization: Helicopter Organ                                                                                                    | der Organisation                                                                                                    |                                                                                              |                                                                        |           |                                                                                                    |
| Role: PE<br>Office Name: PE Office Helicop<br>Organization: Helicopter Organ                                                                                                    | Ner Organisation<br>isation                                                                                                    |                                                                                              |                                                                        |           |                                                                                                    |
| Role: PE<br>Office Name: PE Office Helicop<br>Organization: Helicopter Organ<br>Advertisement details                                                                                                    | Ver Organisation<br>isation                                                                                                    |                                                                                              |                                                                        |           |                                                                                                    |
| Role: PE<br>Office Name: PE Office Helicop<br>Organization: Helicopter Organ<br>Advertisement details                                                                                                    | der Organisation<br>isation<br>Newspap                                                                                                    | er Date                                                                                      | URL Page                                                               |           | URL Publishing Date                                                                                              |
| Role: PE<br>Office Name: PE Office Helicop<br>Organization: Helicopter Organ<br>Advertisement details<br>Howepper Hame                                                                                                    | Mer Organisation<br>isation<br>Newspap                                                                                                    | er Date<br>No Reco                                                                           | URL Page<br>ards Found                                                 |           | URL Publishing Date                                                                                              |
| Role: PE<br>Office Name: PE Office Helicop<br>Organization: Helicopter Organ<br>Advertisement details<br>Noveption Hermonia                                                                                                    | Mer Organisation<br>isation<br>Newspap                                                                                                    | ver Date<br>No Reci                                                                          | URL Page<br>ords Found                                                 |           | URL Publishing Date                                                                                              |
| Role: PE<br>Office Name: PE Office Helicop<br>Organization: Helicopter Organ<br>Advertisement details<br>Home pare Herme                                                                                                    | Ver Organisation<br>isation<br>Newspap<br>Date and Time                                                                                                    | er Date<br>No Reco                                                                           | URL Page<br>ards Found                                                 |           | URL Publishing Date                                                                                              |
| Role: PE<br>Office Name: PE Office Helicop<br>Organization: Helicopter Organ<br>Advertisement details<br>November Hame                                                                                                    | Mer Organisation<br>isation<br>Newspap<br>Date and Time<br>02-Sep-20                                                                                                    | er Date<br>No Reco<br>of Publishing<br>111 16:24                                             | URL Page<br>ards Found                                                 |           | URL Publishing Date URL Publishing Date Date and Time of Closing 02-0ct-2011 15:27                               |
| Role: PE<br>Office Name: PE Office Helicop<br>Organization: Helicopter Organ<br>Advertisement details<br>Newspaper Hame                                                                                                    | Mer Organisation<br>isation<br>Newspap<br>Date and Time<br>02-Sep-20                                                                                                    | er Date<br>No Rec<br>of Publishing<br>111 16:24                                              | URL Page<br>ords Found                                                 |           | URL Publishing Date URL Publishing Date Date and Time of Closing 02-0ct-2011 15:27                               |
| Role: PE<br>Office Name: PE Office Helicop<br>Organization: Helicopter Organ<br>Advertisement details<br>New paper Hame<br>Fender Date and Time                                                                                                    | Mer Organisation<br>isation<br>Newspap<br>Date and Time<br>02-Sep-20                                                                                                    | of Publishing<br>111 16:24<br>Original D                                                     | URL Page<br>ords Found<br>ate and Time                                 |           | URL Publishing Date Date and Time of Closing 02-0ct-2011 15:27                                                   |
| Role: PE<br>Office Name: PE Office Helicop<br>Organization: Helicopter Organ<br>Advertisement details<br>However Hame                                                                                                    | Mer Organisation<br>isation<br>Newspap<br>Date and Time<br>02-Sep-20                                                                                                    | of Publishing<br>111 16:24<br>Original D<br>03-Sep-                                          | URL Page<br>ords Found<br>ate and Time<br>2011 12:49                   |           | URL Publishing Date URL Publishing Date Date and Time of Closing 02-0ct-2011 15:27                               |
| Role: PE<br>Office Name: PE Office Helicop<br>Organization: Helicopter Organ<br>Advertisement details<br>Novement Heman<br>Fender Date and Time                                                                                                    | Mer Organisation<br>isation<br>Newspap<br>Date and Time<br>02-Sep-20                                                                                                    | of Publishing<br>111 16:24<br>Original D<br>03-Sep-                                          | URL Page<br>ords Found<br>ate and Time<br>2011 12:49                   |           | URL Publishing Date Date and Time of Closing 02-0ct-2011 15:27                                                   |
| Role:     PE       Office Name:     PE Office Helicop       Organization:     Helicopter Organ       Advertisement details     Helicopter Organ       Novertisement details     Helicopter Organ       Index part Henne     Helicopter Organ       Opening Date and Time     Helicopter Organ       Fender Document     Documents Sold                                                                                                    | Mer Organisation<br>isation<br>Newspap<br>Date and Time<br>02-Sep-20                                                                                                    | er Date<br>No Reco<br>of Publishing<br>111 16:24<br>Original D<br>03-Sep-<br>ubmissions      | URL Page<br>ords Found<br>ate and Time<br>2011 12:49<br>Nos. Withdrawn |           | URL Publishing Date URL Publishing Date Date and Time of Closing 02-Oct-2011 15:27 Nos. Substituted / Modifier   |
| Role:     PE       Office Name:     PE Office Helicop       Organization:     Helicopter Organ       Advertisement details     Helicopter Name       Advertisement details     Helicopter Name       Gender Date and Time     Helicopter Sold       Cender Document     Locuments Sold       Tender Sold     1                                                                                                    | Aer Organisation<br>isation<br>Newspap<br>Date and Time<br>02-Sep-20                                                                                                    | er Date<br>No Reco<br>of Publishing<br>111 16:24<br>Original D<br>03-Sep-<br>ubmissions<br>1 | URL Page URL Page ords Found ate and Time 2011 12:49 Nos. Withdrawn 0  |           | URL Publishing Date URL Publishing Date Date and Time of Closing 02-0ct-2011 15:27 Nos. Substituted / Modified 0 |
| Role:     PE       Office Name:     PE Office Helicop       Organization:     Helicopter Organ       Advertisement details     Helicopter Organ       Now prover Hermonic     Medicine       Opening Date and Time     Image: Solid       Opening Date and Time     Image: Solid       Tender Document     Solid       Image: Solid     Image: Solid       1     Image: Solid                                                                                                    | Mer Organisation<br>isation<br>Newspap<br>Date and Time<br>02-Sep-20                                                                                                    | er Date<br>No Reci<br>of Publishing<br>111 16:24<br>Original D<br>03-Sep-<br>ubmissions<br>1 | ate and Time<br>2011 12:49<br>Nos. Withdrawn<br>0                      |           | URL Publishing Date URL Publishing Date Date and Time of Closing 02-0ct-2011 15:27 Nos. Substituted / Modifier 0 |
| Role: PE<br>Office Name: PE Office Helicop<br>Organization: Helicopter Organ<br>Advertisement details<br>Novement details<br>Novement Heman<br>Fender Date and Time<br>Opening Date and Time<br>Opening Date and Time                                                                                                    | Mer Organisation<br>isation<br>Date and Time<br>02-Sep-20                                                                                                    | er Date<br>No Rect<br>of Publishing<br>111 16:24<br>Original D<br>03-Sep-<br>ubmissions<br>1 | ate and Time 2011 12:49 Nos. Withdrawn 0                               | N User    | URL Publishing Date URL Publishing Date Date and Time of Closing 02-0ct-2011 15:27 Nos. Substituted / Modified 0 |
| Role:     PE       Office Name:     PE Office Helicop       Organization:     Helicopter Organ       Advertisement details     Helicopter Organ       Nove per Henne     Helicopter Organ       Advertisement details     Nove per Henne       Pender Date and Time     Helicopter Organ       Opening Date and Time     Helicopter Organ       Pender Document     Sold       Tooc unments Sold     1       Tooc Members     Click on link to Sign       Committee Role     Log | Mer Organisation<br>isation Newspap Date and Time 02-Sep-20 02-Sep-20 02-Sep-2 | er Date<br>No Rect<br>of Publishing<br>111 16:24<br>Original D<br>03-Sep-<br>ubmissions<br>1 | ate and Time 2011 12:49 Nos. Withdrawn 0 Authorised Member             | N User    | URL Publishing Date URL Publishing Date Date and Time of Closing 02-0ct-2011 15:27 Nos. Substituted / Modified 0 |
| Role: PE<br>Office Name: PE Office Helicop<br>Organization: Helicopter Organ<br>Advertisement details<br>Non-puer Henne<br>Fender Date and Time<br>Deening Date and Time<br>Cender Document<br>Documents Sold<br>1<br>CC Members<br>Click on link to Sign<br>Committee Role<br>Designation                                                                                                    | Mer Organisation<br>isation Newspap Date and Time 02-Sep-20 02-Sep-20 02-Sep-2 | er Date<br>No Rect<br>of Publishing<br>111 16:24<br>Original D<br>03-Sop-<br>ubmissions<br>1 | ate and Time 2011 12:49 Nos. Withdrawn 0 Authorised Member Dy Manage   | user      | URL Publishing Date URL Publishing Date Date and Time of Closing 02-0ct-2011 15:27 Nos. Substituted / Modified 0 |

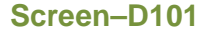

- 4.5.85.1 **Print -** Tenderer will find "**Print**" option on right side on the TOR 1 details page and can take the printout in paper. (As shown in **Screen D101**)
- 4.5.85.2 Save As PDF -Tenderer will find "Save as PDF" option on right side on the project details page, on click system will ask to "Save" or "Open". If Tenderer clicks on "Save", then system will save the TOR 1 information in the local system in PDF Format. If Tenderer clicks on "Open", then system will open the TOR 1 information in PDF Format. (As shown in Screen D101)
- 4.5.86 Tenderer has to click on "View" link before TOR 2 and System will display Tender Opening Report 2 wherein Tenderer will find Tender detail, Ministry / Division / Organization detail and Package and Lot Information, Tender Date and Time,

Tender Document details, Tender Security details and Signed by TOC (Tender Opening Committee) Members. (As shown in **Screen – D102**)

| Tender D                                                         | Detail                                                                                                    |                                                      |                                                                                                    |                                        |                                                       |                                                                                                    |                                                                                                    |                  |                                                                                                    |                                                                                              |
|------------------------------------------------------------------|----------------------------------------------------------------------------------------------------|------------------------------------------------------|----------------------------------------------------------------------------------------------------|----------------------------------------|-------------------------------------------------------|----------------------------------------------------------------------------------------------------|----------------------------------------------------------------------------------------------------|------------------|----------------------------------------------------------------------------------------------------|----------------------------------------------------------------------------------------------|
| Tender ID :                                                      |                                                                                                    | 100                                                  |                                                                                                    |                                        |                                                       | Invitation Refere                                                                                       | nce No. : Test                                                                                                    | ng12345          |                                                                                                    |                                                                                              |
| Closing Dat                                                      | te and Time :                                                                                                    | 02-Oct-                                              | -2011 15:27                                                                                                    |                                        |                                                       | Opening Date an                                                                                         | d Time: 03-S                                                                                                    | -<br>ep-2011 12: | 49                                                                                                    |                                                                                              |
| -<br>Procuring I                                                 | Entity :                                                                                                    | PE Offi                                              | ce Helicopter Orgai                                                                                                    | nisation                               |                                                       |                                                                                                    |                                                                                                    |                  |                                                                                                    |                                                                                              |
| Brief :                                                          |                                                                                                    | Testing                                              | 3                                                                                                    |                                        |                                                       |                                                                                                    |                                                                                                    |                  |                                                                                                    |                                                                                              |
| Tender C                                                         | Opening Report 2                                                                                                    |                                                      |                                                                                                    |                                        |                                                       |                                                                                                    |                                                                                                    |                  |                                                                                                    |                                                                                              |
| Ministry Na                                                      | ime :                                                                                                    |                                                      | Ministry of Aviation                                                                                                    |                                        |                                                       | Division N                                                                                              | ame: Nort                                                                                                    | n Division       |                                                                                                    |                                                                                              |
| Organizatio                                                      | on/Agency Name :                                                                                                    |                                                      | Helicopter Organis                                                                                                    | ation                                  |                                                       | Procuring                                                                                               | Entity: PE C                                                                                                    | ffice Helico     | pter Organisation                                                                                      |                                                                                              |
| Tender Pac                                                       | ckage No. and Descript                                                                                                    | ion :                                                | Testing                                                                                                    |                                        |                                                       |                                                                                                    |                                                                                                    |                  |                                                                                                    |                                                                                              |
| Lot No. and                                                      | Description :                                                                                                    |                                                      | & Testing                                                                                                    |                                        |                                                       |                                                                                                    |                                                                                                    |                  |                                                                                                    |                                                                                              |
|                                                                  |                                                                                                    |                                                      |                                                                                                    |                                        |                                                       |                                                                                                    |                                                                                                    |                  |                                                                                                    |                                                                                              |
| Fender Da                                                        | ate and Time                                                                                                    |                                                      |                                                                                                    |                                        |                                                       |                                                                                                    |                                                                                                    |                  |                                                                                                    |                                                                                              |
| Date and                                                         | Time of Publishing                                                                                                    | Date                                                 | a and Time of Class                                                                                                    |                                        |                                                       |                                                                                                    |                                                                                                    |                  |                                                                                                    |                                                                                              |
|                                                                  |                                                                                                    | Dati                                                 | e and time of clos                                                                                                    | ing                                    | Date and 1                                            | Time of Opening                                                                                         | Tender Validity                                                                                                    | Date             | Tender Securi                                                                                          | ity Validity Date                                                                            |
| 02-S                                                             | ep-2011 16:24                                                                                                    | Dati                                                 | 02-Oct-2011 15:27                                                                                                    | ing                                    | Date and 1<br>03-Sep                                  | Fime of Opening<br>0-2011 12:49                                                                         | Tender Validity<br>05-Jan-201                                                                                                    | Date<br>2        | Tender Securi<br>02-Fe                                                                                 | ity Validity Date                                                                            |
| 02-S                                                             | ep-2011 16:24                                                                                                    | Dati                                                 | 02-Oct-2011 15:27                                                                                                    | ing                                    | Date and 1<br>03-Sep                                  | Time of Opening<br>0-2011 12:49                                                                         | Tender Validity<br>05-Jan-201                                                                                                    | Date<br>2        | Tender Securi<br>02-Fe                                                                                 | ity Validity Date                                                                            |
| 02-8<br>Fender De                                                | ep-2011 16:24                                                                                                    | Dati                                                 | 02-Oct-2011 15:27                                                                                                    | ing<br>Submit                          | Date and 1<br>03-Sep<br>ssions                        | Time of Opening<br>0-2011 12:49<br>Nos                                                                  | Tender Validity<br>05-Jan-201<br>Withdrawn                                                                                                    | Date<br>2        | Tender Securi<br>02-Fe<br>Nos. Substituted                                                             | ity Validity Date<br>b-2012<br>/ Modified                                                    |
| 02-S                                                             | ocument<br>Documents Sold                                                                                                    |                                                      | 02-Oct-2011 15:27                                                                                                    | ing<br>Submis<br>1                     | Date and 1<br>03-Sep<br>ssions                        | Fine of Opening           0-2011 12:49           Nos                                                    | Tender Validity<br>05-Jan-201<br>. Withdrawn<br>0                                                                                                    | 2                | Tender Securi<br>02-Fe<br>Nos. Substituted<br>0                                                        | ity Validity Date<br>b-2012<br>/ Modified                                                    |
| 02-S<br>Fender Do<br>S. No.                                      | ep-2011 16:24<br>ocument<br>Documents Sold<br>1<br>Name of Tenderer<br>Consultant                                                                                                    | / D                                                  | Vate and Time of Submission                                                                                                    | ing<br>Submis<br>1<br>Tend             | Date and 1<br>03-Sep<br>ssions<br>er Security<br>Type | Time of Opening<br>2011 12:49<br>Nos<br>Tender Security<br>Amount                                       | Tender Validity<br>05-Jan-201<br>Withdrawn<br>0<br>Name of Bank & Br<br>Date of Issue                                                                                                    | 2 anch, 1        | Tender Securi<br>02-Fe<br>Nos. Substituted<br>0<br>Fender Security<br>falid upto (Date)                | ty Validity Date<br>b-2012<br>/ Modified<br>Tender Validi<br>upto (Date)                     |
| 02-8<br>Fender Do<br>S. No.<br>1                                 | ep-2011 16:24<br>ocument<br>Documents Sold<br>1<br>Name of Tenderer<br>Consultant<br>Shah & Co.                                                                                      | / D                                                  | Nos. of<br>Nos. of<br>Submission<br>2-Sep-2011 18:16                                                                                                    | Submis<br>Submis<br>1<br>Tend          | Date and 1 03-Sep ssions er Security Type ay Order    | Time of Opening<br>2011 12:49<br>Nos<br>Tender Security<br>Amount<br>3000.00                            | Tender Validity<br>05-Jan-201<br>Withdrawn<br>0<br>Name of Bank & Br:<br>Date of Isaue<br>Bank: Test Bank<br>Branch: Dnaka<br>02-Sep-2011 06:04                                                                      | anch, 1          | Tender Securi<br>02-Fe<br>Nos. Substituted<br>0<br>Fender Security<br>/alid upto (Date)<br>02-Feb-2012 | ty Validity Date<br>b-2012<br>/ Modified<br>Tender Valid<br>upto (Date)<br>05-Jan-201:       |
| 02-S<br>Fender Do<br>S. No.<br>1                                 | ep-2011 16:24<br>ocument<br>Documents Sold<br>1<br>Name of Tenderer<br>Consultant<br>Shah & Co.                                                                                      | / <b>D</b><br>02                                     | Vate and Time of Clos<br>Nos. of<br>Submission                                                                                                    | F Submis<br>1<br>Tend<br>P:            | Date and 1 03-Se; ssions er Security Type ay Order    | Time of Opening          2011 12:49           Nos           Tender Security<br>Amount           3000.00 | Tender Validity<br>05-Jan-201:<br>Withdrawn<br>0<br>Name of Bank & Bra-<br>Date of Issue<br>Bank: Test Bank<br>Branch: Dhaka<br>02-Sep-2011 06:04                                                                    | 2 anch, 1        | Tender Securi<br>02-Fe<br>Nos. Substituted<br>0<br>Fender Security<br>falid upto (Date)<br>02-Feb-2012 | ty Validity Date<br>b-2012<br>/ Modified<br>/ Tender Validi<br>upto (Date)<br>05-Jan-2012    |
| 02-S<br>Fender Do<br>S. No.<br>1<br>TOC Mem<br>Click             | ep-2011 16:24<br>ocument<br>Documents Sold<br>1<br>Name of Tenderer<br>Consultant<br>Shah & Co.<br>bers<br>on link to Sign                                                           | / D<br>02                                            | Vate and Time of Clos<br>Nos. of<br>Submission<br>2-Sep-2011 18:16                                                                                       | ing<br>Submis<br>1<br>Tend<br>P:       | Date and 1 03-Ser ssions er Security Type ay Order    | Time of Opening<br>2011 12:49<br>Nos<br>Tender Security<br>Amount<br>3000.00                            | Tender Validity<br>05-Jan-201:<br>Withdrawn<br>0<br>Name of Bank & Br<br>Date of Issue<br>Bank: Test Bank<br>Branch: Dhaka<br>02-Sep-2011 06:04<br>Authorised User                                                   | 2 anch, 1        | Tender Securi<br>02-Fe<br>Nos. Substituted<br>0<br>Tender Security<br>falid upto (Date)<br>02-Feb-2012 | ty Validity Date<br>b-2012<br>/ Modified<br>/<br>Tender Validi<br>upto (Date)<br>05-Jan-2012 |
| 02-S<br>Fender Do<br>S. No.<br>1<br>TOC Mem<br>Click<br>Cor      | ep-2011 16:24<br>ocument<br>Documents Sold<br>1<br>Name of Tenderer<br>Consultant<br>Shah & Co.<br>bers<br>on link to Sign<br>mmittee Role                                           | 1 D<br>02<br>TOC He<br>Chairpe                       | And Time of Clos<br>02-Oct-2011 15:27<br>Nos. of<br>Pate and Time of<br>Submission<br>2-Sep-2011 18:16<br>ell Orgn<br>erson                              | Submis<br>1<br>Tend<br>P:              | Date and 1 03-Sep ssions er Security Type ay Order    | Time of Opening          2011 12:49           Nos           Tender Security<br>Amount           3000.00 | Tender Validity<br>05-Jan-201<br>Withdrawn<br>0<br>Name of Bank & Br<br>Date of Issue<br>Bank: Test Bank<br>Branch: Dhaka<br>02-Sep-2011 06:04<br>Authorised User<br>Member                                          | 2 amch, 1 X      | Tender Securi<br>02-Fe<br>Nos. Substituted<br>0<br>Iender Security<br>/alid upto (Date)<br>02-Feb-2012 | ty Validity Date<br>b-2012<br>/ Modified<br>/<br>Tender Validi<br>upto (Date)<br>05-Jan-2012 |
| 02-S<br>ender Do<br>S. No.<br>1<br>OC Mem<br>Click<br>Cor<br>D   | ep-2011 16:24<br>ocument<br>Documents Sold<br>1<br>Name of Tenderer<br>Consultant<br>Shah & Co.<br>Shah & Co.                                                                        | / D<br>02<br>TOC He<br>Chairpe                       | And Time of Clos<br>02-Oct-2011 15:27<br>Nos. of<br>Pate and Time of<br>Submission<br>2-Sep-2011 18:16<br>ell Orgn<br>erson<br>erson                     | <sup>r</sup> Submis<br>1<br>Tend<br>P: | Date and 1 03-Sep ssions er Security Type ay Order    | Time of Opening          2011 12:49           Nos           Tender Security<br>Amount           3000.00 | Tender Validity<br>05-Jan-201<br>Withdrawn<br>0<br>Name of Bank & Br<br>Date of Issue<br>Bank: Test Bank<br>Branch: Dhaka<br>02-Sep-2011 06:04<br>Authorised User<br>Member<br>Dy Manager                            | 2 amch, 1        | Tender Securi<br>02-Fe<br>Nos. Substituted<br>0<br>Iender Security<br>/alid upto (Date)<br>02-Feb-2012 | ty Validity Date<br>b-2012<br>/ Modified<br>Tender Valid<br>upto (Date)<br>05-Jan-2013       |
| 02-S<br>Fender Do<br>S. No.<br>1<br>TOC Mem<br>Click<br>Cor<br>D | ep-2011 16:24<br>ocument<br>Documents Sold<br>1<br>Name of Tenderer<br>Consultant<br>Shah & Co.<br>Shah & Co.<br>bers<br>on link to Sign<br>mmittee Role<br>resignation<br>PE Office | / D<br>02<br>TOC He<br>Chairpe<br>Manage<br>PE Offic | And Time of Clos<br>02-Oct-2011 15:27<br>Nos. of<br>Pate and Time of<br>Submission<br>2-Sep-2011 18:16<br>all Orgn<br>arson<br>ar<br>re Helicopter Organ | ing<br>Submit<br>1<br>Tend<br>P:       | Date and 1 03-Sep ssions er Security Type ay Order    | Time of Opening2011 12:49  Nos  Tender Security Amount 3000.00                                          | Tender Validity<br>05-Jan-201<br>Withdrawn<br>0<br>Name of Bank & Br-<br>Date of Issue<br>Bank: Test Bank<br>Branch: Dhaka<br>02-Sep-2011 06:04<br>Authorised User<br>Member<br>Dy Manager<br>PE Office Helicopter O | pate             | Tender Securi<br>02-Fe<br>Nos. Substituted<br>0<br>fender Security<br>/alid upto (Date)<br>02-Feb-2012 | ty Validity Date<br>b-2012<br>/ Modified<br>/<br>Tender Valid<br>upto (Date)<br>05-Jan-2013  |

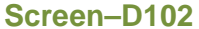

- 4.5.86.1 **Print -** Tenderer will find "**Print**" option on right side on the TOR 2 details page and can take the printout in paper. (As shown in **Screen D102**)
- 4.5.86.2 Save As PDF Tenderer will find "Save as PDF" option on right side on the project details page, on click system will ask to "Save" or "Open". If Tenderer clicks on "Save", then system will save the TOR 2 information in the local system in PDF Format. If Tenderer clicks on "Open", then system will open the TOR 2 information in PDF Format. (As shown in Screen D102)
- 4.5.87 Next Tenderer can go ahead on "**Evaluation**" Tab. At the time of Tender Evaluation by TEC (Tender Evaluation Committee) Members, Tenderer has to click on "**Evaluation**" Tab.
- 4.5.88 In Evaluation section, there are 4 different tabs ("Clarification", "Validity / Security Extension", "Post Qualification", "Debriefing of Tender")(As shown in Screen – D103)

| Docs.        | Clarification             | Pre Tend. Meeting      | Sub Contracting        | Payment     | Tend. preparation  | Openin Evaluation | NOA | Cont. Signing |     |
|--------------|---------------------------|------------------------|------------------------|-------------|--------------------|-------------------|-----|---------------|-----|
| Clari        | ification Vali            | dity / Security Extens | ion Post Qualific      | ation Del   | briefing on Tender | $\smile$          |     |               |     |
|              |                           |                        |                        |             | Tender Details     |                   |     |               |     |
| Pack         | age No. :                 | pkg07092011            |                        |             |                    |                   |     |               |     |
| Pack         | age Description           | : This package con     | tains the important it | ems to be p | rocured.           |                   |     |               |     |
| Last<br>Resp | Date and Time f<br>onse : | or                     |                        |             |                    |                   |     |               |     |
| Rema         | arks:                     |                        |                        |             |                    |                   |     |               |     |
| S.I          | No.                       |                        |                        | Form Nam    | ne                 |                   |     | Act           | ion |
| No fo        | rms found!                |                        |                        |             |                    |                   |     |               |     |

4.5.89 Clarification – If TEC (Tender Evaluation Committee) – Chairperson want to take clarification then he has to post the clarification for the same and forward to Tenderer. (As shown in Screen – D104) Tenderer will find Form Name and "Prepare Clarification" link under Action column

| Docs.          | Clarificat             | ion P     | re Tend. Meeting     | Sub Contracting        | Paymen      | t Tend. preparation     | Opening | Evaluation NOA | Cont. Signing |              |
|----------------|------------------------|-----------|----------------------|------------------------|-------------|-------------------------|---------|----------------|---------------|--------------|
| Clari          | ification              | Validity  | y / Security Extens  | ion Post Qualific      | ation De    | briefing on Tender      |         |                |               |              |
|                |                        |           |                      |                        |             | Tender Details          |         |                |               |              |
| Pack           | age No. :              |           | pkg07092011          |                        |             |                         |         |                |               |              |
| Pack           | age Descrip            | tion :    | This package cor     | tains the important if | ems to be p | procured.               |         |                |               |              |
| Last I<br>Resp | Date and Tir<br>onse : | ne for    | 15-Sep-2011 00:0     | 00                     |             |                         |         |                |               |              |
| Rema           | arks :                 |           | Please respond o     | in time                |             |                         |         |                |               |              |
| S. 1           | No.                    |           |                      |                        | Form Nar    | ne                      |         |                | Ac            | tion         |
| 1              | l e-Te                 | nder Su   | Ibmission Letter (Fo | m e-PG3 1)             |             |                         |         |                | Prenare C     | larification |
| 2              | 2 Tend                 | lerer Inf | formation Form (e-P  | 33-2)                  |             |                         |         |                | Prepare C     | larification |
| 3              | 3 Tech                 | nical S   | pecifications and Co | mpliance of Goods a    | nd related  | services (Form e-PG3-4) | )       |                | Prepare c     | namication   |

#### Screen–D104

4.5.90 Tenderer click on "Prepare Clarification" link, System will show new page in which Query will be asked by TEC – Chairperson. Tenderer has to give Clarification for the same and click on "Save" button. If Tenderer have some reference document for the same then has to click on "Upload Document" link. (As shown in Screen – D105)

| F | orm N  | ame : e-Tender Submission Letter (Form e-PG3 1) |                                | 🚊 Upload I           | Document |
|---|--------|-------------------------------------------------|--------------------------------|----------------------|----------|
|   | S. No. | Query                                           | Clarification                  |                      |          |
|   | 1      | Please clarify regarding this form?             | Reply / Response from Tenderer |                      |          |
| D | ocume  | nt List                                         | Save                           |                      |          |
|   |        |                                                 |                                |                      |          |
|   | Sr. No | b. File Name                                    | File Description               | File Size<br>(in KB) | Action   |
|   |        |                                                 | No records found.              |                      |          |
|   |        |                                                 |                                |                      |          |

Screen–D105

4.5.91 On click of "**Save**" button, System will display message "*Clarification provided* successfully" (As shown in Screen – D106)

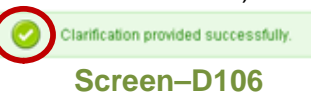

4.5.92 Tenderer has given clarification for all the required forms then under Action column "Prepare Clarification" link will be changed to "Clarification Prepared" and below that he will be able to notice "Notify TEC Chairperson" button. Once clicked, System will send all the clarifications (replies) given by Tenderer to TEC Chairperson. (As shown in Screen – D107)

| S. No. | Form Name                                                                                                    | Action                  |
|--------|----------------------------------------------------------------------------------------------------|-------------------------|
| 1      | e-Tender Submission Letter (Form e-PG3 1)                                                                       | Clarifications prepared |
| 2      | Tenderer Information Form (e-PG3-2)                                                                             | Clarifications prepared |
| 3      | Technical Specifications and Compliance of Goods and related services (Form e-PG3-4)                            | Clarifications prepared |
|        | Please click on Notify TEC Chairnareae byten once all the clarifications are prepared<br>Notify TEC Chairperson |                         |

Screen–D107

4.5.93 Once notification given, then under Action column "Clarification prepared" link will be changed to "View" link (As shown in Screen – D108)

| S. | No. | Form Name                                                                            | Action |
|----|-----|--------------------------------------------------------------------------------------|--------|
|    | 1   | e-Tender Submission Letter (Form e-PG3 1)                                            | View   |
|    | 2   | Tenderer Information Form (e-PG3-2)                                                  | View   |
|    | 3   | Technical Specifications and Compliance of Goods and related services (Form e-PG3-4) | VIEW   |

Screen–D108

4.5.94 Tenderer can click on "View" link and see the query and clarification which is given to TEC Chairperson (As shown in Screen – D109)

| Docs.                              | Clarification                                          | Pre Tend. Meeting                                                                   | Sub Contracting                       | Payment Te       | ıd. preparatior | n Openin                      | Evaluation NOA                | Cont. Signin  | g           |        |
|------------------------------------|--------------------------------------------------------|-------------------------------------------------------------------------------------|---------------------------------------|------------------|-----------------|-------------------------------|-------------------------------|---------------|-------------|--------|
| Clari                              | ification Val                                          | idity / Security Extens                                                             | ion Post Qualifica                    | ation Debriefi   | ng on Tender    |                               | $\smile$                      |               |             |        |
|                                    |                                                        |                                                                                     |                                       | Teno             | er Details      |                               |                               |               |             |        |
| Pack                               | age No. :                                              | pkg07092011                                                                         |                                       |                  |                 |                               |                               |               |             |        |
| Pack                               | age Description                                        | 1: This package cor                                                                 | tains the important ite               | ems to be procur | d.              |                               |                               |               |             |        |
| Last                               | Date of Respon                                         | se: 15-Sep-2011 00:                                                                 | 00                                    |                  |                 |                               |                               |               |             |        |
| Rema                               | arks :                                                 | Place recoord o                                                                     | un timo o                             |                  |                 |                               |                               |               |             |        |
|                                    |                                                        | r lease lespoliu (                                                                  | mume                                  |                  |                 |                               |                               |               |             |        |
| Form                               | Name : e-Tei                                           | nder Submission Lette                                                               | er (Form e-PG3 1)                     |                  |                 |                               |                               |               |             |        |
| Form<br>S. N                       | Name : e-Tei                                           | nder Submission Lette                                                               | er (Form e-PG3 1)<br>Query            |                  |                 |                               | Clarificatio                  | n             |             |        |
| Form<br>S. No<br>1                 | Name : e-Tei<br>o.<br>Please clai                      | nder Submission Lette                                                               | er (Form e-PG3 1)<br>Query            |                  | Reply / Resp    | onse from Te                  | Clarificatio                  | n             |             |        |
| Form<br>S. No<br>1<br>Docum        | Name : e-Ter<br>o.<br>Please clar<br>ment List         | ritease respond to                                                                  | er (Form e-PG3 1)<br>Nuery            |                  | Reply / Resp    | onse from Te                  | Clarificatio<br>nderer        | n             |             |        |
| Form<br>S. No<br>1<br>Docum        | Name : e-Ter<br>o.<br>Please clar<br>ment List<br>.No. | ritease respond to<br>nder Submission Lette<br>(fly regarding this form?<br>File Na | mme                                   |                  | Reply / Resp    | onse from Te<br>File Descript | Clarificatio<br>nderer<br>ion | n File<br>(in | Size<br>KB) | Action |
| Form<br>S. No<br>1<br>Docum<br>Sr. | Name : e-Tei<br>o. Please clai<br>ment List<br>.No.    | ritease respond to<br>nder Submission Lette<br>ify regarding this form?<br>File Na  | n units<br>er (Form e-PG3 1)<br>Query | No re            | Reply / Resp    | onse from Te<br>File Descript | Clarificatio<br>nderer<br>ion | n File<br>(in | Size<br>KB) | Action |

Screen–D109

4.5.95 Tender Validity / Security Extension – When Procuring Entity request Tenderer to for extension of Tender Validity / Security. Tenderer has to click on "Pending" Tab of "Validity / Security Extension" Tab. Tenderer will find "Process" | "View" links under Action column (As shown in Screen – D110)

| Docs.  | Clarification                                                                      | Sub Contracting | Payment         | Tend. preparation  | Opening     | Evaluation    | NOA       | Cont. Signing |                |  |  |  |
|--------|------------------------------------------------------------------------------------|-----------------|-----------------|--------------------|-------------|---------------|-----------|---------------|----------------|--|--|--|
| Clarif | Carification Validity / Security Extension Post Qualification Debriefing on Tender |                 |                 |                    |             |               |           |               |                |  |  |  |
|        | mincation Volutity / Security Extension / Post Quanication / Desirening on Fender  |                 |                 |                    |             |               |           |               |                |  |  |  |
| Per    | Pending Accepted / Rejected                                                        |                 |                 |                    |             |               |           |               |                |  |  |  |
|        | S. No.                                                                             | Current Tende   | r Validity date | New Tender Validit | y date      | Last date for | request a | acceptance    | Action         |  |  |  |
|        | 1                                                                                  | 07-De           | c-2011          | 11-Dec-2011        | 11-Dec-2011 |               |           | 1             | Process   View |  |  |  |
|        |                                                                                    |                 |                 |                    |             |               |           |               |                |  |  |  |

# Screen–D110

4.5.96 When Tenderer clicks on "Process" link, System will display page in which Validity Extension request details will be shown and Tenderer has to "Accept" or "Reject" and click on "Submit" button (As shown in Screen – D111)

| Validity Extension Reques                    | t                               |                         |                            |                   | Go Back to Dashboard |
|----------------------------------------------|---------------------------------|-------------------------|----------------------------|-------------------|----------------------|
| Tender Detail                                |                                 |                         |                            |                   |                      |
| Tender ID :                                  | 2518                            |                         | Invitation Reference No. : | 210               |                      |
| Closing Date and Time :                      | 28-Sep-2011 10:57               |                         | Opening Date and Time :    | 06-Sep-2011 11:23 |                      |
| Procuring Entity :                           | office1                         |                         |                            |                   |                      |
| Brief :                                      | The Tender is to be used for te | est e-GP phase - 2 proc | ess                        |                   |                      |
|                                              |                                 |                         |                            |                   | 😹 View Notice        |
|                                              |                                 |                         |                            |                   |                      |
| Tender / Proposal Validity in no. of Days :  | 70                              |                         |                            |                   |                      |
| Last Date of Tender / Proposal<br>Validity : | 07-Dec-2011                     |                         |                            |                   |                      |
| New Date of Tender / Proposal<br>Validity :  | 11-Dec-2011                     |                         |                            |                   |                      |
| Last Date of Tender Security<br>Validity :   | 04-Jan-2012                     |                         |                            |                   |                      |
| New Date of Tender Security<br>Validity :    | 15-Jan-2012                     |                         |                            |                   |                      |
| Extension Reason :                           | Severe reason                   |                         |                            |                   |                      |
| Action : *                                   | Accept                          |                         |                            |                   |                      |
|                                              |                                 | Sut                     | omit                       |                   |                      |
|                                              |                                 | 0                       | DIII                       |                   |                      |
|                                              |                                 | Screen                  | -0111                      |                   |                      |

4.5.97 On Submit, Tenderer can find Validity Extension request details in "Accepted / Rejected" Tab. (As shown in Screen – D112)

| rification Validity / Security Extension Post Qualification Debriefing on Tender |                         |               |                                                   |                               |                                                                                                    |                           |         |            |                        |
|----------------------------------------------------------------------------------|-------------------------|---------------|---------------------------------------------------|-------------------------------|----------------------------------------------------------------------------------------------------|---------------------------|---------|------------|------------------------|
| Ponding Apparted / Rejected                                                      |                         |               |                                                   |                               |                                                                                                    |                           |         |            |                        |
| Pending Accepted / Rejected                                                      |                         |               |                                                   |                               |                                                                                                    |                           |         |            |                        |
|                                                                                  |                         |               |                                                   |                               |                                                                                                    |                           |         |            |                        |
|                                                                                  | S. No.                  | Current Tende | er Validity date                                  | New Tender                    | Validity date                                                                                                    | Last date for             | request | acceptance | Action                 |
|                                                                                  | <b>S. No.</b><br>1      | Current Tende | er Validity date<br>n-2011                        | New Tender                    | Validity date                                                                                                    | Last date for             | Jun-201 | acceptance | Action                 |
|                                                                                  | <b>S. No.</b><br>1<br>2 | Current Tende | <mark>er Validity date</mark><br>n-2011<br>I-2011 | New Tender<br>30-Jul<br>04-Ju | Validity date         Image: Constraint of the second second | Last date for<br>28<br>28 | Jun-201 | acceptance | Action<br>View<br>View |

4.5.98 **Post Qualification Tab** – When TEC Chairperson process for Post Qualification wherein he process Tenderer for Site Visit Date and Time and the same will be shown to Tenderer in **Post Qualification** Tab (As shown in **Screen – D113**)

| Clarification Validity / Secu | rity Extensio Post Qualification Debriefing on Tender |                          |
|-------------------------------|-------------------------------------------------------|--------------------------|
| Lot No.                       | Lot Description                                       | Site Visit Date and Time |
| 01                            | This lot contains the important items to be procured. | 13-Sep-2011 17:57:00     |

# Screen–D113

4.5.99 Debriefing on Tender – At the time of Evaluation, If Tenderer wants to get any clarification from Procuring Entity, then Tenderer has to click on "Debriefing on Tender"Tab, Tenderer has to click on "Seek Clarification" link on the right side below the tab line (As shown in Screen – D114)

| ocs. Clarification                                                                  | Pre Tend. Meeting       | Sub Contracting   | Payment   | Tend. preparation  | Opening | Evaluation | NO. | Cont. Signing |  |
|-------------------------------------------------------------------------------------|-------------------------|-------------------|-----------|--------------------|---------|------------|-----|---------------|--|
| Clarification Val                                                                   | idity / Security Extens | ion Post Qualific | atica Deb | oriefing on Tender |         |            |     |               |  |
| Clarification Validity / Security Extension Post Qualification Debriefing on Tender |                         |                   |           |                    |         |            |     |               |  |

#### Screen–D114

4.5.100 On click of "Seek Clarification" link, System will display page wherein Tenderer has to ask his Clarification and click on "Submit" button (As shown in Screen – D115)

| Seek C   | larification                                         |                        |                        |              |                   |              |               |               | 襑 Go Back     |
|----------|------------------------------------------------------|------------------------|------------------------|--------------|-------------------|--------------|---------------|---------------|---------------|
| Tende    | er Detail                                            |                        |                        |              |                   |              |               |               |               |
| Tender   | ID:                                                  | 106                    |                        |              | Invitation Refe   | erence No. : | Invret#0709   | 2011          |               |
| Closing  | Closing Date and Time : 23-0ct-2011 13:05            |                        |                        |              | Opening Date      | and Time :   | 08-Sep-201    | 1 12:16       |               |
| Procur   | Procuring Entity : PE Office Helicopter Organisation |                        |                        |              |                   |              |               |               |               |
| Brief:   |                                                      | Brief Descri           | ption of Goods and I   | Related Serv | ice               |              |               |               |               |
|          |                                                      |                        |                        |              |                   |              |               |               | 📓 View Notice |
|          |                                                      |                        |                        |              |                   |              |               |               |               |
| Docs.    | Clarification                                        | Pre Tend. Meeting      | Sub Contracting        | Payment      | Tend. preparation | Opening      | Evaluation NO | Cont. Signing |               |
| Clarific | ation Validit                                        | y / Security Extension | Post Qualificat        | on Debri     | efing on Tender   |              |               |               |               |
|          |                                                      |                        |                        |              |                   |              |               |               |               |
| Seek     | Clarification :*                                     | are mandatory          | form details classe    | a            |                   |              |               |               |               |
|          |                                                      | Let the know en        | Profili details prease | 1            |                   |              |               |               |               |
|          |                                                      | L                      |                        |              |                   |              |               | ¥.            |               |
|          |                                                      |                        |                        | (            | Submit            |              |               |               |               |
|          |                                                      |                        |                        |              |                   |              |               |               |               |

4.5.101 On Submit, System will post the message to Procuring Entity and show message "Your Query Posted Successfully" (As shown in Screen – D116)

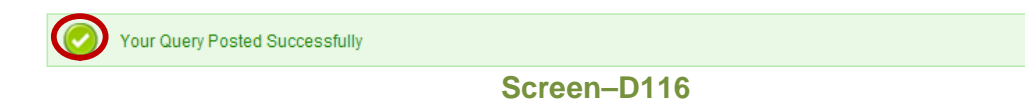

4.5.102 Next Tenderer has to click on "NOA" Tab (Notification of Award). When Procuring Entity Issue the NOA after that Tenderer will be able to see the NOA details. (As shown in Screen – D117) Tenderer will have 2 options under Action column "View" | "Accept / Decline"

| D | ocs.  | Clarifica  | ation     | Pre Tend. | Meeting     | Sub Contracting         | Payment        | Tend. preparation | Opening   | Evaluation | NOA Co     | ont. Signing |                                   |
|---|-------|------------|-----------|-----------|-------------|-------------------------|----------------|-------------------|-----------|------------|------------|--------------|-----------------------------------|
|   |       |            |           |           |             |                         |                |                   |           |            |            |              |                                   |
|   | Packa | age No :   |           |           | pkg07092    | 011                     |                |                   |           |            |            |              |                                   |
|   | Packa | age Descr  | ription : |           | This packa  | age contains the impo   | rtant items to | be procured.      |           |            |            |              |                                   |
|   | Lot N | o :        |           |           | 01          |                         |                |                   |           |            |            |              |                                   |
|   | Lot D | escription | :         |           | This lot co | ntains the important it | ems to be pr   | ocured.           |           |            |            |              |                                   |
|   |       | n tra at   | Cantra    | of Amount | in Figure   | Data of issue of        | Deedli         | no of             |           |            | Accept / D | a a lin a    |                                   |
|   | C     | No.        | Contra    | (in BDT)  | in Figure   | NOA                     | Acceptanc      | e of NOA          | cceptance | Status     | Date & T   | ïme          | Action                            |
|   | CN106 |            |           |           | 80000.30    | 09-Sep-2011             | 20-Sep         | -2011             | Pending   | >          | -          |              | <u>'iew   Accept /</u><br>Decline |
|   |       |            |           |           |             |                         |                |                   |           |            |            |              |                                   |

#### Screen–D117

4.5.103 If Tenderer wants to view the Notification of Award (NOA) details then he has to click on "View" link under action column. System will display page wherein NOA details and if documents uploaded will be shown (As shown in Screen – D118)

|                                                                                                    |                                                                                                    |                                             | View All Notification                                                             |
|----------------------------------------------------------------------------------------------------|----------------------------------------------------------------------------------------------------|---------------------------------------------|-----------------------------------------------------------------------------------|
| Notification Of Award (NOA)                                                                                                    |                                                                                                    |                                             | Go Back To Dashboard                                                              |
| Contract No: CN106                                                                                                    |                                                                                                    |                                             | Date: 09-Sep-2011                                                                 |
| To:                                                                                                    |                                                                                                    |                                             |                                                                                   |
| Name: Shah & Co.<br>Addroes: Gulshan - V Chanan Lano Dhaka Pangladosh                                                                                                    |                                                                                                    |                                             |                                                                                   |
| Autress, Guisnan - V Chanan Lane Dhaka Dangiauesh                                                                                                    |                                                                                                    |                                             |                                                                                   |
| This is to notify you that your Tender dated <b>07-Sep-2011</b> for the su<br>Price of Tk <b>80000.30 (Eighty Thousand point Three Zero Zero)</b> a:<br>Helicopter Organisation. | upply of Goods and related Services for This lot contains the<br>s corrected and modified in accordance with the Instructions i | important items to b<br>o Tenderers, has be | e procured. for the Contract<br>en approved by PE Office                          |
| You are thus requested to take following actions :                                                                                                    |                                                                                                    |                                             |                                                                                   |
| • accept in writing the Notification of Award within Seven (7) wo                                                                                                    | rking days of its issuance pursuant to ITT Clause                                                                               |                                             |                                                                                   |
| <ul> <li>furnish a Performance Security in the specified format and in<br/>this Notification of Award but not later than <u>07-Oct-2011</u>, in ac</li> </ul>                    | the amount of Tk 8000.03 (Eight Thousand point Three Zero<br>cordance with ITT Clause                                           | ) ,within Twenty-Eigh                       | t (28) days of acceptance of                                                      |
| • sign the Contract within Seven (7) days of issuance of this No                                                                                                    | otification of Award but not later than <b>16-Sep-2011</b> , in accorda                                                         | nce with ITT Clause                         |                                                                                   |
| You may proceed with the execution of the supply of Goods and re<br>shall constitute the formation of this Contract, which shall become                                          | elated Services only upon completion of the above tasks. You<br>e binding upon you.                                             | may also please not                         | e that this Notification of Award                                                 |
| We attach the draft Contract and all other documents for your peru                                                                                                    | isal and signature.                                                                                                    |                                             |                                                                                   |
|                                                                                                    |                                                                                                    | Duly<br>for a                               | authorised to Electronically sign<br>nd on behalf of                              |
|                                                                                                    |                                                                                                    | Elec<br>PE U<br>Shat<br>PE C                | ronically Signed<br>Iser of Heli Orgn<br>I & Co.<br>ffice Helicopter Organisation |
| Attached Documents                                                                                                    |                                                                                                    |                                             |                                                                                   |
| S. No. File Name                                                                                                    | File Description                                                                                                    | File Size<br>(in KB)                        | Action                                                                            |
| 1 NOA Refrence document.docx                                                                                                    | NOA ref. document                                                                                                    | 13                                          | *                                                                                 |
|                                                                                                    | Screen_D118                                                                                                    |                                             |                                                                                   |

4.5.104 Tenderer has to accept / reject Notification of Award (NOA) details then he has to click on "Accept / Decline" link under action column. System will display page wherein NOA details and if documents uploaded will be shown. Tenderer has to give comments and select "Accept" or "Decline" from combo box and click on "Submit" button (As shown in Screen – D119)

| cept/Decline i                                               | includent of Anard                                                                             |                                                                                                    |                                                       | Go Back To Dashboar                                                                              |
|--------------------------------------------------------------|------------------------------------------------------------------------------------------------|----------------------------------------------------------------------------------------------------|-------------------------------------------------------|--------------------------------------------------------------------------------------------------|
| ontract No: C106                                             |                                                                                                |                                                                                                    |                                                       | Date: 10-Sep-20                                                                                  |
|                                                              |                                                                                                |                                                                                                    |                                                       |                                                                                                  |
| sme: Shah & Co.                                              |                                                                                                |                                                                                                    |                                                       |                                                                                                  |
| Jdress: Guishan - V                                          | / Chanan Lane Dhaka Bangladesh                                                                 |                                                                                                    |                                                       |                                                                                                  |
| iis is to notify you th<br>Tk 80000.30 (Eigh<br>rganisation. | at your Tender dated 07-Sep-2011 <u>for th</u><br>ty Thousand point Three Zero Zero) as        | te supply of Goods and related Services for This for com<br>corrected and modified in accordance with the Instructio | ains the important items<br>ns to Tenderers, has beer | to be procured, for the Contract Pric<br>approved by PE Office Helicopter                        |
| ou are thus request                                          | ed to take following actions :                                                                 |                                                                                                    |                                                       |                                                                                                  |
| <ul> <li>accept in writing</li> </ul>                        | the Notification of Award within Seven (7                                                      | ) working days of its issuance pursuant to ITT Clause                                                                |                                                       |                                                                                                  |
| furnish a Perform<br>Notification of Av                      | nance Security in the specified format ar<br>vard but not later than <u>08-Oct-2011</u> . In a | nd in the amount of Tk 8000.03 (Eight Thousand point Th<br>ccordance with ITT Clause                                 | ree Zero) ,within Twenty-6                            | Eight (28) days of acceptance of this                                                            |
| <ul> <li>sign the Contract</li> </ul>                        | t within Seven (7) days of issuance of th                                                      | is Notification of Award but not later than 17-Sep-2011, in                                                          | accordance with ITT Clau                              | 150                                                                                              |
| u may proceed wit<br>tall constitute the fo                  | h the execution of the supply of Goods a<br>rmation of this Contract, which shall be           | nd related Services only upon completion of the above ta<br>come binding upon you.                                   | sks. You may also please                              | note that this Notification of Award                                                             |
| e attach the draft C                                         | ontract and all other documents for your                                                       | perusal and signature.                                                                                               |                                                       | Duly authorised to Electronically signs for and on behalf of                                     |
|                                                              |                                                                                                |                                                                                                    |                                                       | Electronically Signed<br>PE User of Hell Orgn<br>Shah & Co.<br>PE Office Helicopter Organisation |
| comment :* This                                              | is a matter of honour for our company to                                                       | accept the tender awarded.                                                                                           |                                                       |                                                                                                  |
| we :                                                         | are thankful to the Government of Bangla                                                       | idesh and the Procurement department.                                                                                |                                                       |                                                                                                  |
| ction : Aco                                                  | ept 🖃                                                                                          |                                                                                                    |                                                       |                                                                                                  |
|                                                              |                                                                                                |                                                                                                    |                                                       |                                                                                                  |
| ached Documents                                              | i -                                                                                            | Submit                                                                                                    |                                                       |                                                                                                  |
| S. No.                                                       | File Name                                                                                      | File Description                                                                                                    | File Size<br>(in KB)                                  | Action                                                                                           |
| 1 N0                                                         | A Refrence document.docx                                                                       | NOA ref. document                                                                                                    | 13                                                    | *                                                                                                |
|                                                              |                                                                                                |                                                                                                    |                                                       |                                                                                                  |

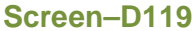

- 4.5.104.1 **Print -** Tenderer will find "**Print**" option on right side on the NOA details page and can take printout in paper. (As shown in **Screen D119**)
- 4.5.104.2 Save As PDF Tenderer will find "Save as PDF" option on right side on the project details page, on click system will ask to "Save" or "Open". If Tenderer clicks on "Save", then system will save the NOA information in the local system in PDF Format. If Tenderer clicks on "Open", then system will open the NOA information in PDF Format. (As shown in Screen D119)
- 4.5.105 On Submit, System will display Notification Message "NOA Action taken successfully" (As shown in Screen D120)and will display the NOA Tab and "Accept / Decline" link will be disabled, "View" link will only be shown and NOA Acceptance Status will be changed from Pending to Accepted(As shown in Screen D121)

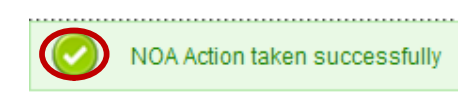

| ocs.  | Clarifica  | tion Pre T  | end. Meeting   | Sub Contracting         | Payment Tend. pr         | eparation Opening Evalu | atian NOA Cont. Signi | ng     |
|-------|------------|-------------|----------------|-------------------------|--------------------------|-------------------------|-----------------------|--------|
|       |            |             |                |                         |                          |                         |                       |        |
| Packa | age No :   |             | pkg07092       | 011                     |                          |                         |                       |        |
| Packa | age Descri | ption :     | This packa     | age contains the impo   | rtant items to be procur | ed.                     |                       |        |
| Lot N | 0:         |             | 01             |                         |                          |                         |                       |        |
| Lot D | escription |             | This lot co    | ntains the important if | ems to be procured.      |                         |                       |        |
| C     | ontract    | Contract Am | ount in Figure | Data of issue of        | Doadling of              |                         | Accept / Decline      |        |
| C     | No.        | (in l       | BDT)           | NOA                     | Acceptance of NOA        | NOA Acceptance Status   | Date & Time           | Action |
|       |            |             | 00000.20       | 00-Sep-2011             | 20-Sep-2011              | Accented                | 09-Sep-2011 18:43     | View   |

- Screen–D121
- 4.5.106 If Tenderer want to again view NOA details with comments posted by him then he has to click on "View" link and system will display the page (As shown in Screen D122)

| Contract No: C10<br>To :<br>Name: Shah & Co                | 5<br>. V Chanan Lano Dhaka Bandadorh                                                                  |                                                                                                    |                                               | Date: 10-Sep-20                                                                                  |
|------------------------------------------------------------|----------------------------------------------------------------------------------------------------|----------------------------------------------------------------------------------------------------|-----------------------------------------------|--------------------------------------------------------------------------------------------------|
| Address, odistidi                                          | - v Chanan Cane Unaka bangadesh                                                                       |                                                                                                    |                                               |                                                                                                  |
| This is to notify yo<br>of Tk 80000.30 (E<br>Organisation. | u that your Tender dated 07-Sep-2011 <u>for the</u><br>ighty Thousand point Three Zero Zero) as co    | supply of Goods and related Services for This lot contains<br>precided and modified in accordance with the Instructions to | the important items in<br>Tenderers, has been | to be procured. for the Contract Pri<br>approved by PE Office Helicopter                         |
| You are thus requ                                          | ested to take following actions :                                                                     |                                                                                                    |                                               |                                                                                                  |
| <ul> <li>accept in write</li> </ul>                        | ing the Notification of Award within Seven (7)                                                        | working days of its issuance pursuant to ITT Clause                                                                        |                                               |                                                                                                  |
| <ul> <li>furnish a Perl<br/>Notification of</li> </ul>     | formance Security in the specified format and<br>Award but not later than <u>08-0cr-2011</u> , in acc | in the amount of Tix 8000.03 (Eight Thousand point Three<br>ordance with ITT Clause                                        | Zero) ,within Twenty-E                        | Eight (28) days of acceptance of this                                                            |
| + sign the Cont                                            | ract within Seven (7) days of issuance of this                                                        | Notification of Award but not later than 17-Sep-2011, in acc                                                               | ordance with ITT Clau                         | se                                                                                               |
| ou may proceed thall constitute th                         | with the execution of the supply of Goods and<br>e formation of this Contract, which shall beco       | related Services only upon completion of the above tasks.<br>me binding upon you.                                          | You may also please                           | note that this Notification of Award                                                             |
| We attach the draf                                         | t Contract and all other documents for your p                                                         | erusal and signature.                                                                                                    |                                               |                                                                                                  |
|                                                            |                                                                                                    |                                                                                                    |                                               | for and on behalf of                                                                             |
|                                                            |                                                                                                    |                                                                                                    |                                               | Electronically Signed<br>PE User of Heli Orgn<br>Shah & Co.<br>PE Office Helicopter Organisation |
| Comment : T                                                | his is a matter of honour for our company to a<br>ccepted                                             | ccept the tender awarded. We are thankful to the Governme                                                                  | ent of Bangladesh and                         | the Procurement department.                                                                      |
| Action : A<br>ttached Docume                               | nts                                                                                                   |                                                                                                    |                                               |                                                                                                  |
| Action : Ar<br>ttached Docume<br>S. No.                    | File Name                                                                                             | File Description                                                                                                    | File Size<br>(in KB)                          | Action                                                                                           |

4.5.106.1 Save As PDF - Tenderer will find "Save as PDF" option on right side on the project details page, on click system will ask to "Save" or "Open". If Tenderer clicks on "Save", then system will save the NOA information in the local system in PDF Format. If Tenderer clicks on "Open", then system will open the NOA information in PDF Format. (As shown in Screen – D122)

- 4.5.106.2 **Print -** Tenderer will find "**Print**" option on right side on the NOA details page and can take printout in paper. (As shown in **Screen D122**)
- 4.5.107 Next Tenderer has to click on "Contract Signing" Tab. When Procuring Entity enters the contract details after that Tenderer will be able to see the same contract details. To view the contract details Tenderer has to click on "View" link under action column (As shown in Screen – D123)

| D  | ocs.                      | Clarification | Pre Tend. Meeting | Sub Contracting | Payment | Tend. preparation | Opening    | Evaluation | NO. | Cont. Signing |  |
|----|---------------------------|---------------|-------------------|-----------------|---------|-------------------|------------|------------|-----|---------------|--|
|    | Contract Signing Location |               |                   |                 |         | Contract Signi    | Action     |            |     |               |  |
|    | Ahme                      | edabad        |                   |                 |         | 07-Sep-           | 2011 19:21 |            |     | View          |  |
| 1. |                           |               |                   |                 |         |                   |            |            |     |               |  |

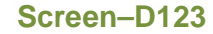

4.5.108 On click on "**View**" link, System will display page in which contract details will be displayed (As shown in **Screen – D124**)

| Contract Agreement                  |                                                |                            |            |           |               |
|-------------------------------------|------------------------------------------------|----------------------------|------------|-----------|---------------|
| Tender Detail                       |                                                |                            |            |           |               |
| Tender ID :                         | 106                                            | Invitation Reference No. : | Invref#070 | 92011     |               |
| Closing Date and Time :             | 23-Oct-2011 13:05                              | Opening Date and Time :    | 08-Sep-20  | )11 12:16 |               |
| Procuring Entity :                  | PE Office Helicopter Organisation              |                            |            |           |               |
| Brief :                             | Brief Description of Goods and Related Service |                            |            |           |               |
|                                     |                                                |                            |            |           | 🛃 View Notice |
| Last Date of Signing of Agreement : | 17-Sep-2011                                    |                            |            |           |               |
| Date of Signing of Agreement :      | 08-Sep-2011 15:47                              |                            |            |           |               |
| Witnesses Name & Address From       | Mr. Atif Kapoor                                |                            |            |           |               |
|                                     | Dishan Appartments<br>New Delhi Gate<br>Dhaka  |                            |            |           |               |
| Witnesses Name & Address From       | Mr. Sahid Aslam                                |                            |            |           |               |
| Tondoron.                           | Wallstreet V<br>Room no 5<br>Dhaka             |                            |            |           |               |
| Place of Signing Agreement :        | Dhaka                                          |                            |            |           |               |
| Publish Agreement on website :      | No                                             |                            |            |           |               |

# Screen–D124

#### 4.6 Propose JVCA (Tender>>Propose JVCA)

4.6.1 If Tenderer wish to propose Joint Venture Agreement (JVCA) then has to click on "Propose JVCA" sub-menu link (As shown in Screen – D125)

| 🔓 Home 🔍 Message Box 🎬 APP          | Tender Doc. Library | Administration    | 🚴 Debarment      | 📰 My Account | 🍳 Help   |          |
|-------------------------------------|---------------------|-------------------|------------------|--------------|----------|----------|
| Wednesday, 07 Sep, 2011 17:58:40 BS | Watch List          | : Wednesday, 7 Se | p, 2011 17:49:00 | )            | 🧟 Welcon | ne, Anuj |
|                                     | My Tenders          |                   |                  |              |          |          |
|                                     | Limited Tenders     |                   |                  |              |          |          |
| List of JVCA                        | All Tenders         |                   |                  |              |          |          |
|                                     | Propose JVCA        |                   |                  |              |          |          |
|                                     |                     |                   |                  |              |          |          |

Screen–D125

4.6.2 On click, System will display screen in which Tenderer can go ahead and click on "Add JVCA" button to create Lead and Secondary partner. (As shown in Screen – D126)

| Proposed JVCA JVCA Partner Requests |              |        |        |  |  |
|-------------------------------------|--------------|--------|--------|--|--|
|                                     |              |        |        |  |  |
|                                     |              | Etatua | Action |  |  |
| S. No.                              | Name of JVCA | Status | HCGOIL |  |  |

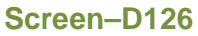

4.6.3 Once click on "Add JVCA" button, Tenderer can create JVCA Name and Add Partner's (1 Lead Partner and more than one Secondary Partner) and then click on "Submit" button (As shown in Screen – D127)

| J | VCA Partner          |                             |                           | G                 | o Back to Dashboard |
|---|----------------------|-----------------------------|---------------------------|-------------------|---------------------|
|   | JVCA Name : * hardik | apartner                    |                           | (                 | Add Partner         |
|   | Company Name         | e-mail ID                   | Lead or Secondary Partner | Nominated Partner | Action              |
|   | Shah & Co.           | anuj.abcprocure@gmail.com   | Lead                      |                   |                     |
|   | Tender Tiger         | manish.ashar@abcprocure.com | Secondary                 | o                 | Remove              |
|   |                      | <                           | Submit                    |                   |                     |
|   |                      | Scre                        | en–D127                   |                   |                     |

4.6.4 To add other partners, click on "Add Partner" button on right side of the screen and search through email ID. Once selected click on "Add" button (As shown in Screen – D128)

| Add Partn  | er                      | ×                           |
|------------|-------------------------|-----------------------------|
| e-mail ID  | * manish.ashar@abcprocu | arch                        |
|            | Company Name            | e-mail ID                   |
| Tender Tig | jer                     | manish.ashar@abcprocure.com |

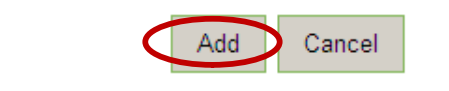

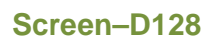

4.6.5 After adding the same, if Tenderer does not select JVCA Partner role (Lead or Secondary) from combo box and click on "Submit" button then system will show message "Please Select JV Role for all field" (As shown in Screen – D129)

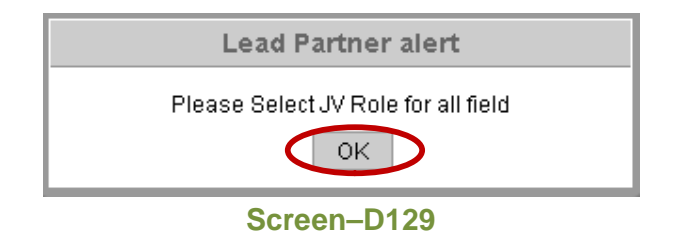

4.6.6 If Tenderer selects more than one Lead Partner and click on "Submit" button then system will display message "Please Select only one Lead Partner" (As shown in Screen – D130)

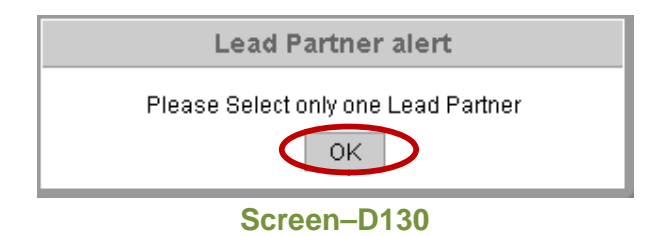

- 4.6.7 In JVCA grid, New JVCA created with be shown as Status "Pending" and under Action column "Edit" | "View" | "Send Invitation" links will be shown. (As shown in Screen – D126)
- 4.6.8 If click on "View" link, then JVCA Name and Partners will be displayed (As shown in Screen –D131)

| w JVCA                    |              |                             |                           | Go Back to Das    |  |
|---------------------------|--------------|-----------------------------|---------------------------|-------------------|--|
| JVCA Name: hardik partner |              |                             |                           |                   |  |
| Partners :                |              |                             |                           |                   |  |
|                           | Company Name | e-mail ID                   | Lead or Secondary Partner | Nominated Partner |  |
|                           | Tender Tiger | manish.ashar@abcprocure.com | Secondary                 | No                |  |
|                           | Shah & Co    | anui abonrocure@gmail.com   | Lead                      | Yes               |  |

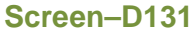

4.6.9 If click on "Edit" link, then required fields will be shown to modify the same and click on "Submit" button. (As shown in Screen – D132)

| J | /CA Partner                  |                             |                           | <                 | 海 Go Back to Dashboard |
|---|------------------------------|-----------------------------|---------------------------|-------------------|------------------------|
|   | JVCA Name : * hardik partner |                             |                           |                   | Add Partner            |
|   | Company Name                 | e-mail ID                   | Lead or Secondary Partner | Nominated Partner | Action                 |
|   | Tender Tiger                 | manish.ashar@abcprocure.com | Secondary 💌               | C                 | Remove                 |
|   | Shah & Co.                   | anuj.abcprocure@gmail.com   | Lead                      | ۲                 |                        |
|   |                              | Screen                      | Dmit                      |                   |                        |

- 4.6.10 Now Tenderer has to send invitation to propose for JVCA and has to click on "Send Invitation" link, System will show JVCA Name and Partners and below that "Send Invitation" button will be shown. (As shown in Screen D126)
- 4.6.11 On click, System will display message "JVCA invitation sent successfully" (As shown in Screen D133)

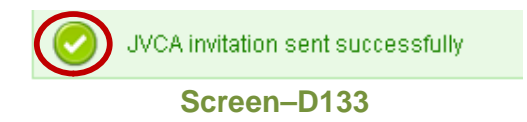

4.6.12 After sending invitation to proposed partners, system will display only "**View**" link under action column (As shown in **Screen – D134**)

| Lis | t of JVC | A                         |          |        | 🔾 Add JVCA |
|-----|----------|---------------------------|----------|--------|------------|
|     | oposed . | VCA JYCA Partner Requests |          |        |            |
| 1   | S. No.   | Name of JVCA              | Status   | Action |            |
|     | 1        | hardik partner            | Complete | View   |            |
|     |          | Screen–D134               |          |        |            |

4.6.13 User who has received request will have to click on "JVCA Partner Requests" tab and click on "Process" link to process the request. (As shown in Screen – D135)

| Li | ist of JVCA |                              |         |                                       |  |  |  |
|----|-------------|------------------------------|---------|---------------------------------------|--|--|--|
| F  | ropose      | d JVC. JVCA Partner Requests |         |                                       |  |  |  |
|    | S. No.      | Name of JVCA                 | Status  | Action                                |  |  |  |
|    | 1           | hardik partner               | Pending | Process                               |  |  |  |
|    | 2           | M-M                          | Agreed  | View JVCA Detail View JVCA Invitation |  |  |  |
|    |             |                              |         |                                       |  |  |  |

4.6.14 On click, System will display page wherein User needs to "Agree to Propose JVCA" or "Disagree to Propose JVCA" and click on "Submit" button (As shown in Screen – D136)

| S. No. | Company Name | e-mail ID                   | JVCA Role | JVCA Request Status |
|--------|--------------|-----------------------------|-----------|---------------------|
| 1      | Tender Tiger | manish.ashar@abcprocure.com | Secondary | Pending             |
| 2      | Shah & Co.   | anuj.abcprocure@gmail.com   | Lead      | Agreed              |

4.6.15 On click, System will display confirmation message, if click on "Cancel" button then system will show the same page but if click on "OK" button then JVCA Proposal is accepted by User. (As shown in Screen – D137)

| The pag   | The page at http://staging.eprocure.gov.bd says:            |  |  |  |  |  |  |
|-----------|-------------------------------------------------------------|--|--|--|--|--|--|
| ?         | Are you sure you want to Agree / Disagree to Proposed JVCA? |  |  |  |  |  |  |
| OK Cancel |                                                             |  |  |  |  |  |  |
|           | Screen-D137                                                 |  |  |  |  |  |  |

4.6.16 System will display message "*JVCA invitation processed successfully*" (As shown in Screen – D138)

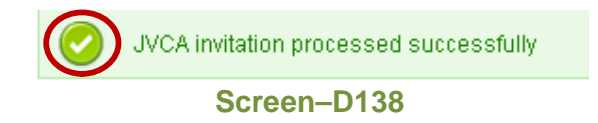

4.6.17 After agreeing to the Propose JVCA, then user who is nominated to form JVCA will get this link "Form JVCA" to register for forming JVCA (As shown in Screen – D139)

| Li | st of J | /CA                          |        | SAdd JVCA                             |
|----|---------|------------------------------|--------|---------------------------------------|
| F  | ropose  | d JV A JVCA Partner Requests |        |                                       |
|    | S. No.  | Name of JVCA                 | Status | Action                                |
|    | 1       | hardik partner               | Agreed | Form JVCA   View JVCA Invitation      |
|    | 2       | M-M                          | Agreed | View JVCA Detail view JVCA Invitation |
|    |         |                              |        |                                       |

Screen–D139

4.6.18 On click, System will open page in which Nominated user has to fill registration required details mentioned. Nominated User has to enter valid and relevant data into the field. Fields marked with (\*) are mandatory. Once required data is filled and then click on "Submit" button. (As shown in Screen – D140)

| Register JVCA                | 🖕 Go Back                                                                                                    |
|------------------------------|----------------------------------------------------------------------------------------------------|
| Fields marked with (*) are m | andatory.                                                                                                    |
| JVCA Name :                  | hardik partner                                                                                                    |
| e-mail ID : *                | nitin.abcprocure@gmail.com<br>(e-mail ID should be valid. Example: xyz@gmail.com)<br>OK                                                             |
| Password : *                 | (Minimum 8 characters required. Make sure the password you choose contains both alphabets & numbers. You can also add special characters and space) |
| Confirm Password : *         | Password Matches                                                                                                    |
| Hint Question : *            | What is your favourite color ?                                                                                                    |
| Hint Answer : *              | blue<br>(Please remember the answer. You need this answer to retrieve the password in case you forgot)                                              |
| Nationality : *              | Indian 💌                                                                                                    |
| Country of Business : *      | Haiti<br>Honduras<br>Hungary<br>Iceland<br>India                                                                                                    |
|                              | Screen-D140                                                                                                    |

4.6.19 On Submit, Nominated user has to fill required company details mentioned. Nominated User has to enter valid and relevant data into the field. Fields marked with (\*) are mandatory. Once required data is filled and then click on "Save" button. (As shown in Screen – D141)

| Company Details Person                                             | nal Details                                                                                                    |
|--------------------------------------------------------------------|----------------------------------------------------------------------------------------------------|
| Fields marked with (*) are mandatory.                              |                                                                                                    |
| JVCA Name :                                                        | hardik partner                                                                                                    |
| Tax Identification Number(TIN)/<br>Other Identification Number : * | TIN                                                                                                    |
|                                                                    | 12345678                                                                                                    |
|                                                                    | (Tax Identification Number or Other similar document number)                                                                                       |
| Nature of Business : *                                             | Agricultural, horticultural, hunting and related products;Crops, products of market gardening and horticulture;Cereals and other crops;Vegetables, |
|                                                                    | horticultural products and nursery products;Fruit, nuts,                                                                                           |
| Office Address : *                                                 | (Please select the relevant category in which you wish to get enlisted for)                                                                        |
|                                                                    | 27, <u>Uguluu</u> ciuss iuau, <u>veuv, luuuuva</u> i                                                                                               |
| Country : *                                                        | India 🗾                                                                                                    |
| State / District : *                                               | Maharashtra 💌                                                                                                    |
| City / Town : *                                                    | mumbai                                                                                                    |
|                                                                    |                                                                                                    |
| Postcode / Zip Code :                                              | 52412                                                                                                    |
| Phone No. : *                                                      | +91 - 124 - 32111323 (Area Code - Phone No.)                                                                                                    |
| Fax No. :                                                          | +91 -111 -312132132                                                                                                    |

4.6.20 On Save, Nominated user has to fill required personal details mentioned. Nominated User has to enter valid and relevant data into the field. Fields marked with (\*) are mandatory. Once required data is filled and then click on "Save" button. (As shown in Screen – D142)

#### JVCA - Personal Details

| Company Details >> Perso                                | onal Details             |  |  |
|---------------------------------------------------------|--------------------------|--|--|
| Fields marked with (*) are mandatory.                   |                          |  |  |
| Title : *                                               | Mr.                      |  |  |
| First Name : *                                          | hardik                   |  |  |
| Middle Name :                                           | dineshbhai               |  |  |
| Last Name : *                                           | mistry                   |  |  |
| National ID / Passport No. /<br>Driving License No. : * | GJ12345                  |  |  |
| Designation : *                                         | Quality Analyst          |  |  |
| Department : *                                          | quality control          |  |  |
| Address Line 1 : *                                      | 37, memnagar, abm        |  |  |
| Address Line 2 :                                        | 37, <u>memnagar, abm</u> |  |  |
| Country : *                                             | India                    |  |  |
| State / District : *                                    | Gujarat                  |  |  |
| City / Town : *                                         | Ahmedabad                |  |  |
| Post Code / Zip Code :                                  | 1234567                  |  |  |
| Phone No. :                                             | +91 - 121 - 123456       |  |  |
| Fax No. :                                               | +91 - 21 - 213252        |  |  |
| Mobile No.:*                                            | +91 - 9978773001         |  |  |
| (                                                       | Save                     |  |  |
| Screen–D142                                             |                          |  |  |

4.6.21 On Save, System will save the record and 2 buttons will be shown "Update" and "Complete JVCA Registration Process". If Nominated user wants to update the details then required fields has to be modified and click on "Update" button. If Nominated User has completed the process of registration then has to click on "Complete JVCA Registration Process" button. (As shown in Screen – D143)
#### **JVCA - Personal Details**

| Company Details >> Person                               | nal Details        |
|---------------------------------------------------------|--------------------|
| Fields marked with (*) are mandatory.                   |                    |
| Title : *                                               | Mr.                |
| First Name : *                                          | hardik             |
| Middle Name :                                           | dineshbhai         |
| Last Name : *                                           | mistry             |
| National ID / Passport No. /<br>Driving License No. : * | GJ12345            |
| Designation : *                                         | Quality Analyst    |
| Department : *                                          | quality control    |
| Address Line 1 : *                                      | 37, memnagar, abm  |
| Address Line 2 :                                        | 37. memnagar. ahm  |
| Country : *                                             | India 🗾            |
| State / District : *                                    | Gujarat            |
| City / Town : *                                         | Ahmedabad          |
| Post Code / Zip Code :                                  | 1234567            |
| Phone No. :                                             | +91 - 121 - 123456 |
| Fax No. :                                               | +91 - 21 - 213252  |
| Mobile No. : *                                          | +91 - 9978773001   |
| <                                                       | Update             |
|                                                         | Screen–D143        |

 4.6.22 On Submit. System will display message "Information Successfully Updated." (As shown in Screen – D144)

| Information Successfully Updated. |  |
|-----------------------------------|--|
| Screen–D144                       |  |

4.6.23 If Nominated User wants to view the JVCA invitation, then has to click on "View JVCA Invitation" link, System will display Invitation details, Registration details, JVCA details and Personal details. (As shown in Screen – D145)

JVCA - Details

ݼ Go Back

| Con                                                   | npany Name                                                                                                    | JVCA Role                                                                                                    | Nominated Partner                                                                                              |
|-------------------------------------------------------|----------------------------------------------------------------------------------------------------|----------------------------------------------------------------------------------------------------|----------------------------------------------------------------------------------------------------|
| Tender Tiger                                          |                                                                                                    | Secondary                                                                                                    | Yes                                                                                                    |
| Shah & Co.                                            |                                                                                                    | Lead                                                                                                    | No                                                                                                    |
| Registration Details                                  |                                                                                                    |                                                                                                    |                                                                                                    |
| e-mail ID :                                           | nitin.abcprocure@gmail.com                                                                                                    |                                                                                                    |                                                                                                    |
| Nationality :                                         | Indian                                                                                                    |                                                                                                    |                                                                                                    |
| Country of Business :                                 | India                                                                                                    |                                                                                                    |                                                                                                    |
| Registration Date & Time :                            | 07-Sep-2011 18:35                                                                                                    |                                                                                                    |                                                                                                    |
| Registration Type :                                   | Tenderer / Consultant                                                                                                    |                                                                                                    |                                                                                                    |
| JVCA Details                                          |                                                                                                    |                                                                                                    |                                                                                                    |
| Company Name :                                        | hardik partner                                                                                                    |                                                                                                    |                                                                                                    |
| Tax Identification Number :                           | 12345678                                                                                                    |                                                                                                    |                                                                                                    |
| Nature of Business :                                  | Agricultural, horticultural, hunting and relate<br>crops;Vegetables, horticultural products an<br>and their products;Farm animals and their<br>farming;Agricultural supplies | d products;Crops, products of market gardening and ho<br>d nursery products;Fruit, nuts, beverage and spice crops<br>products;Pigs;Live poultry and eggs;Small live animals : | orticulture;Cereals and other<br>s;Live animals and animal products;Ca<br>and their products;Products of mixed |
| Address :                                             | 27, chembur cross road, verly, mumbai                                                                                                    |                                                                                                    |                                                                                                    |
| Country :                                             | India                                                                                                    |                                                                                                    |                                                                                                    |
| State / District :                                    | Maharashtra                                                                                                    |                                                                                                    |                                                                                                    |
| City / Town :                                         | mumbai                                                                                                    |                                                                                                    |                                                                                                    |
| Thana / Upazilla :                                    |                                                                                                    |                                                                                                    |                                                                                                    |
| Post Code / Zip Code :                                | 52412                                                                                                    |                                                                                                    |                                                                                                    |
| Phone No. :                                           | +91-124-32111323                                                                                                    |                                                                                                    |                                                                                                    |
| Fax No. :                                             | +91-111-312132132                                                                                                    |                                                                                                    |                                                                                                    |
| Personal Details                                      |                                                                                                    |                                                                                                    |                                                                                                    |
| Title :                                               | Mr.                                                                                                    |                                                                                                    |                                                                                                    |
| First Name :                                          | hardik                                                                                                    |                                                                                                    |                                                                                                    |
| Middle Name :                                         | dineshbhai                                                                                                    |                                                                                                    |                                                                                                    |
| Last Name :                                           |                                                                                                    |                                                                                                    |                                                                                                    |
| Name in Bangla :                                      | hrd                                                                                                    |                                                                                                    |                                                                                                    |
| National ID / Passport No. /<br>Driving License No. : | GJ12345                                                                                                    |                                                                                                    |                                                                                                    |
| Designation :                                         | Quality Analyst                                                                                                    |                                                                                                    |                                                                                                    |
| Department :                                          | quality control                                                                                                    |                                                                                                    |                                                                                                    |
| Address Line L1 :                                     | 37, memnagar society, ahm                                                                                                    |                                                                                                    |                                                                                                    |
| Address Line L2 :                                     | 37, memnagar, ahm                                                                                                    |                                                                                                    |                                                                                                    |
| Country :                                             | India                                                                                                    |                                                                                                    |                                                                                                    |
| State / District :                                    | Gujarat                                                                                                    |                                                                                                    |                                                                                                    |
| City / Town :                                         | Ahmedabad                                                                                                    |                                                                                                    |                                                                                                    |
| Thana / UpaZilla :                                    |                                                                                                    |                                                                                                    |                                                                                                    |
| Post Code / Zip Code :                                | 1234567                                                                                                    |                                                                                                    |                                                                                                    |
| Phone No. :                                           | +91-121-123456                                                                                                    |                                                                                                    |                                                                                                    |
| Fax No. :                                             | +91-21-213252                                                                                                    |                                                                                                    |                                                                                                    |
| Mobile No. :                                          | +91-9978773001                                                                                                    |                                                                                                    |                                                                                                    |

Screen–D145

## 5. Document Library Menu

5.1 Tenderer / Consultant can click on "Doc. Library" menu and upload the documents and manage the same in folder management also. While Tender Preparation, Tenderer Doc. Library Menu is having 2 sub-menu's 1) Upload Documents 2) Folder Management (As shown in Screen – E1)

| 🔓 Home 🔍 Message Box 🎬 APP 🧧         | Tender 🔲 Doc. Library 🐣 Administratio | n 🚴 Debarment 📰 My Account 🍳 Help            |
|--------------------------------------|---------------------------------------|----------------------------------------------|
| Wednesday, 07 Sep, 2011 15:04:07 BST | Upload Documents                      | Last Login : Wednesday, 7 Sep, 2011 14:55:00 |
|                                      | Folder Management                     |                                              |

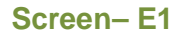

### 5.2 Doc. Library >> Upload Documents

5.2.1 Tenderer is given the facility to upload documents which has to be attached while Tender Preparation. Tenderer has to click on "Upload Documents" sub-menu link. On click system will display upload document page (As shown in Screen – E2)

| ommor                 | Documents Library                                               |                                              |                                                               |                       |                                  |                                       |
|-----------------------|-----------------------------------------------------------------|----------------------------------------------|---------------------------------------------------------------|-----------------------|----------------------------------|---------------------------------------|
| ield ma               | rked (*) are mandatory.                                         |                                              |                                                               |                       |                                  |                                       |
| Select a              | file to upload : *                                              | Browse                                       |                                                               |                       |                                  |                                       |
| Descript              | ion :*                                                          |                                              |                                                               |                       |                                  |                                       |
|                       | Uplo                                                            | ad                                           |                                                               |                       |                                  |                                       |
|                       |                                                                 | ン                                            |                                                               |                       |                                  |                                       |
|                       |                                                                 |                                              | Instructions                                                  |                       |                                  |                                       |
| pload th              | e documents in black/white resolu                               | ution with 75-100 DPI only, unless high      | gher DPI is required.                                         |                       |                                  |                                       |
| dvised to             | extract and verify the contents of t                            | the zipped files to avoid disqualificati     | ons.                                                          |                       |                                  |                                       |
| uthentici<br>Isponsit | ty and validity of the uploaded doc<br>ole for all consequences | uments and Content of the uploaded           | documents remains with the tenderer. Failure to upload authen | tic document may resu | ilt in the violation of PPA-2006 | and PPR-2008 and the tenderer wi      |
| ny Numt               | er of files can be uploaded. Maxin                              | num Size of a Single File should not         | Exceed 2MB.                                                   |                       |                                  |                                       |
| cceptabl              | e File Types (bmp, doc, docx, gif, j                            | peg, jpg, pdf, png, rar, xls, xlsx, zip, txl | 0                                                             |                       |                                  |                                       |
| file path             | may contain any below given spe                                 | cial characters: (Space, -, _, \)            |                                                               |                       |                                  |                                       |
| iick on N             | IAP link available in front of upload                           | ded document to map it with a Folder         |                                                               |                       |                                  |                                       |
| View U                | nmapped Files View Folde                                        | rwise Files View Files Vie                   | w Archive Files                                               |                       |                                  |                                       |
|                       |                                                                 |                                              |                                                               |                       |                                  |                                       |
|                       |                                                                 |                                              |                                                               |                       |                                  |                                       |
| S. No.                | File Name                                                       | File Description                             | e Signature / Hash                                            | File Size (in<br>KB)  | Date and Time                    | Action                                |
| 1                     | MapDocumentxisx                                                 | TestSpecificExperience                       | 7aa92cb4b699f60ecd50a4314cacfac835257643                      | 10                    | 11-Jul-2011 14:49                | Archive  <br>Download   Man to Folder |
| 2                     | MAPSecondDocument.xisx                                          | TestSupply/Production                        | 3389f0278ab73e83eea2d7f98bb9ec30106f65a5                      | 10                    | 11-Jul-2011 14:49                | Archive  <br>Download   Map to Folder |
| 3                     | nitin3.xlsx                                                     | TestBroucher                                 | 9b906777fe22d5fbc98c7ffd310064c443e04a49                      | 10                    | 11-Jul-2011 14:46                | Archive  <br>Download   Map to Folder |
| 4                     | nitin1.xlsx                                                     | TestGeneralExperience                        | 95ee7d32ecb395da887a14702d09e1aea30da94a                      | 10                    | 11-Jul-2011 14:45                | Archive  <br>Download   Map to Folder |
| 5                     | sachin1.xlsx                                                    | test                                         | 1b3c114fb4b32c83ff12d437ab08ac0d1ebb4a5c                      | 10                    | 11-Jul-2011 14:44                | Archive  <br>Download   Map to Folder |
| 6                     | Copy (10) of Demo1.docx                                         | de                                           | 5ba1288172fad436264bb3d7ffde909e9ad3bc47                      | 0                     | 02-Jul-2011 16:25                | Archive                               |
| 7                     | Copy (11) of Demo1.docx                                         | se                                           | b46dbccc5cb1f06f1832fb4429bd535867e643d2                      | 0                     | 02-Jul-2011 16:23                | Archive                               |
| 8                     | Copy (6) of Demo1.docx                                          | six                                          | 806254782a17c33b4d6cd8c857c64976dbf60a36                      | 0                     | 02-Jul-2011 16:22                | Archive                               |
| 9                     | Copy (7) of Demo1.docx                                          | seven                                        | 582dff00621739e2f84965ebfc7dbdd843625b19                      | 0                     | 02-Jul-2011 16:22                | Download   Map to Folder<br>Archive   |
| 10                    | Copy (3) of Demo1.docx                                          | three                                        | c008e02bee11d5b4937484679f1c57b543e6e1b7                      | 0                     | 02-Jul-2011 16:21                | Download   Map to Folder<br>Archive   |
| 11                    | Copy (4) of Demo1.docx                                          | four                                         | 6862c0a9db455a1c5400e789243b5ea7ee8f4fc7                      | 0                     | 02-Jul-2011 16:21                | Download   Map to Folder<br>Archive   |
| 12                    | Copy (5) of Demo1 docx                                          | five                                         | 93d7698811cb1db5a3613afba908d3840fc0aec0                      | 0                     | 02-Jul-2011 16:21                | Download   Map to Folder              |
| 12                    | Copy of Demot deer                                              | 000                                          | 205-4f75hc07o70d00.4hb1hb045122070o456200                     | 0                     | 02 101 2011 16:20                | Download   Map to Folder              |
| 15                    | Copy or Demo Luoca                                              | one                                          | 0000 mmbbc/ a/ 00004bb mbb i 0 1020/ 90 100080                | 0                     | 02-50-2011 10:20                 | Download   Map to Folder              |
| 14                    | Copy (2) of Demo1.docx                                          | two                                          | 800128f30ee8a157449b32648d114ac1e1c4db3c                      | 0                     | 02-Jul-2011 16:20                | Archive  <br>Download   Map to Folder |
| 15                    | Demo1.docx                                                      | autho letter                                 | b9f1561e8d65a1ff095d88ec7e59328163496797                      | 0                     | 02-Jul-2011 16:18                | Archive  <br>Download   Map to Folder |
|                       |                                                                 |                                              |                                                               |                       |                                  |                                       |

### Screen– E2

5.2.2 Tenderer has to click on "Browse" button and select file from the local system. Once selected file path will be displayed over there and then Description and click on "Upload" button. (As shown in Screen – E2) Tenderer has to follow the Instructions mentioned below Upload button.

- 5.2.3 On click of Upload button, Tenderer will find the same uploaded in grid below. (As shown in **Screen E2**)
- 5.2.4 On the same page grid is displayed below, in which there are 4 different options (As shown in **Screen E3**)

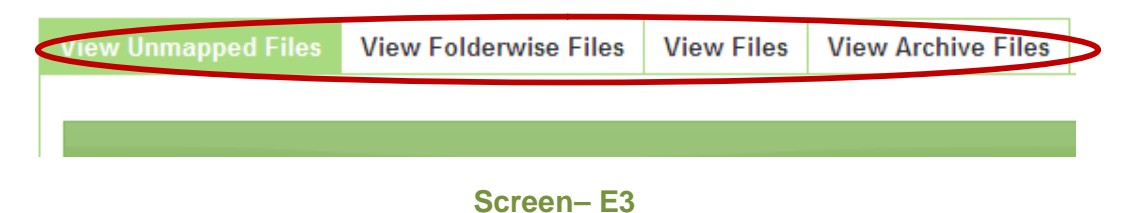

- 5.2.5 View Unmapped Files→By default files uploaded first time and unmapped to folder files will be shown in this "View Unmapped Files" tab. In which required columns are mentioned with Action column (As shown in Screen E4)
- 5.2.5.1 **Delete –** Tenderer can delete the uploaded document.
- 5.2.5.2 Archive Tenderer can archive the selected document.
- 5.2.5.3 **Download** Tenderer can download the document to recheck again.
- 5.2.5.4 Map to Folder Tenderer can move the file uploaded to specific folder.

| View Ur | mapped Files View Folderwi | se Files View Files | View Archive Files                       |                      |                   | •                                              |
|---------|----------------------------|---------------------|------------------------------------------|----------------------|-------------------|------------------------------------------------|
| S. No.  | File Name                  | File Description    | e-Signature / Hash                       | File Size (in<br>KB) | Date and Time     | Action                                         |
| 1       | testDocument.docx          | Test Document       | f362ac9df69f764abd8abb8f130f080fcf1f4736 | 13                   | 07-Sep-2011 16:14 | Delete   Archive  <br>Download   Map to Folder |
| 2       | nitin3.xlsx                | TestBroucher        | 9b906777fe22d5fbc98c7ffd310064c443e04a49 | 10                   | 11-Jul-2011 14:46 | Archive  <br>Download   Map to Folder          |

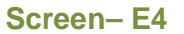

- 5.2.6 View Folderwise Files→All folders createdthrough Folder Management is shown in this section. (As shown in Screen – E5) Tenderer can click on "View" link under Action column and view files which are mapped to this particular folder. (As shown in Screen – E6)
- 5.2.6.1 **Delete** Tenderer can delete the uploaded document. (As shown in **Screen E6**)
- 5.2.6.2 **Archive** Tenderer can archive the selected document. (As shown in **Screen E6**)
- 5.2.6.3 **Download** Tenderer can download the document to recheck again. (As shown in **Screen E6**)
- 5.2.6.4 **Map to Folder** Tenderer can move the file uploaded to specific folder. (As shown in **Screen E6**)

| View I                  | Inmanned Files           | View Folderwise Files | View Files | View Archive Files |                      |            |                      |                   |                                                 |         |
|-------------------------|--------------------------|-----------------------|------------|--------------------|----------------------|------------|----------------------|-------------------|-------------------------------------------------|---------|
|                         | initiapped i nes         |                       | view rines |                    |                      |            |                      |                   |                                                 |         |
|                         |                          |                       |            |                    |                      |            |                      |                   |                                                 | 0       |
| S                       | . No.                    |                       | Folder Na  | me                 |                      |            |                      | Action            |                                                 |         |
| 1 Tender Documents View |                          |                       |            |                    |                      |            |                      |                   |                                                 |         |
|                         | 2 Registration Docs View |                       |            |                    |                      |            |                      |                   |                                                 |         |
| ρ¢                      | )                        |                       |            |                    | e 🗠 Page 1 of 1      | ID II 15 💌 |                      |                   |                                                 |         |
| View l                  | Jnmapped Files           | View Folderwise Files | View Files | View Archive Files | Screen-              | E5         |                      |                   |                                                 | Go back |
|                         |                          |                       |            |                    |                      |            |                      |                   |                                                 | •       |
| S. No.                  | File N                   | ame File D            | escription |                    | e-Signature / Hash   |            | File Size (in<br>KB) | Date and Time     | Action                                          |         |
| 1                       | testDocument.doc         | Test Docur            | ment       | f362ac9df69f       | 764abd8abb8f130f080f | cf1f4736   | 13                   | 07-Sep-2011 16:14 | Delete   Archive  <br>Download   Move to Folder |         |
| 2                       | Demo1.docx               | autho letter          |            | b9f1561e8d65;      | a1ff095d88ec7e593281 | 63496797   | 0                    | 02-Jul-2011 16:18 | Download   Move to Folder                       |         |
| ¢ م                     | )                        |                       |            |                    | a 🗠 Page 1 of 1      | ID IN 15 - |                      |                   |                                                 |         |

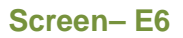

- 5.2.7 View Files→All files will be shown under this section in the grid (As shown in Screen E7), under action column the same "Delete" | "Archive" | "Download" | Map to Folder" option will be shown.
- 5.2.7.1 **Delete –** Tenderer can delete the uploaded document.
- 5.2.7.2 **Archive –** Tenderer can archive the selected document.
- 5.2.7.3 **Download –** Tenderer can download the document to recheck again.
- 5.2.7.4 **Map to Folder** Tenderer can move the file uploaded to specific folder.

| View | Unmapped Files View Fol    | derwise Files View     | Files View Archive Files            |                      |                   |                   |                                                 |  |
|------|----------------------------|------------------------|-------------------------------------|----------------------|-------------------|-------------------|-------------------------------------------------|--|
|      | •                          |                        |                                     |                      |                   |                   |                                                 |  |
| S. N | ). File Name               | File Description       | e-Signature / Hash                  | File Size (in<br>KB) | Folder Name       | Date and Time     | Action                                          |  |
| 1    | testDocument.docx          | Test Document          | f362ac9df69f764abd8abb8f130f080fcf1 | f4736 13             | Tender Documents  | 07-Sep-2011 16:14 | Delete   Archive  <br>Download   Move to Folder |  |
| 2    | HelpContentSample_12May201 | Help Content Document  | bdd917863ee3ce8892a6c8d2774f9090a1  | 1d5d6e3 29           | Registration Docs | 07-Sep-2011 15:48 | Download   Move to Folder                       |  |
| 3    | MapDocument.xlsx           | TestSpecificExperience | 7aa92cb4b699f60ecd50a4314cacfac835  | 257643 10            | Registration Docs | 11-Jul-2011 14:49 | Archive  <br>Download   Move to Folder          |  |

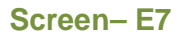

- 5.2.8 View Archive Files→Once files archived from the list will be shifted to "View Archive Files" section. (As shown in Screen E8), under action column the same "Download" option will be shown.
- 5.2.8.1 **Download** Tenderer can download the document to recheck again.

| View U                   | Inmapped Files View Folderwise Files                         | View File View Archive F                         | Files                                                                                                    |                   |                                                         |                                |  |  |  |  |
|--------------------------|--------------------------------------------------------------|--------------------------------------------------|----------------------------------------------------------------------------------------------------|-------------------|---------------------------------------------------------|--------------------------------|--|--|--|--|
|                          |                                                              |                                                  |                                                                                                    |                   |                                                         |                                |  |  |  |  |
| 0                        |                                                              |                                                  |                                                                                                    |                   |                                                         |                                |  |  |  |  |
|                          |                                                              |                                                  |                                                                                                    |                   |                                                         | <u> </u>                       |  |  |  |  |
| S. No.                   | File Name                                                    | File Description                                 | e-Signature / Hash                                                                                         | File Size (in KB) | Date and Time                                           | Action                         |  |  |  |  |
| <mark>S. No.</mark><br>1 | File Name<br>MAPSecondDocument.xlsx                          | File Description TestSupply/Production           | e-Signature / Hash<br>3389f0278ab73e83eea2d7f98bb9ec30106f65a5                                             | File Size (in KB) | Date and Time<br>11-Jul-2011 14:49                      | Action                         |  |  |  |  |
| <b>S. No.</b><br>1<br>2  | File Name<br>MAPSecondDocumentxlsx<br>Copy (2) of Demo1.docx | File Description<br>TestSupply/Production<br>two | e-Signature / Hash<br>3389/0278ab73e83eea2d7198bb9ec30106/65a5<br>8bb128/30ee8a157449b32648d114ac1e104db3c | File Size (in KB) | Date and Time<br>11-Jul-2011 14:49<br>02-Jul-2011 16:20 | Action<br>Download<br>Download |  |  |  |  |

Screen– E8

#### 5.3 Doc. Library >>Folder Management

5.3.1 Tenderer is given the facility to create folder and manage files for which Tenderer has to click on "**Folder Management**" sub-menu link.

| ider Name                  | CK                                        | reate Folder |  |  |  |  |  |
|----------------------------|-------------------------------------------|--------------|--|--|--|--|--|
| Folder Information :       |                                           |              |  |  |  |  |  |
|                            |                                           |              |  |  |  |  |  |
| aldar Infor                | matian                                    |              |  |  |  |  |  |
| older Infor                | mation                                    |              |  |  |  |  |  |
| older Infor<br>S. No.      | mation<br>Folder Name                     | Action       |  |  |  |  |  |
| older Infor<br>S. No.<br>1 | mation<br>Folder Name<br>Tender Documents | Action View  |  |  |  |  |  |

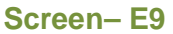

- 5.3.2 Tenderer will mention folder name which he wants to create and click on "Create Folder" button. (As shown in Screen E9)
- 5.3.3 System will display message "*Folder created successfully*" and same folder name can be viewed in the grid below. (As shown in **Screen E10**)

| 0 |
|---|
|   |
|   |
|   |
|   |
|   |

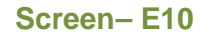

- 5.3.4 Tenderer can click on "View" link (As shown in Screen E10) and can see the files mapped with the same folder. (As shown in Screen E11) under action column of the same "Delete" | "Archive" | "Download" | Map to Folder" option will be shown.
- 5.3.4.1 **Delete –** Tenderer can delete the uploaded document.
- 5.3.4.2 **Archive –** Tenderer can archive the selected document.
- 5.3.4.3 **Download** Tenderer can download the document to recheck again.
- 5.3.4.4 **Move to Folder** Tenderer can move the file uploaded to this folder to some other folder.

| Folder N | older Name : Tender Documents |                  |                                          |                      |                   |                                                 |  |  |  |  |
|----------|-------------------------------|------------------|------------------------------------------|----------------------|-------------------|-------------------------------------------------|--|--|--|--|
| S. No.   | File Name                     | File Description | e-Signature / Hash                       | File Size (in<br>KB) | Date and time     | Action                                          |  |  |  |  |
| 1        | testDocument.docx             | Test Document    | f362ac9df69f764abd8abb8f130f080fcf1f4736 | 13                   | 07-Sep-2011 16:14 | Delete   Archive  <br>Download   Move to Folder |  |  |  |  |
| 2        | Demo1.docx                    | autho letter     | b9f1561e8d65a1ff095d88ec7e59328163496797 | 0                    | 02-Jul-2011 16:18 | Download   Move to Folder                       |  |  |  |  |

Screen-E11

## 6. Administration Menu

| <u>Note:</u> Administration Menu wil<br>Government owned Enter<br>Individual Consultant | l be displ<br>prise. This | ayed only to<br>s menu will N | Tendere<br>NOT be | er / Consultant and<br>shown in case of |
|-----------------------------------------------------------------------------------------|---------------------------|-------------------------------|-------------------|-----------------------------------------|
| 🔓 Home 🔍 Message Box 🏢 APP 💡 Tender                                                     | Doc. Library              | Administration 🔊              | Debarment         | 🔛 My Account 🍳 Help                     |
| Wednesday, 07 Sep, 2011 14:48:46 BST                                                    | Last Login .              | Manage Users                  | 00                | 🤽 Welcome, Anuj                         |
|                                                                                         |                           | Liender Supmission Rij        | gnt               |                                         |

## Screen– F1

### 6.1 Administration >> Manage Users

6.1.1 For a single company registered with e-GP Portal there may be different departments or different Tenderers who will be working on Tender Preparation, so for the same "Manage Users" link is available so that Tenderer can create new registered users and manage the same. (As shown in Screen – F2)

| vlanage Users      |                             |                |         |                                   |                   |               |                                                      |  |  |
|--------------------|-----------------------------|----------------|---------|-----------------------------------|-------------------|---------------|------------------------------------------------------|--|--|
| Approved Suspended |                             |                |         |                                   |                   | Register User |                                                      |  |  |
| S. No.             | e-mail ID                   | User's Name    | Country | State                             | Department        | Status        | Action                                               |  |  |
| 1                  | hardik.abcprocure@gmail.com | hardikm mistry | India   | Andaman and<br>Nicobar<br>Islands | quality assurance | Approved      | <u>Edit   View   Suspend   Assian</u><br><u>Role</u> |  |  |

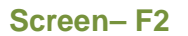

6.1.2 To create new user Tenderer can click on "Register User" and system will show relevant page with required fields which Tenderer has to fill. Fields marked with (\*) are mandatory. Once required data is filled by Tenderer, then click on "Submit" button. (As shown in Screen – F3)

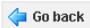

| Fields marked with (*) are mandator                     | У                                                                                                    |
|---------------------------------------------------------|----------------------------------------------------------------------------------------------------|
| e-mail ID : *                                           | hardik.abcprocure@gmail.com<br>(e-mail ID should be valid. Example: xyz@gmail.com)<br>OK                                                            |
| Password : *                                            | (Minimum 8 characters required. Make sure the password you choose contains both alphabets & numbers. You can also add special characters and space) |
| Confirm Password : *                                    | Password Matches                                                                                                    |
| Nationality : *                                         | Bangladeshi                                                                                                    |
| Title : *                                               | Mr.                                                                                                    |
| First Name : *                                          | hardik                                                                                                    |
| Middle Name :                                           | dineshbhai                                                                                                    |
| Last Name : *                                           | mistry                                                                                                    |
| National ID / Passport No. /<br>Driving License No. : * | GJ12345                                                                                                    |
| Designation : *                                         | Quality Analyst                                                                                                    |
| Department : *                                          | quality assurance                                                                                                    |
| Address Line 1 : *                                      | 27/-,chembur cross road,mumbai                                                                                                    |
| Address Line 2 :                                        | 27/-,chembur cross road,mumbai                                                                                                    |
| Country : *                                             | India                                                                                                    |
| State / District : *                                    | Gujarat                                                                                                    |
| City / Town : *                                         | Ahmedabad                                                                                                    |
| Post Code / Zip Code :                                  | 1234567                                                                                                    |
| Phone No. :                                             | +91 - 12 - 1321231                                                                                                    |
| Fax No. :                                               | +91 - 21 - 3113312                                                                                                    |
| Mobile No. : *                                          | +04 0078773001                                                                                                    |
|                                                         | Submit                                                                                                    |
|                                                         | $\smile$                                                                                                    |

### Screen–F3

 6.1.3 On Submit. System will display message "Company User created successfully". (As shown in Screen – F4)

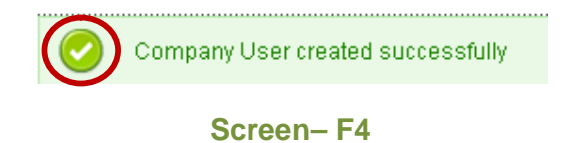

6.1.4 Once created, User will be shown in grid (As shown in Screen – F5) under action column of the same "Edit" | "View" | "Suspend" | Assign Role" option will be shown.

| Suspended |        |                             |                |         |                                   |                   |          |                                                                    |
|-----------|--------|-----------------------------|----------------|---------|-----------------------------------|-------------------|----------|--------------------------------------------------------------------|
|           |        |                             |                |         |                                   |                   |          | ٥                                                                  |
|           | S. No. | e-mail ID                   | User's Name    | Country | State                             | Department        | Status   | Action                                                             |
|           | 1      | hardik.abcprocure@gmail.com | hardikm mistry | India   | Andaman and<br>Nicobar<br>Islands | quality assurance | Approved | Edit   <u>View</u>   <u>Suspend</u>   <u>Assian</u><br><u>Role</u> |
|           |        |                             |                |         |                                   |                   |          |                                                                    |

Screen-F5

6.1.5 If Tenderer click on "Edit" link then system will show page in editable mode where Tenderer can modify required details and click on "Update" button. (As shown in Screen – F6)

| Register Company User                                   | /= Go ha                                                                                                    | rk |
|---------------------------------------------------------|----------------------------------------------------------------------------------------------------|----|
|                                                         |                                                                                                    |    |
| Fields marked with (*) are mandato                      |                                                                                                    |    |
| e-mail ID : *                                           | hardik.abcprocure@gmail.com<br>(e-mail ID should be valid. Example: xyz@gmail.com)                                                                  |    |
|                                                         | OR                                                                                                    |    |
| Password : *                                            |                                                                                                    |    |
|                                                         | (Minimum 8 characters required. Make sure the password you choose contains both alphabets & numbers. You can also add special characters and space) |    |
| Confirm Password : *                                    | •••••                                                                                                    |    |
|                                                         | Password Matches                                                                                                    |    |
| Nationality : *                                         | Bangladeshi                                                                                                    |    |
| Title : *                                               | Mr.                                                                                                    |    |
| First Name : *                                          | hardik                                                                                                    |    |
| Middle Name :                                           | dineshbhai                                                                                                    |    |
| Last Name : *                                           | mistry                                                                                                    |    |
| National ID / Passport No. /<br>Driving License No. : * | GJ12345                                                                                                    |    |
| Designation : *                                         | Quality Analyst                                                                                                    |    |
| Department : *                                          | quality assurance                                                                                                    |    |
| Address Line 1:*                                        | 27/-,chembur cross road,mumbai                                                                                                    |    |
| fiddroeel ino 2 ·                                       |                                                                                                    |    |
| Muu 633 Liile 2 .                                       | 27.P.CDEMCRI cross road Willing                                                                                                    |    |
| Country : *                                             |                                                                                                    |    |
| State (District : *                                     |                                                                                                    |    |
| Olta / Taura A                                          | Gujarat                                                                                                    |    |
| City / Town : *                                         | Ahmedabad                                                                                                    |    |
| Post Code / Zip Code :                                  | 1234567                                                                                                    |    |
| Phone No. :                                             | +91 - 12 - 1321231                                                                                                    |    |
| Fax No. :                                               | +91 - 21 - 3113312                                                                                                    |    |
| Mobile No. : *                                          | +01 0978773001                                                                                                    |    |
|                                                         | Submit                                                                                                    |    |
|                                                         | $\smile$                                                                                                    |    |
|                                                         |                                                                                                    |    |

#### Screen– F6

6.1.6 On Update, System will display message "*Company User updated successfully*" (As shown in **Screen – F7**)

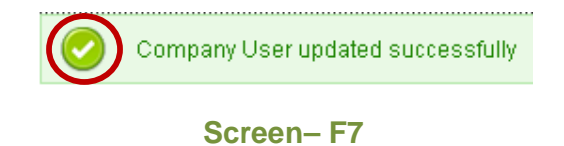

6.1.7 To view the user details, Tenderer has to click on "View" link wherein system will show the user information in the page. (As shown in Screen – F8) Tenderer has to click on "OK" button to confirm the details entered and if Tenderer wants to edit the details then has to click on "Edit" button.

## View Company User

| e-mail ID :                                           | hardik.abcprocure@gmail.com    |
|-------------------------------------------------------|--------------------------------|
| Nationality :                                         | Bangladeshi                    |
| Title :                                               | Mr.                            |
| First Name :                                          | hardikm                        |
| Middle Name :                                         | dineshbhai                     |
| Last Name :                                           | mistry                         |
| National ID / Passport No. /<br>Driving License No. : | GJ12345                        |
| Designation :                                         | Quality Analyst                |
| Department :                                          | quality assurance              |
| Address Line 1 :                                      | 27/-,chembur cross road,mumbai |
| Address Line 2 :                                      | 27/-,chembur cross road,mumbai |
| Country :                                             | India                          |
| State / District :                                    | Andaman and Nicobar Islands    |
| City / Town :                                         | Ahmedabad                      |
| Post Code / Zip Code :                                | 1234567                        |
| Phone No. :                                           | +91-12-1321231                 |
| Fax No. :                                             | +91-21-3113312                 |
| Mobile No. :                                          | +91-9978773001                 |
| (                                                     | Ok Edit                        |

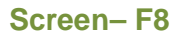

6.1.8 If Tenderer clicks on "**Suspend**" link, then that particular user will be suspended and will not be able to log-in into e-GP Portal. (As shown in **Screen – F9**) User information will be displayed with Comments field and Tenderer will click on "**Suspend**" button.

### Suspend Company User

| Fields marked with (*) are mandatory                  |                                |
|-------------------------------------------------------|--------------------------------|
| e-mail ID :                                           | hardik.abcprocure@gmail.com    |
| Nationality :                                         | Bangladeshi                    |
| Title :                                               | Mr.                            |
| First Name :                                          | hardikm                        |
| Middle Name :                                         | dineshbhai                     |
| Last Name :                                           | mistry                         |
| National ID / Passport No. /<br>Driving License No. : | GJ12345                        |
| Designation :                                         | Quality Analyst                |
| Department :                                          | quality assurance              |
| Address Line 1 :                                      | 27/-,chembur cross road,mumbai |
| Address Line 2 :                                      | 27/-,chembur cross road,mumbai |
| Country :                                             | India                          |
| State / District :                                    | Andaman and Nicobar Islands    |
| City / Town :                                         | Ahmedabad                      |
| Post Code / Zip Code :                                | 1234567                        |
| Phone No. :                                           | +91-12-1321231                 |
| Fax No. :                                             | +91-21-3113312                 |
| Mobile No. :                                          | +91-9978773001                 |
| Comments : *                                          | User suspended                 |
| (                                                     | Suspend                        |

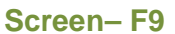

6.1.9 On submit, System will suspended user and that particular user will be shown in **"Suspended**" tab (As shown in **Screen – F10**)

| vlanage Users |                             |                |         |                                   |                   |           |                      |  |  |  |
|---------------|-----------------------------|----------------|---------|-----------------------------------|-------------------|-----------|----------------------|--|--|--|
| Register User |                             |                |         |                                   |                   |           |                      |  |  |  |
|               | $\bigcirc$                  |                |         |                                   |                   |           | 0                    |  |  |  |
| S. No.        | e-mail ID                   | User's Name    | Country | State                             | Department        | Status    | Action               |  |  |  |
| 1             | hardik.abcprocure@gmail.com | hardikm mistry | India   | Andaman and<br>Nicobar<br>Islands | quality assurance | Suspended | Edit   View   Resume |  |  |  |
|               |                             |                |         |                                   |                   |           |                      |  |  |  |

## Screen- F10

6.1.10 Tenderer can click on "Resume" user, and the same user can again login into e-GP Portal and participate in tender preparation (As shown in Screen – F11) User information will be displayed with Comments field and Tenderer will click on "Resume" button.

### Resume Company User

| Fields marked with (*) are mandatory                  |                                |
|-------------------------------------------------------|--------------------------------|
| e-mail ID :                                           | hardik.abcprocure@gmail.com    |
| Nationality :                                         | Bangladeshi                    |
| Title :                                               | Mr.                            |
| First Name :                                          | hardikm                        |
| Middle Name :                                         | dineshbhai                     |
| Last Name :                                           | mistry                         |
| National ID / Passport No. /<br>Driving License No. : | GJ12345                        |
| Designation :                                         | Quality Analyst                |
| Department :                                          | quality assurance              |
| Address Line 1 :                                      | 27/-,chembur cross road,mumbai |
| Address Line 2 :                                      | 27/-,chembur cross road,mumbai |
| Country :                                             | India                          |
| State / District :                                    | Andaman and Nicobar Islands    |
| City / Town :                                         | Ahmedabad                      |
| Post Code / Zip Code :                                | 1234567                        |
| Phone No. :                                           | +91-12-1321231                 |
| Fax No. :                                             | +91-21-3113312                 |
| Mobile No. :                                          | +91-9978773001                 |
| Comments : *                                          | to resume the user Resume      |

Screen– F11

- 6.1.11 On "Resume" user, System will show the same user in "Approved" tab.
- 6.1.12 If Tenderer wants to give "Administration" rights of the menu to some normal user then Tenderer has to click on "Assign Role" link. On click, system will display user information and below "Assign Role" button will be shown. (As shown in Screen – F12)

#### View Company User

| e-mail ID :                                           | hardik.abcprocure@gmail.com    |
|-------------------------------------------------------|--------------------------------|
| Nationality :                                         | Bangladeshi                    |
| Title :                                               | Mr.                            |
| First Name :                                          | hardikm                        |
| Middle Name :                                         | dineshbhai                     |
| Last Name :                                           | mistry                         |
| National ID / Passport No. /<br>Driving License No. : | GJ12345                        |
| Designation :                                         | Quality Analyst                |
| Department :                                          | quality assurance              |
| Address Line 1 :                                      | 27/-,chembur cross road,mumbai |
| Address Line 2 :                                      | 27/-,chembur cross road,mumbai |
| Country :                                             | India                          |
| State / District :                                    | Andaman and Nicobar Islands    |
| City / Town :                                         | Ahmedabad                      |
| Post Code / Zip Code :                                | 1234567                        |
| Phone No.:                                            | +91-12-1321231                 |
| Fax No.:                                              | +91-21-3113312                 |
| Mobile No.:                                           | +91-9978773001                 |
|                                                       |                                |

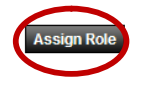

#### Screen– F12

6.1.13 On click "Assign Role" button, System will transfer the Admin rights to that particular user.

### 6.2 Administration >> Tender Submission Rights

| 👍 Home                                          | 🔎 Message Box |  | ବୁ Tender | Doc. Library | Administration   | 🚴 Debarn | nent  | 📰 My Account | 🍳 Help  |                 |
|-------------------------------------------------|---------------|--|-----------|--------------|------------------|----------|-------|--------------|---------|-----------------|
| Wednesday, 07 Sep, 2011 15:34:08 BST Last Login |               |  |           |              | Manage Users     |          | 16:00 |              | 🧟 Welco | <b>me,</b> Anuj |
|                                                 |               |  |           |              | Tender Submissio | n Right  |       |              |         |                 |

### Screen– F13

6.2.1 As Admin, Tenderer has Assign Tender submission rights to other users which are created. Tenderer has to click on "Tender Submission Rights" sub-menu link. Tenderer will search through tender id or reference no and result will be displayed in the grid below (As shown in Screen – F14)

| Tend                                                | Tender Submission Right to the User         |                                                             |                                                                                                    |                 |                             |                         |        |  |  |  |  |
|-----------------------------------------------------|---------------------------------------------|-------------------------------------------------------------|----------------------------------------------------------------------------------------------------|-----------------|-----------------------------|-------------------------|--------|--|--|--|--|
| Tend                                                | Tender ID : 106 Reference No : Search Clear |                                                             |                                                                                                    |                 |                             |                         |        |  |  |  |  |
| Ten                                                 | der Search Results                          |                                                             |                                                                                                    |                 |                             |                         |        |  |  |  |  |
| S.<br>No.                                           | Tender ID,<br>Reference No                  | Procurement Nature,<br>Title                                | Organization, PE                                                                                          | Type,<br>Method | Closing<br>Date and<br>Time | Right<br>Assigned<br>To | Action |  |  |  |  |
| 1                                                   | 106,<br>Invref#07092011                     | Goods,<br>Brief Description of Goods and<br>Related Service | Ministry of Aviation,<br>North Division,<br>Helicopter Organisation,<br>PE Office Helicopter Organisation | NCT,<br>OTM     | 23-Oct-2011 13:05           | Mr. Anui<br>Shah        | Assign |  |  |  |  |
| Page 1 of 1 Go To Page «First «Previous Next» Last» |                                             |                                                             |                                                                                                    |                 |                             |                         |        |  |  |  |  |

Screen-F14

6.2.2 Under Action column "Assign" link, on click Tenderer will be shown required tender information and also "Assign To" combo box from which Tenderer has to select the name whom the tender should be assigned and click on "Submit" button (As shown in Screen – F15)

| Assign Tender Subn | nission Right to the User                      |
|--------------------|------------------------------------------------|
| Tender ID :        | 106                                            |
| Reference No. :    | Invref                                         |
| Title / Brief:     | Brief Description of Goods and Related Service |
| Assign To:         | Mr. Anuj M Shah                                |
|                    | Screen- F16                                    |

6.2.3 On submit, system will display message "*Tender Submission Right assigned successfully*" for that specific tender id and that person will prepare the tender.

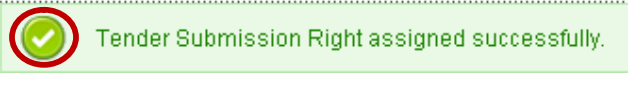

Screen- F17

## 7. Debarment Menu

7.1 Debarment - An event has occurred where Procuring Entity thinks that the Tenderer/Consultant should be debarred of any of the reason (Corrupt Practice, Fraudulent Practice, Collusive practice, Coercive practice, Obstructive Practice. So Tenderer has to click on "Debarment" link. (As shown in Screen –G1)

| 👍 Home | 🔎 Message Box | P Tender | Doc. Library | 🐣 Administratio | 🚴 Debarmer | t) 📰 My Account | 🥐 Help |
|--------|---------------|----------|--------------|-----------------|------------|-----------------|--------|
|        |               |          |              |                 |            |                 |        |

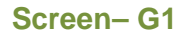

7.2 Tenderer click on "Debarment" link and will find the Procuring Entity Comments in Pending Tab. Tenderer has to click on "View" link under Action column and has to give clarification for the same. (As shown in Screen – G2)

| Proc | ess D  | ebarment Clarification        |                          |              |         |        |
|------|--------|-------------------------------|--------------------------|--------------|---------|--------|
| Pen  | ding   | Processed                     |                          |              |         |        |
|      |        |                               |                          |              |         | 0      |
|      | S. No. | Procuring Entity Comments     | Date and Time of Request | Company Name | Status  | Action |
|      | 1      | Tenderer is debarred for test | 07-Sep-2011 15:55        | Shah & Co.   | Pending | View   |
|      |        |                               |                          |              |         |        |

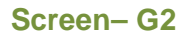

7.3 On click, Tenderer will be displayed page in which Comments passed by Procuring Entity will be shown, Last Date for Response, Debarment Type, Clarification to be given by Tenderer in Response field, if any relevant reference document Tenderer is having then can upload the document and click on "Submit" button (As shown in Screen – G3)

| Debarment C       | larification                                                                                                    |                            |                                    |                   | ݼ Go Back |
|-------------------|----------------------------------------------------------------------------------------------------|----------------------------|------------------------------------|-------------------|-----------|
| Company Name      | : Shah & Co.                                                                                                    |                            |                                    |                   |           |
| Clarification :   | The test tender is to be debarre                                                                                                    | b                          |                                    |                   |           |
| Last Date for Res | sponse: 22/09/2011                                                                                                    |                            |                                    |                   |           |
| Debarment Type    | : Single Tender                                                                                                    |                            |                                    |                   |           |
|                   | Ref No.                                                                                                    | •                          |                                    | Tender Brief      |           |
|                   | 2606111                                                                                                    |                            | Procure the material               |                   |           |
| Response : *      | Response is given by tenderer                                                                                                    | 6                          | Submit                             |                   |           |
| Note : Please ens | tt:* Acceptable File Types (jpeg, jpg, Maximum file size of single file size of single | pefore clicking on Subject | to send and r clarification to PE. |                   |           |
| Description : *   |                                                                                                    |                            |                                    |                   |           |
|                   | Upload                                                                                                    |                            |                                    |                   |           |
|                   |                                                                                                    | Reference docume           | ents by Tenderer/Consultant        |                   |           |
| S. No.            | Document Name                                                                                                    | Docum                      | ent Description                    | File Size (In KB) | Action    |
| 1                 | Book1234.xlsx                                                                                                    | testdoc                    |                                    | 11.39             | 1 ×       |

**7.4** After Response given by Tenderer, System will display message and the same will be shown in the "**Processed**" Tab. (As shown in **Screen – G4**)

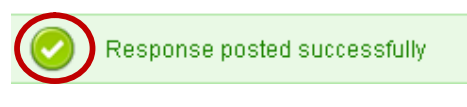

### Screen–G4

**7.5** In **Processed** Tab, Status will be shown as **Pending** to Tenderer; If Procuring Entity has not processed to the response given by Tenderer. (As shown in **Screen – G5**)

**Process Debarment Clarification** 

| ending Processed |                                                                                                    |                          |              |              |       |
|------------------|----------------------------------------------------------------------------------------------------|--------------------------|--------------|--------------|-------|
|                  | $\smile$                                                                                                    |                          |              |              |       |
| S. No.           | Procuring Entity Comments                                                                                       | Date and Time of Request | Company Name | Status       | Actio |
| 1                | Due to Non Completion of the Contract and<br>Co-operation.                                                      | 06-Sep-2011 14:19        | Shah & Co.   | Send To HOPE | Viev  |
|                  | A CONTRACT OF A CONTRACT OF A CONTRACT OF A CONTRACT OF A CONTRACT OF A CONTRACT OF A CONTRACT OF A CONTRACT OF |                          | 01-1-0-0-    | Dending      | 1.0   |

## Screen-G5

**7.6** In **Processed** Tab, When Tenderer clicks on "**View**" link then System will show Debarment Clarification details. (As shown in **Screen – G6**)

| Debarment Clarificati    | on                              |              | ݼ Go Back |  |  |  |  |
|--------------------------|---------------------------------|--------------|-----------|--|--|--|--|
| Company Name :           | Shah & Co.                      |              |           |  |  |  |  |
| Clarification :          | Tenderer is debarred for test   |              |           |  |  |  |  |
| Last Date for Response : | 25/09/2011                      | /2011        |           |  |  |  |  |
| Debarment Type :         | Single Tender                   |              |           |  |  |  |  |
|                          |                                 |              |           |  |  |  |  |
|                          | Ref No.                         | Tender Brief |           |  |  |  |  |
|                          | Tender04                        | Tender01     |           |  |  |  |  |
| Response :               | Response given by Tenderer side |              |           |  |  |  |  |
|                          |                                 |              |           |  |  |  |  |
|                          |                                 |              |           |  |  |  |  |

Screen-G6

# 8. My Account Menu

| 👍 Home 🔍 Message Box 📰 APP 🔬 Tender  | 📄 Doc. Library 🐣 Administration 🚴 Debarment | 💾 My Account <sub>?</sub> Help     |          |
|--------------------------------------|---------------------------------------------|------------------------------------|----------|
| Wednesday, 07 Sep, 2011 14:46:52 BST | Last Login : Wednesday, 7 Sep, 2011 14:33:  | View Profile                       | ne, Anuj |
|                                      |                                             | Edit Profile                       |          |
|                                      |                                             | Change Password                    |          |
| Registration details                 |                                             | Change Hint Question and<br>Answer |          |
|                                      |                                             | Preference                         |          |

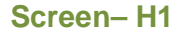

### 8.1 My Account >> View Profile

8.1.1 "View Profile" sub-menu→ System will display the profile of Tenderer / Consultantby default it will be showing Registration Details page and click on "Next" buttonCompany Details page and Personal Details page will be displayed with required fields. (As shown in Screen – H2, Screen – H3 and Screen – H4)

| Company Details | Personal Details                                                                                 |
|-----------------|--------------------------------------------------------------------------------------------------|
| anuj.abcprocu   | re@gmail.com                                                                                     |
| Bangladeshi     |                                                                                                  |
| Bangladesh      |                                                                                                  |
| 02/07/2011 12   | :11                                                                                              |
| Tenderer / Cor  | nsultant                                                                                         |
| Next            |                                                                                                  |
|                 | Company Details<br>anuj.abcprocu<br>Bangladeshi<br>Bangladesh<br>02/07/2011 12<br>Tenderer / Cor |

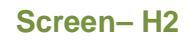

| Company Details                      |                                                                                                    |
|--------------------------------------|----------------------------------------------------------------------------------------------------|
| Registration Details Com             | pany Details Personal Details                                                                                                    |
| Company Registration No. :           | &//8866                                                                                                    |
| Company Name :                       | Shah & Co.                                                                                                    |
| Company Name in Bangla :             |                                                                                                    |
| Company's Legal Status :             | Private Ltd.                                                                                                    |
| Company's<br>Establishment Year :    | 2000                                                                                                    |
| Trade License Issue Date :           | 02/07/2000                                                                                                    |
| Trade License Expiry Date :          | 12/07/2020                                                                                                    |
| Tax Identification Number :          | @786                                                                                                    |
| Nature of Business :                 | Agricultural, horticultural, hunting and related products;Crops, products of market gardening and horticulture;Cereals and other crops;Vegetables,<br>horticultural products and nursery products;Fruit, nuts, beverage and spice crops;Live animals and animal products;Cattle and their products;Farm<br>animals and their products;Pigs;Live poultry and eggs;Small live animals and their products;Products;Products of |
| Registered Address :                 | Gulshan - V Chanan Lane Dhaka Bangladesh                                                                                                    |
| Country :                            | Bangladesh                                                                                                    |
| State / District :                   | Dhaka                                                                                                    |
| City / Town :                        | Dhaka                                                                                                    |
| Thana / Upazilla :                   | Dhaka                                                                                                    |
| Post Code / Zip Code :               | 1234                                                                                                    |
| Phone No :                           | +880-111-1111                                                                                                    |
| Fax No :                             | +880-111-1111                                                                                                    |
| Corporate / Head office<br>Address : | Gulshan - V Chanan Lane Dhaka Bangladesh                                                                                                    |
| Country :                            | Bangladesh                                                                                                    |
| State / District :                   | Dhaka                                                                                                    |
| City / Town :                        | Dhaka                                                                                                    |
| Thana / Upazilla :                   | Dhaka                                                                                                    |
| Post Code / Zip Code :               | 1234                                                                                                    |
| Phone No :                           | +880-111-1111                                                                                                    |
| Fax No :                             | +880-111-1111                                                                                                    |
| Company's website :                  | www.shahandco.com                                                                                                    |
| (                                    | Next                                                                                                    |
|                                      | Screen– H3                                                                                                    |

| Personal Details                                 |                                  |
|--------------------------------------------------|----------------------------------|
| Registration Details                             | Company Details Personal Details |
| Title :                                          | Mr.                              |
| First Name :                                     | Anuj                             |
| Middle Name :                                    | Μ                                |
| Last Name :                                      | Shah                             |
| Name in Bangla :                                 |                                  |
| National Id / Passport N<br>Driving License No : | lo./ DL778866&5                  |
| Designation :                                    | QA                               |
| Department :                                     | QA                               |
| Address 1:                                       | Address line one                 |
| Address 2 :                                      | Address line two                 |
| Country :                                        | Bangladesh                       |
| State / District :                               | Dhaka                            |
| City / Town :                                    | Dhaka                            |
| Thana / UpaZilla :                               | Dhaka                            |
| Post Code / Zip Code :                           | 11111                            |
| Phone No :                                       | +880-111-1111                    |
| Fax No :                                         | +880-111-1111                    |
| Mobile No :                                      | +880-9898498984                  |
|                                                  | Screen– H4                       |

### 8.2 My Account >> Edit Profile

| 👍 Home 🔍 Message Box 🎬 APP 💿 Tender  | 📄 Doc. Library 🕹 Administration 🚴 Debarment  | 🛗 My Account 🍳 Help                |      |
|--------------------------------------|----------------------------------------------|------------------------------------|------|
| Wednesday, 07 Sep, 2011 14:54:51 BST | Last Login : Wednesday, 7 Sep, 2011 14:33:00 | View Profile                       | Anuj |
|                                      |                                              | Edit Profile                       |      |
| Edit Company Details                 |                                              | Change Password                    |      |
|                                      |                                              | Change Hint Question and<br>Answer |      |
| Company Details Personal Details     |                                              | Preference                         | 1    |

## Screen-H5

8.2.1 "Edit Profile" sub menu → System will allow Tenderer to Edit Company Information and Personal Details information.

| Vature of Business : *                 | Agricultural, horticultural, hunting and related products;Crops,<br>products of market gardening and horticulture;Cereals and other<br>crops;Vegetables, horticultural products and nursery products;Fruit,<br>nuts, beverage and spice crops;Live animals and animal |
|----------------------------------------|----------------------------------------------------------------------------------------------------|
| Registered Office Address : *          | Gulshan - V<br>Chanan Lane<br>Dhaka<br>Bangladesh                                                                                                    |
| Country : *                            | Bangladesh 🔽                                                                                                    |
| State / District : *                   | Dhaka                                                                                                    |
| City / Town : *                        | Dhaka                                                                                                    |
| fhana / UpaZilla : *                   | Dhaka                                                                                                    |
| Post Code / Zip Code :                 | 1234                                                                                                    |
| Phone No : *                           | +880   111   1111 (Area Code - Phone No.)                                                                                                    |
| ax No :                                | +880-111 - 1111                                                                                                    |
| Corporate / Head office<br>Address : * | (Tick if Registered and Corporate office details are same)<br>Quishan - V<br>Chanan Lane<br>Dhaka<br>Bangladesh                                                                                                    |
| Country : *                            | Bangladesh                                                                                                    |
| State / District : *                   | Dhaka 🗸                                                                                                    |
| City / Town : *                        | Dhaka                                                                                                    |
| Thana / UpaZilla : *                   | Dhaka                                                                                                    |
| Post Code / Zip Code :                 | 1234                                                                                                    |
| Phone No : *                           | +880 111 (Area Code - Phone No.)                                                                                                    |
| ax No :                                | +880 - 111 - 1111                                                                                                    |
| Company's website :                    | www.shahandco.com                                                                                                    |

#### Edit Personal Details

| Company Details Personal D                             | etails            |
|--------------------------------------------------------|-------------------|
| Fields marked with (*) are mandato                     | ry.               |
| Title : *                                              | Mr. 💌             |
| First Name : *                                         | Anuj              |
| Middle Name :                                          | M                 |
| Last Name : *                                          | Shah              |
| Name in Bangla :                                       |                   |
|                                                        | (if Bangladeshi)  |
| National Id / Passport No. /<br>Driving License No : * | DL778866&5        |
| Designation : *                                        | QA                |
| Department : *                                         | QA                |
| Address 1:*                                            | Address line one  |
| Address 2 :                                            | Address line two  |
| Country : *                                            | Bangladesh 💌      |
| State / District : *                                   | Dhaka 💌           |
| City / Town : *                                        | Dhaka             |
| Thana / UpaZilla : *                                   | Dhaka             |
| Post Code / Zip Code :                                 | 11111             |
| Phone No :                                             | +880 - 111 - 1111 |
| Fax No :                                               | +880 - 111 - 1111 |
| Mobile No : *                                          | +880 - 9898498984 |
| (                                                      | Update            |

Screen–H7

- 8.2.2 After editing the required ProfileInformation / details, PE Admin needs to click on **'Update'** Button. (As shown in **Screen – H6 and Screen – H7**)
- 8.2.3 On updating the profile, System will display notification, "*Information Successfully updated*" (As shown in **Screen H8**)

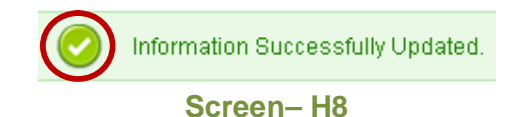

#### 8.3 My Account >> Change Password

8.3.1 "Change Password" sub menu → System will allow PE Admin to change Password. User needs to enter his Current Password. System will verify the Current Password, whether the User has entered the same is correct or not. On entering the wrong Password, system will display a message as "Invalid password". On entering the correct password, system will display message as "Valid Password". (As shown in Screen – H9)

| Change Password                |                      |                                                                                                    |
|--------------------------------|----------------------|----------------------------------------------------------------------------------------------------|
| Fields marked with (*) are mai | ndatory.             | $\frown$                                                                                                    |
| Current Password : *           | •••••                | Valid password                                                                                                    |
| New Password : *               |                      |                                                                                                    |
| Confirm Decouverd .            | (Minimum 8 character | s required. Make sure the password you choose contains both alphabets & numbers. You can also add special characters and space) |
| Confil m Password : "          |                      |                                                                                                    |
|                                | Submit               |                                                                                                    |
|                                |                      |                                                                                                    |

#### Screen–H9

8.3.2 User then needs to enter the "New Password". If Password doesn't contain 8 character or alphabets & numbers then system will display a message as "Password requires minimum 8 characters and must contain both alphabets and numbers". As mentioned in the informative text, If User enterscorrect password then user is allowed to move to "Confirm Password" field. (As shown in Screen – H10)

| Γ | Change Password                      |                         |                                                                                                    |
|---|--------------------------------------|-------------------------|----------------------------------------------------------------------------------------------------|
|   | Fields marked with (*) are mandatory | <i>i</i> .              |                                                                                                    |
| L | Current Password : *                 | •••••                   | Valid password                                                                                                    |
|   | New Password : *                     | •••••                   |                                                                                                    |
|   | Confirm Password : *                 | (Minimum 8 characters r | equired. Make sure the password you choose contains both alphabets & numbers. You can also add special characters and space)<br>I |
|   | (                                    | Submit                  |                                                                                                    |
| L |                                      | Submit                  |                                                                                                    |

#### Screen–H10

8.3.3 User needs to confirm the Password by entering the same again in 'Confirm Password' text box. User needs to click on "Submit" button. On submitting the same, System will update the New Password and System will redirect the user to Homepage so that User will be able to Login the system with New Password and System will display message "Password changed successfully". (As shown in Screen – H11)

|                                     | Type your Keyword here                                                                                            | Tenders                                                                           |
|-------------------------------------|----------------------------------------------------------------------------------------------------|-----------------------------------------------------------------------------------|
|                                     | Go To 🔉 📄 Tenders 🛛 🦷 Annual Procurement Plans                                                                    | 🝸 Awarded Contracts 🛛 🔏 Debarre                                                   |
| Saturday, 11 Jun, 2011 17:18:52 BST | ered with the e-GP System. However, New Us                                                                        | ers Registration button will be                                                   |
|                                     | About e-Government Procurement (e-GP)                                                                             | System                                                                            |
| Password changed successfully       | National e-Government Procurement (e-GP) portal (i.e. I<br>Central Procurement Technical Unit (CPTU) IME Division | http://eprocure.gov.bd) of the Governm<br>of Ministry of Planning, The e-GP syste |
| 🚨 User Login                        | Procuring Agencies (PAs) and Procuring Entities (PEs).                                                            | i of mining of the mining. The eller of of o                                      |
| e-mail ID                           | The e-GP system is a single web portal from where ar<br>dashboard. The e-GP system is hosted in e-GP Data Cent    | nd through which PAs and PEs will be<br>ter at CPTU, and the e-GP web portal is a |
| •••••                               | The e-Government Procurement solution introduced und<br>organizations which will help in ensuring equal access to | der the Public Procurement Reform (P<br>the Bidders/Tenderers, efficiency transr  |
| Login Forgot Password?              |                                                                                                    |                                                                                   |
| New User Registration               | News and Events                                                                                                   |                                                                                   |
| PE User Registration                | ◆ Payment                                                                                                    |                                                                                   |
|                                     | <ul> <li>PROMIS launched</li> </ul>                                                                               |                                                                                   |

Screen–H11

### 8.4 My Account >> Change Hint Question and Answer

8.4.1 "Change Hint Question and Answer" sub menu → System will allow User to change Hint Question and Answer. System will allow User to select Hint Question from Drop-down list If User wants to create his own Hint Question, User needs to select "Create your own Hint Question" from options given. (As shown in Screen – H12)

| Hint Question : * | What is your favourite color ?                                                                                                    | 1                                                                                                    |
|-------------------|----------------------------------------------------------------------------------------------------|----------------------------------------------------------------------------------------------------|
| Hint Answer : *   | What is your favourite color ?           Which is your favourite song ?           What is your mother's maiden name ?           What is your father's middle name ?           What is the name of your favourite childhood friend ?           What was the name of your favourite childhood friend ?           What is the name of your favourite childhood teacher ?           What is the name of your favourite childhood teacher ?           What is the name of your favourite childhood teacher ?           What is the name of your favourite child ?           What is the name of your favourite child ?           What is the name of your favourite child ?           What is the name of your favourite child ?           What is the name of your favourite child?           What is the name of your favourite child? | tact Us   RSS Feed   Terms and Conditions   Disclaimer and Privacy Policy<br>Browsers Tested & Certified by CPTU: Internet Explorer 8.x, Internet Explorer 9.x, Mozila Firefox 3.6x |
|                   | Copyright © 2<br>IMED, Minis                                                                                                    | —<br>011 Central Procurement Technical Unit (CPTU). All Rights Reserved.<br>Itry of Planning, Government of the People's Republic of Bangladesh                                     |

8.4.2 After selecting "Create your own Hint Question", system will allow User to create new Own Hint Question. User will also enter Hint Answer and click on "Submit". (As shown in Screen – H13)

| Change Hint Quest                    | ion and Answer                |  |
|--------------------------------------|-------------------------------|--|
| Hint Question : *                    | Create your own Hint Question |  |
| Create your own Hint<br>Question : * |                               |  |
| Hint Answer : *                      | Submit                        |  |

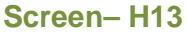

8.4.3 After selecting the Hint Question from the Drop-down list, User needs to enter his Hint Answer. User then needs to click on Submit Button. On submitting the same, system will update the information. (As shown in Screen – H14)

| Change Hint Question and Answer |                                |
|---------------------------------|--------------------------------|
| Hint Question : *               | What is your favourite color ? |
| Hint Answer : *                 | blue                           |
|                                 | Submit                         |

#### Screen–H14

#### 8.5 My Account >> Preference

8.5.1 If User wants to change the Notification Preference, User can change the same by selecting "Preference" option. Here user needs to select, whether he needs system to send notification by Email Alert or by SMS Alert. On selecting the same, user needs to click on Submit button. On submitting the same, system will update the preferences and display the message "Your preference submitted successfully". (As shown in Screen – H15)

| Your preference submitted successfully |
|----------------------------------------|
| User Preference                        |
| Fields marked with (*) are mandatory.  |
| Email Alert : * 💿 Yes 🔿 No             |
| Sms Alert : * 💽 Yes 🔿 No               |
| Update                                 |

Screen–H15